# DRUKARKA LASEROWA MX-B467P

Podręcznik użytkownika

# Listopad 2021

Typ urządzenia: 4600 Model: 69H

# Zawartość

| Informacje dotyczące bezpieczeństwa                    | 5  |
|--------------------------------------------------------|----|
|                                                        | 5  |
| Informacje dotyczące produktu                          | 5  |
| Informacje na temat drukarki                           | 8  |
| Wybór miejsca na drukarkę                              | 8  |
| Wyposażenie drukarki                                   | 9  |
| Podłączanie kabli                                      | 10 |
| Korzystanie z panelu sterowania                        | 11 |
| Odczytywanie wskazań przycisku zasilania i kontrolki   | 12 |
| Ładowanie papieru i nośników specjalnych               | 13 |
| Ustawianie rozmiaru i typu papieru                     |    |
| Konfigurowanie ustawień uniwersalnego rozmiaru papieru |    |
| Ładowanie zasobników                                   |    |
| Ładowanie nośników do podajnika uniwersalnego          |    |
| Łączenie zasobników                                    |    |
| Podpórka papieru                                       |    |
| Obsługiwane rozmiary papieru                           | 17 |
| Obsługiwane typy papieru                               |    |
| Obsługiwane gramatury papieru                          | 20 |
| Drukowanie                                             | 21 |
| Drukowanie z komputera                                 | 21 |
| Drukowanie z urządzenia przenośnego                    | 21 |
| Konfiguracja poufnych zadań                            |    |
| Drukowanie zadań poufnych i innych zadań wstrzymanych  |    |
| Drukowanie listy wzorców czcionek                      | 24 |
| Umieszczanie arkuszy separujących między kopiami       | 24 |
| Opis menu drukarki                                     | 25 |
| Mapa menu                                              |    |
| Urządzenie                                             |    |
| Drukuj                                                 |    |
|                                                        |    |

| Papier                                          | 41  |
|-------------------------------------------------|-----|
| Network/Ports (Sieć/Porty)                      | 43  |
| Bezpieczeństwo                                  | 54  |
| Raporty                                         | 59  |
| Pomoc                                           |     |
| Rozwiązywanie problemów                         | 60  |
| Drukowanie strony ustawień menu                 | 60  |
| Zabezpieczanie drukarki                         | 61  |
| Lokalizowanie gniazda zabezpieczeń              | 61  |
| Czyszczenie pamięci drukarki                    | 61  |
| Przywracanie ustawień fabrycznych               |     |
| Informacje o ulotności pamięci                  | 62  |
| Przegląd drukarki                               | 63  |
| Sieć                                            | 63  |
| Czyszczenie drukarki                            |     |
| Zamawianie części i materiałów eksploatacyjnych |     |
| Wymiana części i materiałów eksploatacyjnych    | 68  |
| Przenoszenie drukarki                           | 80  |
| Oszczędzanie energii i papieru                  |     |
| Usuwanie zacięć                                 |     |
| Zapobieganie zacięciom                          |     |
| Ustalanie miejsca wystąpienia zacięcia          |     |
| Zacięcie papieru w drzwiczkach A                |     |
| Zacięcie papieru w obszarze tylnych drzwiczek   | 87  |
| Zacięcie papieru w pojemniku standardowym       |     |
| Zacięcie papieru w module dupleksu              |     |
| Zacięcie papieru w zasobnikach                  |     |
| Zacięcie papieru w podajniku uniwersalnym       |     |
| Rozwiązywanie problemów                         | 92  |
| Problemy z jakością wydruku                     |     |
| Problemy z drukowaniem                          |     |
| Konfigurowanie serwera SMTP                     | 113 |
| Problemy z połączeniem sieciowym                |     |

| Problemy z materiałami eksploatacyjnymi |     |
|-----------------------------------------|-----|
| Problemy z podawaniem papieru           | 117 |
| Kontakt ze sprzedawcą                   |     |
| Usprawnienia i przenoszenie             | 121 |
| Sprzęt                                  | 121 |
| Oprogramowanie                          |     |
| Firmware (Oprogramowanie sprzętowe)     |     |
| Oświadczenia                            | 131 |
| Indeks                                  | 138 |

# Informacje dotyczące bezpieczeństwa

# Definicje pojęć

Uwaga: uwaga zawiera informacje, które mogą okazać się pomocne.

**Ostrzeżenie**: *ostrzeżenie* informuje o sytuacji, która może spowodować uszkodzenie sprzętu lub oprogramowania produktu.

**PRZESTROGA**: *przestroga* informuje o potencjalnie niebezpiecznej sytuacji, która może spowodować obrażenie ciała użytkownika.

Różne rodzaje komunikatów zawierających przestrogę:

UWAGA — NIEBEZPIECZEŃSTWO USZKODZENIA CIAŁA: oznacza ryzyko obrażeń ciała.

**UWAGA — NIEBEZPIECZEŃSTWO PORAŻENIA PRĄDEM:** oznacza ryzyko porażenia prądem elektrycznym.

**UWAGA — GORĄCA POWIERZCHNIA:** oznacza ryzyko poparzenia w przypadku dotknięcia.

UWAGA — NIEBEZPIECZEŃSTWO PRZEWRÓCENIA: oznacza ryzyko zmiażdżenia.

**UWAGA — RYZYKO PRZYTRZAŚNIĘCIA:** oznacza ryzyko przytrzaśnięcia między częściami ruchomymi.

# Informacje dotyczące produktu

**UWAGA — NIEBEZPIECZEŃSTWO USZKODZENIA CIAŁA:** Aby uniknąć ryzyka pożaru lub porażenia prądem elektrycznym, podłącz przewód zasilający do prawidłowo uziemionego, łatwo dostępnego gniazdka elektrycznego o odpowiednich parametrach znajdującego się w pobliżu urządzenia.

**UWAGA — NIEBEZPIECZEŃSTWO USZKODZENIA CIAŁA:** W celu uniknięcia ryzyka pożaru lun porażenia prądem należy korzystać wyłącznie z przewodu zasilającego dołączonego do tego produktu lub z części zamiennych autoryzowanych przez producenta.

**UWAGA — NIEBEZPIECZEŃSTWO USZKODZENIA CIAŁA:** Nie należy używać tego urządzenia z przedłużaczami, listwami zasilającymi o wielu gniazdkach, przedłużaczami o wielu gniazdkach lub urządzeniami UPS. Drukarka laserowa może łatwo przekroczyć moc znamionową tego rodzaju urządzeń, co może spowodować ryzyko pożaru, uszkodzenia mienia lub niską wydajność drukarki.

**UWAGA — NIEBEZPIECZEŃSTWO USZKODZENIA CIAŁA:** Nie należy używać tego produktu z filtrem przeciwprzepięciowym. Używanie urządzeń ochrony przeciwprzepięciowej, które nie zostały wyprodukowane przez firmę, może spowodować ryzyko pożaru, uszkodzenia mienia lub niską wydajność drukarki.

UWAGA — NIEBEZPIECZEŃSTWO PORAŻENIA PRĄDEM: Aby uniknąć ryzyka porażenia prądem elektrycznym, nie należy umieszczać ani używać tego produktu w pobliżu wody lub w miejscach o dużej wilgotności.

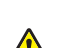

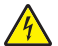

**UWAGA — NIEBEZPIECZEŃSTWO PORAŻENIA PRĄDEM:** Aby uniknąć ryzyka porażenia prądem elektrycznym, nie należy instalować urządzenia i podłączać żadnych przewodów (np. faksu, przewodu zasilającego lub kabla telefonicznego) podczas burzy.

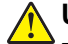

**UWAGA — NIEBEZPIECZEŃSTWO USZKODZENIA CIAŁA:** Nie należy przecinać, skręcać, zawiązywać ani załamywać przewodu zasilającego, a także stawiać na nim ciężkich przedmiotów. Nie należy narażać przewodu zasilającego na ścieranie ani zgniatanie. Nie należy ściskać przewodu zasilającego między przedmiotami, np. meblami i ścianą. Jeśli wystąpi któraś z tych okoliczności, powstanie ryzyko wywołania pożaru lub porażenia prądem. Należy regularnie sprawdzać przewód zasilającego należy od kątem oznak takich problemów. Przed przystąpieniem do sprawdzania stanu przewodu zasilającego należy odłączyć przewód od gniazda elektrycznego.

**UWAGA — NIEBEZPIECZEŃSTWO PORAŻENIA PRĄDEM:** Aby uniknąć ryzyka porażenia prądem elektrycznym, należy upewnić się, że wszystkie połączenia zewnętrzne (np. Ethernet i połączenia systemu telefonicznego) są odpowiednio zainstalowane w oznaczonych gniazdach.

**UWAGA — NIEBEZPIECZEŃSTWO PORAŻENIA PRĄDEM:** Aby uniknąć ryzyka porażenia prądem elektrycznym w przypadku uzyskiwania dostępu do płyty kontrolera bądź instalowania opcjonalnego sprzętu lub urządzeń pamięci masowej po zainstalowaniu samej drukarki, należy wyłączyć drukarkę i wyjąć wtyk przewodu zasilającego z gniazda elektrycznego przed przystąpieniem do dalszych czynności. Jeśli do drukarki podłączone są inne urządzenia, należy je także wyłączyć i rozłączyć kable łączące je z drukarką.

**UWAGA — NIEBEZPIECZEŃSTWO PORAŻENIA PRĄDEM:** Aby uniknąć porażenia prądem elektrycznym podczas czyszczenia zewnętrznej powierzchni drukarki, należy najpierw wyjąć przewód zasilający z gniazdka elektrycznego, a następnie odłączyć wszystkie kable prowadzące do urządzenia.

**UWAGA — NIEBEZPIECZEŃSTWO USZKODZENIA CIAŁA:** Jeśli waga drukarki jest większa niż 20 kg (44 funty), do bezpiecznego przeniesienia potrzeba co najmniej dwóch osób.

**UWAGA — NIEBEZPIECZEŃSTWO USZKODZENIA CIAŁA:** Zastosowanie się do poniższych wskazówek pozwoli uniknąć obrażeń ciała oraz uszkodzenia drukarki podczas jej przenoszenia:

- Upewnij się, że wszystkie drzwiczki i zasobniki są zamknięte.
- Wyłącz drukarkę, a następnie wyjmij przewód zasilający z gniazdka elektrycznego.
- Odłącz wszystkie przewody i kable.
- Jeżeli do drukarki są podłączone oddzielne, opcjonalne zasobniki podłogowe lub opcje wyjściowe, przed przenoszeniem drukarki należy je odłączyć.
- Jeśli drukarka jest wyposażona w podstawę na kółkach, przesuń drukarkę ostrożnie na nowe miejsce. Należy zachować ostrożność przy przechodzeniu przez progi i uważać na przerwy w podłodze.
- Jeżeli drukarka nie jest wyposażona w podstawę na kółkach, ale jest skonfigurowana do obsługi zasobników opcjonalnych lub opcji wyjściowych, odłącz opcje wyjściowe i podnieś drukarkę z zasobników. Drukarki i opcji nie należy podnosić jednocześnie.
- Przy podnoszeniu drukarki należy zawsze używać uchwytów.
- Jeśli drukarka jest przewożona na wózku, musi on mieć na tyle dużą powierzchnię, aby mieściła się na nim cała podstawa drukarki.
- Jeśli wyposażenie opcjonalne jest przewożone na wózku, musi on mieć na tyle dużą powierzchnię, aby w pełni mieściły się na nim opcjonalne elementy wyposażenia.
- Drukarka musi pozostawać w pozycji pionowej.
- Należy unikać gwałtownych wstrząsów.
- Podczas ustawiania drukarki należy zachować ostrożność, aby nie przycisnąć sobie palców.
- Upewnij się, że wokół drukarki znajduje się wystarczająco dużo wolnego miejsca.

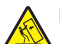

**UWAGA — NIEBEZPIECZEŃSTWO PRZEWRÓCENIA:** Instalacja jednej opcji lub większej ich liczby w drukarce lub urządzeniu wielofunkcyjnym może wymagać zastosowania stojaka na kółkach, mebla lub innego elementu wyposażenia w celu uniknięcia niestabilności urządzenia, która mogłaby grozić uszkodzeniem ciała. Aby uzyskać dalsze informacje na temat obsługiwanych konfiguracji, skontaktuj się z placówką, w której zakupiono drukarkę.

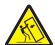

**UWAGA — NIEBEZPIECZEŃSTWO PRZEWRÓCENIA:** Aby zmniejszyć ryzyko niestabilności sprzętu, każdy zasobnik należy ładować oddzielnie. Dopóki nie będą potrzebne, wszystkie pozostałe zasobniki powinny być zamknięte.

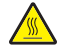

**UWAGA — GORĄCA POWIERZCHNIA:** Wewnętrzne elementy drukarki mogą być gorące. W celu zmniejszenia ryzyka oparzenia, przed dotknięciem danej części należy odczekać, aż ostygnie.

**UWAGA — RYZYKO PRZYTRZAŚNIĘCIA:** aby zminimalizować ryzyko przytrzaśnięcia, należy zachować ostrożność w obszarach z tym oznaczeniem. Ryzyko przytrzaśnięcia jest największe podczas pracy przy częściach ruchomych, takich jak koła zębate, drzwi, zasobniki czy pokrywy.

**UWAGA — NIEBEZPIECZEŃSTWO USZKODZENIA CIAŁA:** Niniejszy produkt wykorzystuje technologię laserową. Użycie elementów sterujących, ustawień lub zastosowanie procedur innych niż podane w *Podręczniku użytkownika* może spowodować ekspozycję na szkodliwe promieniowanie.

**UWAGA — NIEBEZPIECZEŃSTWO USZKODZENIA CIAŁA:** Bateria litowa stosowana w tym produkcie nie jest przeznaczona do wymiany. Nieprawidłowa wymiana baterii litowej grozi wybuchem. Nie należy ładować, demontować ani palić baterii litowej. Zużytych baterii litowych należy pozbywać się zgodnie z instrukcjami producenta i lokalnymi przepisami.

Produkt został zaprojektowany z wykorzystaniem określonych podzespołów producenta i zatwierdzony jako spełniający surowe światowe normy bezpieczeństwa. Rola niektórych podzespołów w zachowaniu bezpieczeństwa nie zawsze jest oczywista. Producent nie ponosi odpowiedzialności za skutki stosowania innych części zamiennych.

Wszelkie naprawy i czynności serwisowe, oprócz opisanych w dokumentacji użytkownika, powinny być wykonywane przez serwisanta.

#### NINIEJSZĄ INSTRUKCJĘ NALEŻY ZACHOWAĆ.

# Informacje na temat drukarki

# Wybór miejsca na drukarkę

- Należy pozostawić wystarczającą ilość miejsca, aby zasobniki, pokrywy i drzwiczki swobodnie się otwierały oraz by można było instalować opcjonalne wyposażenie.
- Ustaw drukarkę w pobliżu gniazdka elektrycznego.

**UWAGA — NIEBEZPIECZEŃSTWO USZKODZENIA CIAŁA:** Aby uniknąć ryzyka pożaru lub porażenia prądem elektrycznym, podłącz przewód zasilający do prawidłowo uziemionego, łatwo dostępnego gniazdka elektrycznego o odpowiednich parametrach znajdującego się w pobliżu urządzenia.

4

**UWAGA — NIEBEZPIECZEŃSTWO PORAŻENIA PRĄDEM:** Aby uniknąć ryzyka porażenia prądem elektrycznym, nie należy umieszczać ani używać tego produktu w pobliżu wody lub w miejscach o dużej wilgotności.

- Należy upewnić się, że przepływ powietrza w pomieszczeniu spełnia wymagania najnowszej wersji standardu ASHRAE 62 lub standardu CEN Technical Committee 156.
- zadbać o płaską, mocną i stabilną powierzchnię.
- Drukarkę należy:
  - utrzymywać w czystości i dbać, aby była sucha i nie osadzał się na niej kurz;
  - trzymać z dala od zszywek i spinaczy do papieru;
  - trzymać z dala od bezpośredniego przepływu powietrza klimatyzatorów, grzejników lub wentylatorów;
  - trzymać w miejscu nienarażonym na bezpośrednio padające promienie słoneczne, dużą wilgotność lub gwałtowne zmiany temperatury.
- Należy przestrzegać zalecanych temperatur i unikać wahań:

| Temperatura otoczenia      | Od 10 do 32°C (od 50 do 90°F)  |
|----------------------------|--------------------------------|
| Temperatura przechowywania | Od 1,1 do 35°C (od 34 do 95°F) |

 Aby zapewnić odpowiednią wentylację, należy pozostawić następującą zalecaną ilość wolnego miejsca wokół drukarki:

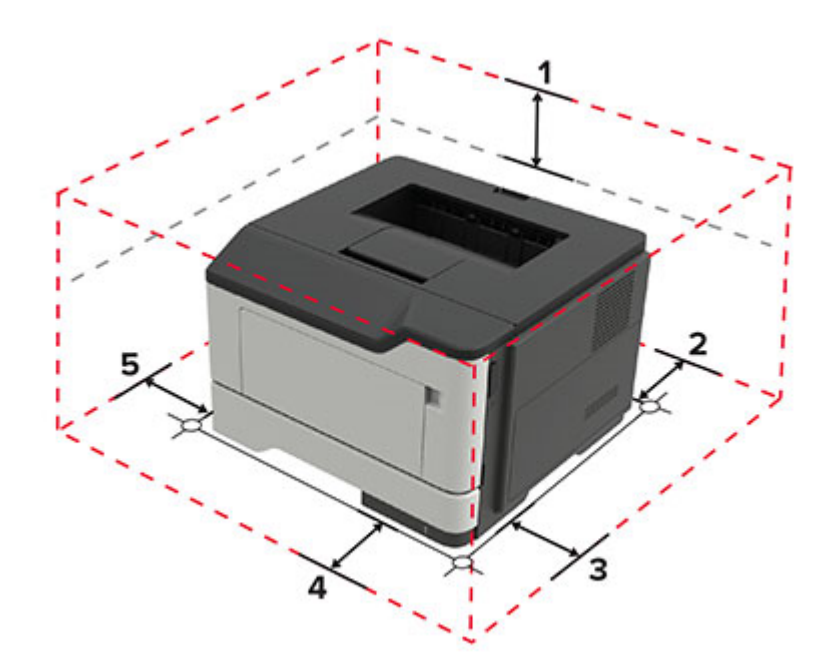

| 1 | Góra         | 305 mm (12 cali)                                                                        |
|---|--------------|-----------------------------------------------------------------------------------------|
| 2 | Tylny        | 100 mm (3,94 cala)                                                                      |
| 3 | Prawa strona | 110 mm (4,33 cala)                                                                      |
| 4 | Przód        | 305 mm (12 cali)                                                                        |
|   |              | <b>Uwaga</b> : Minimalna wymagana ilość miejsca z przodu drukarki wynosi 75 mm (3 cale) |
| 5 | Lewa strona  | 65 mm (2,56 cala)                                                                       |

# Wyposażenie drukarki

UWAGA — NIEBEZPIECZEŃSTWO PRZEWRÓCENIA: Instalacja jednej opcji lub większej ich liczby w drukarce lub urządzeniu wielofunkcyjnym może wymagać zastosowania stojaka na kółkach, mebla lub innego elementu wyposażenia w celu uniknięcia niestabilności urządzenia, która mogłaby grozić uszkodzeniem ciała. Aby uzyskać dalsze informacje na temat obsługiwanych konfiguracji, skontaktuj się z placówką, w której zakupiono drukarkę.

**UWAGA — NIEBEZPIECZEŃSTWO PRZEWRÓCENIA:** Aby zmniejszyć ryzyko niestabilności sprzętu, każdy zasobnik należy ładować oddzielnie. Dopóki nie będą potrzebne, wszystkie pozostałe zasobniki powinny być zamknięte.

Drukarkę można skonfigurować, dodając opcjonalne zasobniki na 250 lub 550 arkuszy. Więcej informacji można znaleźć w sekcji <u>"Instalowanie opcjonalnych tac" na str. 126</u>.

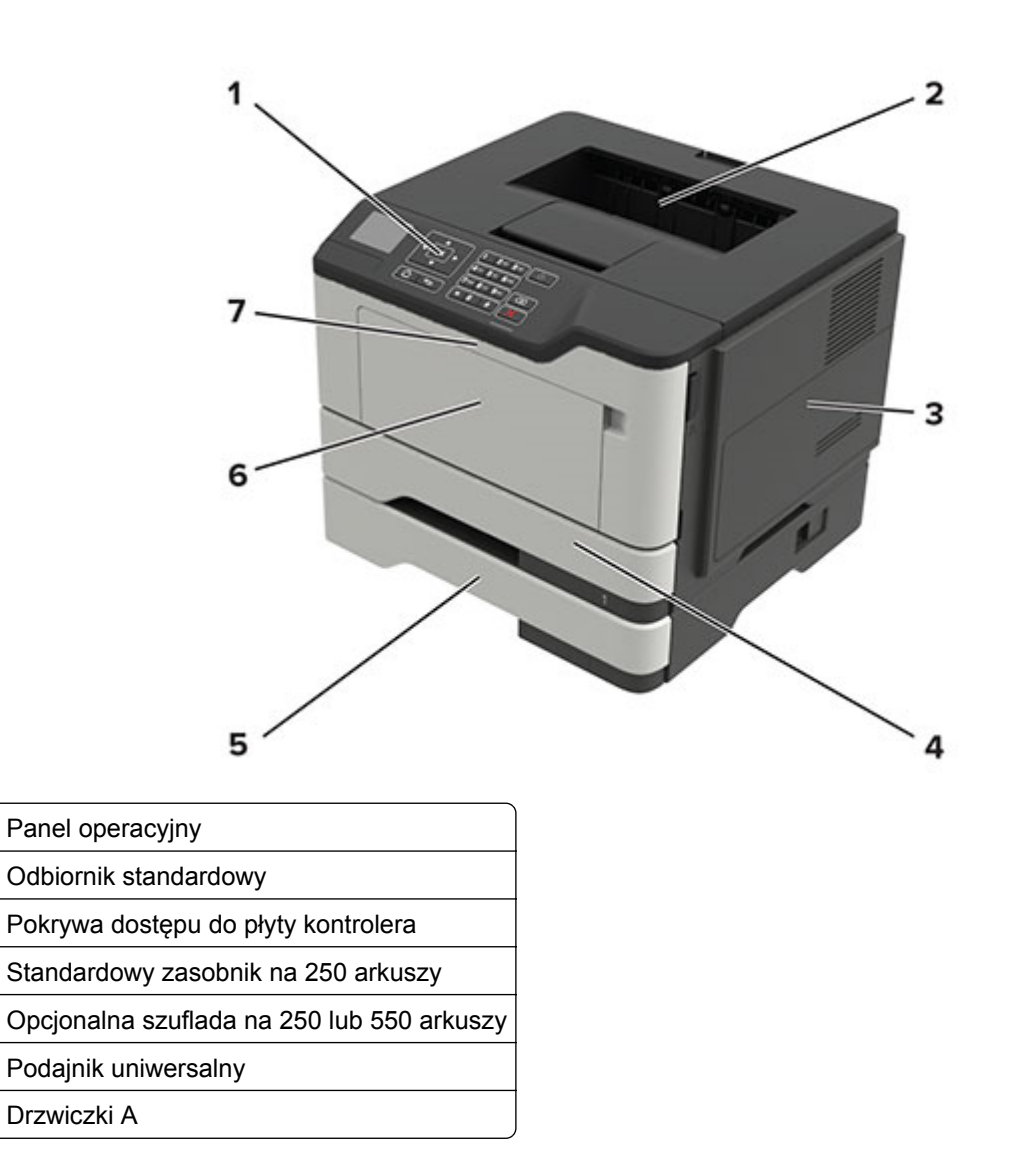

# Podłączanie kabli

1

2

3

4

5

6

7

- **WWAGA NIEBEZPIECZEŃSTWO PORAŻENIA PRĄDEM:** Aby uniknąć ryzyka porażenia prądem elektrycznym, nie należy instalować urządzenia i podłączać żadnych przewodów (np. faksu, przewodu zasilającego lub kabla telefonicznego) podczas burzy.
  - UWAGA NIEBEZPIECZEŃSTWO USZKODZENIA CIAŁA: Aby uniknąć ryzyka pożaru lub porażenia prądem elektrycznym, podłącz przewód zasilający do prawidłowo uziemionego, łatwo dostępnego gniazdka elektrycznego o odpowiednich parametrach znajdującego się w pobliżu urządzenia.

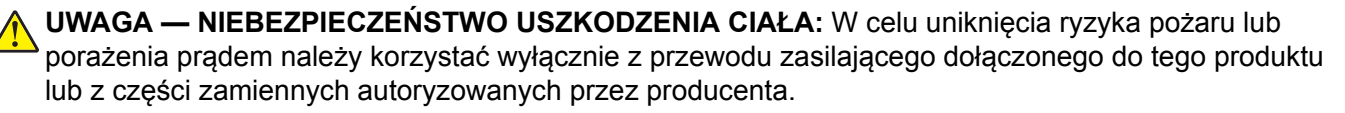

**Ostrzeżenie — możliwość uszkodzenia:** Aby uniknąć utraty danych lub nieprawidłowego działania drukarki, nie wolno dotykać podczas drukowania kabla USB ani żadnej karty sieciowej czy części drukarki pokazanych na rysunku.

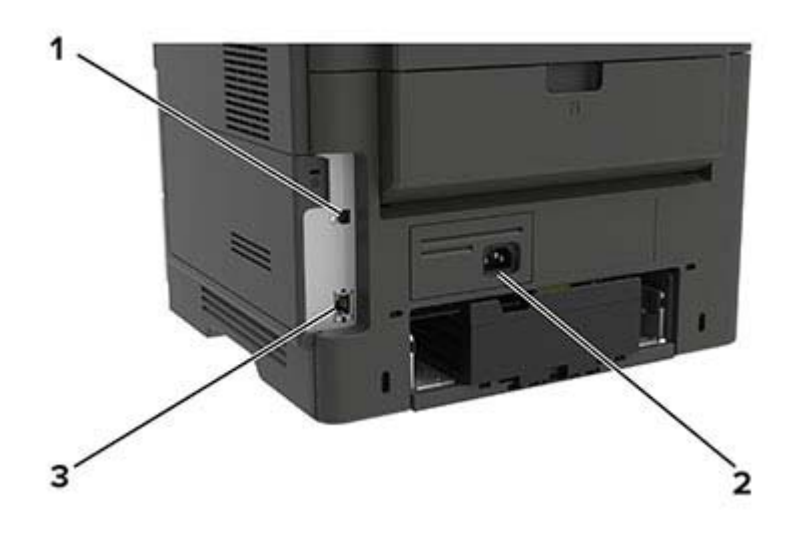

|   | Port/gniazdo               | Funkcja                                      |
|---|----------------------------|----------------------------------------------|
| 1 | Port USB drukarki          | Połącz drukarkę z komputerem.                |
| 2 | Gniazdo kabla zasilającego | Podłączyć drukarkę do gniazda elektrycznego. |
| 3 | Port Ethernet              | Połączyć drukarkę z siecią.                  |

# Korzystanie z panelu sterowania

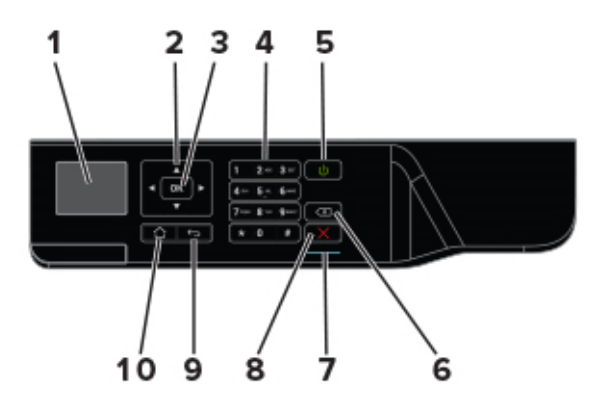

|   | Port/gniazdo          | Funkcja                                                                                                    |
|---|-----------------------|----------------------------------------------------------------------------------------------------|
| 1 | Wyświetlaj            | Wyświetlanie opcji drukowania oraz komunikatów o stanie drukarki i błędach.                                                           |
| 2 | przyciski strzałek    | Umożliwia przewijanie pomiędzy menu oraz przechodzenie pomiędzy ekranami i opcjami menu.                                              |
| 3 | Przycisk wyboru       | <ul><li>Wybieranie opcji menu.</li><li>Zapisanie ustawienia.</li></ul>                                                                |
| 4 | Klawiatura numeryczna | w polu wprowadzania znaków można wprowadzić cyfry lub symbole.                                                                        |
| 5 | Przycisk zasilania    | Włączanie i wyłączanie drukarki.<br><b>Uwaga:</b> Aby wyłączyć drukarkę, naciśnij i przez 5 sekund przytrzymaj przycisk<br>zasilania. |
| 6 | Przycisk Backspace    | Cofnięcie kursora i usunięcie ostatniego znaku w polu wprowadzania.                                                                   |

|    | Port/gniazdo             | Funkcja                                |
|----|--------------------------|----------------------------------------|
| 7  | Kontrolka                | Umożliwia sprawdzenie stanu drukarki.  |
| 8  | Przycisk Stop lub Anuluj | Zatrzymuje bieżące zadanie drukowania. |
| 9  | Przycisk Wstecz          | Powrót do poprzedniego ekranu.         |
| 10 | Przycisk Strona główna   | Przejście do ekranu głównego.          |

# Odczytywanie wskazań przycisku zasilania i kontrolki

| Kontrolka                                                             | Stan drukarki                                                                                     |  |
|-----------------------------------------------------------------------|---------------------------------------------------------------------------------------------------|--|
| Wyłącz                                                                | Drukarka jest wyłączona lub znajduje się w trybie hibernacji.                                     |  |
| Niebieski                                                             | Drukarka jest gotowa lub przetwarza dane.                                                         |  |
| Czerwony                                                              | Drukarka wymaga interwencji użytkownika.                                                          |  |
|                                                                       |                                                                                                   |  |
| Kontrolka przycisku zasilania                                         | Stan drukarki                                                                                     |  |
| Kontrolka przycisku zasilania<br>Wyłącz                               | Stan drukarki<br>Drukarka jest wyłączona, gotowa lub przetwarza dane.                             |  |
| Kontrolka przycisku zasilania<br>Wyłącz<br>Ciągłe bursztynowe światło | Stan drukarkiDrukarka jest wyłączona, gotowa lub przetwarza dane.Drukarka jest w trybie czuwania. |  |

# Ładowanie papieru i nośników specjalnych

# Ustawianie rozmiaru i typu papieru

1 Przy użyciu panelu sterowania drukarki przejdź do opcji:

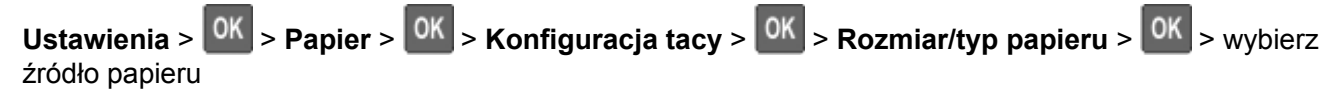

2 Ustaw domyślny rozmiar i typ papieru.

# Konfigurowanie ustawień uniwersalnego rozmiaru papieru

1 Przy użyciu panelu sterowania drukarki przejdź do opcji:

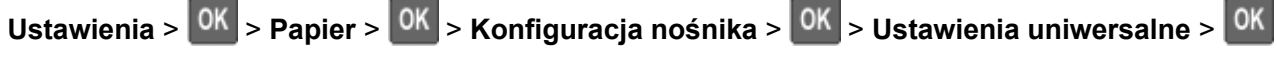

**2** Skonfiguruj ustawienia.

# Ładowanie zasobników

- UWAGA NIEBEZPIECZEŃSTWO PRZEWRÓCENIA: Aby zmniejszyć ryzyko niestabilności sprzętu, każdy zasobnik należy ładować oddzielnie. Dopóki nie będą potrzebne, wszystkie pozostałe zasobniki powinny być zamknięte.
- 1 Zdejmij zasobnik.

Uwaga: Aby uniknąć zacięć papieru, nie wyjmuj zasobników w trakcie drukowania.

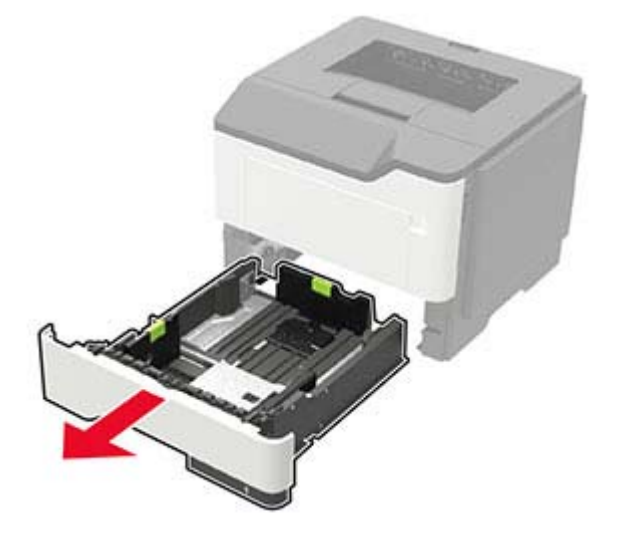

2 Dopasuj prowadnice do rozmiaru ładowanego papieru.

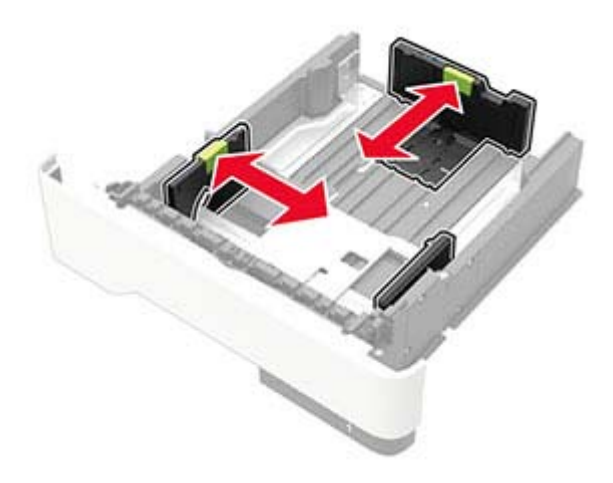

**3** Przed załadowaniem papier należy wygiąć, przekartkować i wyrównać.

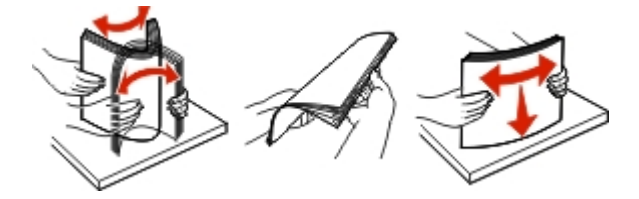

**4** Załaduj stos papieru stroną do druku skierowaną w dół, a następnie upewnij się, że boczne prowadnice są dokładnie dopasowane do papieru.

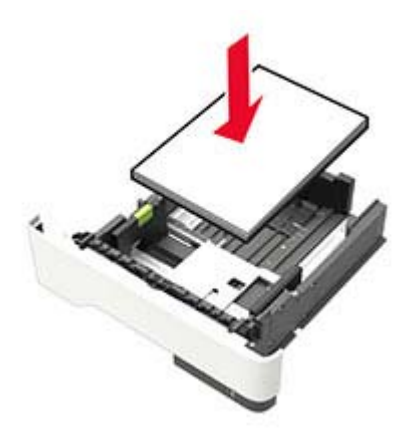

Uwagi:

- W przypadku drukowania jednostronnego załaduj papier firmowy stroną do zadrukowania skierowaną w dół, górną krawędzią arkusza w kierunku przodu zasobnika.
- W przypadku drukowania dwustronnego załaduj papier firmowy stroną przeznaczoną do zadrukowania skierowaną w górę, dolną krawędzią arkusza w kierunku przodu zasobnika.
- Nie należy wsuwać papieru do zasobnika.

- Aby uniknąć zacięć, upewnij się, że wysokość stosu nie wykracza poza wskaźnik maksymalnego wypełnienia papierem.
- 5 Włóż zasobnik.

W razie potrzeby wybierz ustawienia rozmiaru i typu papieru odpowiadające papierowi załadowanemu do zasobnika.

## Ładowanie nośników do podajnika uniwersalnego

**1** Otwórz podajnik uniwersalny.

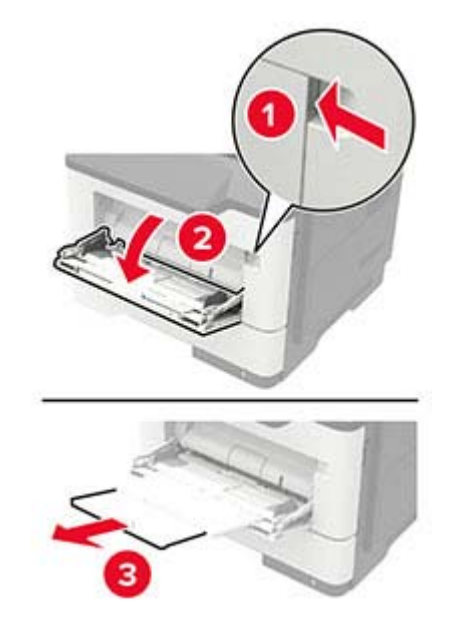

2 Dopasuj prowadnicę do rozmiaru ładowanego papieru.

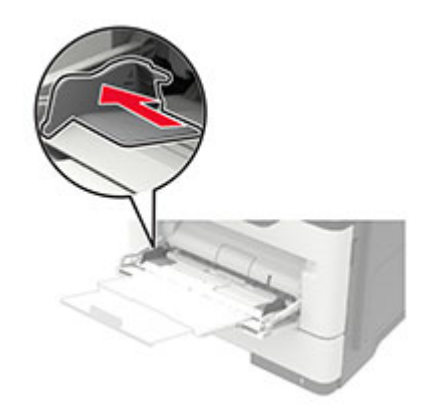

3 Przed załadowaniem papier należy wygiąć, przekartkować i wyrównać.

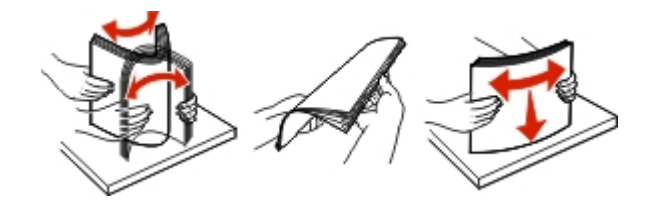

4 Załaduj papier stroną do zadrukowania skierowaną w górę.

#### Uwagi:

- W przypadku drukowania jednostronnego załaduj papier firmowy stroną do zadrukowania skierowaną w górę, górną krawędzią arkusza w kierunku przodu zasobnika.
- W przypadku drukowania dwustronnego załaduj papier firmowy stroną przeznaczoną do zadrukowania skierowaną w dół, dolną krawędzią arkusza w kierunku przodu zasobnika.
- Koperty należy ładować stroną ze skrzydełkiem skierowaną w dół i na lewo.
- Załaduj koperty w standardzie europejskim skrzydełkiem w dół i górną krawędzią w kierunku drukarki.

**Ostrzeżenie — możliwość uszkodzenia:** Nie należy używać kopert ze znaczkami, wyściełanych, z klamrami, zatrzaskami, okienkami lub z samoprzylepnymi skrzydełkami.

**5** W panelu sterowania wybierz ustawienia rozmiaru i typu papieru odpowiadające papierowi załadowanemu do zasobnika.

## Łączenie zasobników

1 Przy użyciu panelu sterowania drukarki przejdź do opcji:

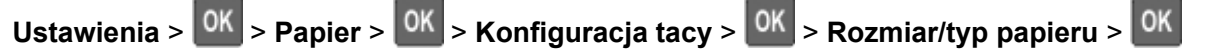

- 2 Ustaw taki sam rozmiar i typ papieru dla przypisanych zasobników.
- 3 Przy użyciu panelu sterowania drukarki przejdź do opcji:

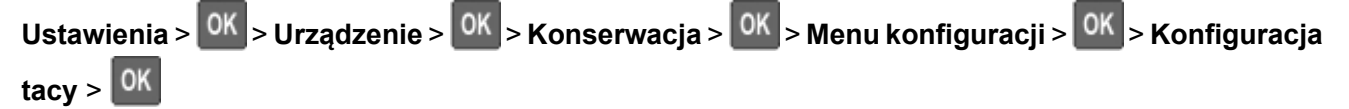

4 Ustaw Połączenie z zasobnikiem na Automatyczne.

Aby usunąć przypisanie zasobników, upewnij się, że inne zasobniki nie mają ustawionego papieru tego samego rozmiaru lub typu.

**Ostrzeżenie — możliwość uszkodzenia:** W zależności od określonego typu papieru dobierana jest temperatura nagrzewnicy. W celu uniknięcia problemów związanych z drukowaniem, dostosuj ustawienie typu papieru do papieru załadowanego do zasobnika.

# Podpórka papieru

# Obsługiwane rozmiary papieru

| Rozmiar papieru                                             | Standardowa<br>taca na<br>250 arkuszy | Opcjonalna<br>taca na<br>250 lub 550<br>arkuszy | Podajnik uniwersalny | Drukowanie<br>dwustronne |
|-------------------------------------------------------------|---------------------------------------|-------------------------------------------------|----------------------|--------------------------|
| <b>A4</b><br>210 x 297 mm<br>(8,3 x 11,7 cala)              | $\checkmark$                          | $\checkmark$                                    | $\checkmark$         | $\checkmark$             |
| <b>A5</b><br>210 x 148 mm<br>(8,3 x 5,8 cala)               | $\checkmark$                          | $\checkmark$                                    | $\checkmark$         | X                        |
| <b>A5 LEF</b><br>148 x 210 mm<br>(5,8 x 8,3 cala)           | $\checkmark$                          | X                                               | $\checkmark$         | x                        |
| <b>A6</b><br>105 x 148 mm<br>(4,1 x 5,8 cala)               | $\checkmark$                          | X                                               | $\checkmark$         | X                        |
| <b>B5 JIS</b><br>182 x 257 mm<br>(7,2 x 10,1 cala)          | $\checkmark$                          | $\checkmark$                                    | $\checkmark$         | x                        |
| <b>Oficio (Meksyk)</b><br>216 x 340 mm<br>(8,5 x 13,4 cala) | $\checkmark$                          | $\checkmark$                                    | $\checkmark$         | $\checkmark$             |
| <b>Hagaki</b><br>100 x 148 mm<br>(3,9 x 5,8 cala)           | x                                     | x                                               | $\checkmark$         | x                        |
| <b>Wizytówka</b><br>50,8 x 88,9 mm<br>(2 x 3,5 cala)        | x                                     | x                                               | x                    | x                        |
| <b>Statement</b><br>140 x 216 mm<br>(5,5 x 8,5 cala)        | $\checkmark$                          | $\checkmark$                                    | $\checkmark$         | x                        |
| <b>Executive</b><br>184 x 267 mm<br>(7,3 x 10,5 cala)       | $\checkmark$                          | $\checkmark$                                    | $\checkmark$         | x                        |
| Letter<br>216 x 279 mm<br>(8,5 x 11 cala)                   | $\checkmark$                          | $\checkmark$                                    | $\checkmark$         | $\checkmark$             |

| Rozmiar papieru                                                                                    | Standardowa<br>taca na<br>250 arkuszy | Opcjonalna<br>taca na<br>250 lub 550<br>arkuszy | Podajnik uniwersalny | Drukowanie<br>dwustronne |
|----------------------------------------------------------------------------------------------------|---------------------------------------|-------------------------------------------------|----------------------|--------------------------|
| <b>Legal</b><br>216 x 356 mm<br>(8,5 x 14 cala)                                                    | $\checkmark$                          | $\checkmark$                                    | $\checkmark$         | $\checkmark$             |
| <b>Folio</b><br>216 x 330 mm<br>(8,5 x 13 cala)                                                    | $\checkmark$                          | $\checkmark$                                    | $\checkmark$         | $\checkmark$             |
| <b>Uniwersalny</b><br>od 76,2 x 127 mm do<br>216 x 356 mm<br>(3 x 5 cala do 8,5 x 14 cala)         | X                                     | X                                               | $\checkmark$         | X                        |
| <b>Uniwersalny</b><br>od 105 x 148 mm do<br>216 x 356 mm<br>(4,13 x 5,83 cala do<br>8,5 x 14 cala) | $\checkmark$                          | X                                               | X                    | X                        |
| <b>Uniwersalny</b><br>od 148 x 210 mm do<br>216 x 356 mm<br>(5,83 x 8,27 cala do<br>8,5 x 14 cala) | x                                     | $\checkmark$                                    | x                    | x                        |
| <b>7 3/4 Koperta (Monarch)</b><br>98 x 191 mm<br>(3,9 x 7,5 cala)                                  | x                                     | x                                               | $\checkmark$         | X                        |
| <b>9 Koperta</b><br>98 x 225 mm<br>(3,9 x 8,9 cala)                                                | x                                     | x                                               | $\checkmark$         | X                        |
| <b>10 Koperta</b><br>105 x 241 mm<br>(4,1 x 9,5 cala)                                              | x                                     | x                                               | $\checkmark$         | x                        |
| <b>DL Koperta</b><br>110 x 220 mm<br>(4,3 x 8,7 cala)                                              | x                                     | x                                               | $\checkmark$         | x                        |
| <b>C5 Koperta</b><br>162 x 229 mm<br>(6,4 x 9 cala)                                                | x                                     | x                                               | $\checkmark$         | x                        |
| <b>B5 Koperta</b><br>176 x 250 mm<br>(6,9 x 9,8 cala)                                              | x                                     | X                                               | $\checkmark$         | X                        |

| Rozmiar papieru                                                                      | Standardowa<br>taca na<br>250 arkuszy | Opcjonalna<br>taca na<br>250 lub 550<br>arkuszy | Podajnik uniwersalny | Drukowanie<br>dwustronne |
|--------------------------------------------------------------------------------------|---------------------------------------|-------------------------------------------------|----------------------|--------------------------|
| Inne koperty<br>od 76,2 x 127 mm do<br>216 x 356 mm<br>(3 x 5 cali do 8,5 x 14 cala) | X                                     | X                                               | $\checkmark$         | x                        |

# Obsługiwane typy papieru

| Typ papieru                     | Standardowa<br>taca na<br>250 arkuszy | Opcjonalna<br>taca na<br>250 lub 550 arkuszy | Podajnik<br>uniwersalny | Drukowanie<br>dwustronne |
|---------------------------------|---------------------------------------|----------------------------------------------|-------------------------|--------------------------|
| Zwykły papier                   | $\checkmark$                          | $\checkmark$                                 | $\checkmark$            | $\checkmark$             |
| Karton                          | x                                     | x                                            | $\checkmark$            | x                        |
| Folie                           | $\checkmark$                          | x                                            | $\checkmark$            | x                        |
| Makulaturowy                    | $\checkmark$                          | $\checkmark$                                 | $\checkmark$            | $\checkmark$             |
| Etykiety papierowe <sup>1</sup> | $\checkmark$                          | $\checkmark$                                 | $\checkmark$            | x                        |
| Papier dokumentowy <sup>2</sup> | $\checkmark$                          | $\checkmark$                                 | $\checkmark$            | $\checkmark$             |
| Papier firmowy                  | $\checkmark$                          | $\checkmark$                                 | $\checkmark$            | $\checkmark$             |
| Formularze                      | $\checkmark$                          | $\checkmark$                                 | $\checkmark$            | $\checkmark$             |
| Papier kolorowy                 | $\checkmark$                          | $\checkmark$                                 | $\checkmark$            | $\checkmark$             |
| Papier o małej<br>gramaturze    | $\checkmark$                          | $\checkmark$                                 | $\checkmark$            | $\checkmark$             |
| Papier ciężki <sup>2</sup>      | $\checkmark$                          | $\checkmark$                                 | $\checkmark$            | $\checkmark$             |
| Szorstki/bawełniany             | $\checkmark$                          | $\checkmark$                                 | $\checkmark$            | $\checkmark$             |
| Koperta                         | X                                     | x                                            | $\checkmark$            | x                        |
| Koperta gruboziarnista          | x                                     | x                                            | $\checkmark$            | x                        |

<sup>1</sup> Papierowych etykiet jednostronnych przeznaczonych do drukarek laserowych można używać sporadycznie. Zaleca się drukowanie nie więcej, niż 20 stron etykiet papierowych miesięcznie. Etykiety winylowe, apteczne i dwustronne nie są obsługiwane.

<sup>2</sup> Papier dokumentowy i ciężki są obsługiwane w trybie druku dwustronnego do gramatury 90 g/m<sup>2</sup>.

# Obsługiwane gramatury papieru

|                   | Zasobnik                           | Podajnik uniwersalny               | Drukowanie dwustronne             |
|-------------------|------------------------------------|------------------------------------|-----------------------------------|
| Gramatura papieru | 60–120 g/m <sup>2</sup> (16–32 lb) | 60-216 g/m <sup>2</sup> (16-58 lb) | 60-90 g/m <sup>2</sup> (16-24 lb) |

# Drukowanie

# Drukowanie z komputera

**Uwaga:** W przypadku nośników specjalnych, takich jak etykiety, karty i koperty, przed wydrukowaniem dokumentu ustaw rozmiar i typ papieru w drukarce.

- 1 Przejdź do dokumentu, który chcesz wydrukować i otwórz okno dialogowe Drukuj.
- 2 W razie potrzeby dostosuj ustawienia.
- 3 Wydrukuj dokument.

# Drukowanie z urządzenia przenośnego

#### Drukowanie z urządzenia przenośnego za pomocą funkcji AirPrint

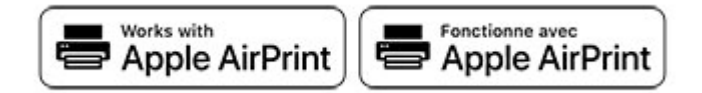

Oprogramowanie AirPrint to mobilne rozwiązanie, które umożliwia bezpośrednie drukowanie z urządzeń firmy Apple na drukarkach kompatybilnych z tą funkcją.

#### Uwagi:

- Upewnij się, że urządzenie Apple i drukarka są podłączone do tej samej sieci. Jeśli sieć ma więcej koncentratorów bezprzewodowych, upewnij się, że oba urządzenia są podłączone do tej samej podsieci.
- Ta aplikacja jest obsługiwana tylko w niektórych urządzeniach firmy Apple.
- 1 W urządzeniu przenośnym wybierz dokument z menedżera plików lub uruchom zgodną aplikację.
- 2 Dotknij ikony udostępniania, a następnie dotknij opcji Drukuj.
- 3 Wybieranie drukarki z listy.

W razie potrzeby dostosuj ustawienia.

4 Wydrukuj dokument.

### Drukowanie z urządzenia przenośnego za pomocą funkcji Wi-Fi Direct®

Wi-Fi Direct<sup>®</sup> to usługa drukowania, która umożliwia drukowanie na dowolnej drukarce kompatybilnej z funkcją Wi-Fi Direct.

**Uwaga:** Upewnij się, że urządzenie przenośne jest podłączone do sieci bezprzewodowej drukarki. Więcej informacji można znaleźć w sekcji "<u>Podłączanie urządzenia przenośnego do drukarki" na str. 65</u>.

- 1 Na urządzeniu przenośnym uruchom kompatybilną aplikację lub wybierz dokument z menedżera plików.
- 2 W zależności od urządzenia przenośnego wykonaj jedną z następujących czynności:
  - Dotknij opcji <sup>•</sup> > **Drukuj**.
  - Dotknij opcji 🚺 > Drukuj.
  - Dotknij opcji ••• > Drukuj.
- 3 Wybierz drukarkę, a następnie w razie potrzeby dostosuj jej ustawienia.
- 4 Wydrukuj dokument.

# Konfiguracja poufnych zadań

1 Uruchom przeglądarkę, a następnie w polu adresu wpisz adres IP drukarki.

#### Uwagi:

- Wyświetl adres IP drukarki na ekranie głównym. Adres IP ma postać czterech liczb oddzielonych kropkami. Na przykład 123.123.123.123.
- W przypadku używania serwera proxy wyłącz go tymczasowo, aby prawidłowo załadować stronę.
- 2 Kliknij kolejno opcje Ustawienia > Bezpieczeństwo > Ustawienia druku poufnego.
- 3 Skonfiguruj ustawienia.

| Zastosowanie                           | Funkcja                                                                                                    |
|----------------------------------------|----------------------------------------------------------------------------------------------------|
| Maksymalna liczba błędnych             | Ustawia liczbę powtórzeń podczas wprowadzania błędnego numeru PIN.                                                                        |
| numerów PIN                            | <b>Uwaga:</b> Po osiągnięciu limitu prób zadania drukowania dla tej nazwy użytkownika są usuwane.                                         |
| Wygaśnięcie ważności                   | Wyznacz czas wygaśnięcia ważności zadania drukowania poufnego.                                                                            |
| zadania poufnego                       | <b>Uwaga:</b> Poufne wstrzymane zadania przechowywane są w pamięci drukarki do momentu ich ręcznego wznowienia lub usunięcia.             |
| Czas wygaśnięcia<br>powtarzanych zadań | Wyznaczanie czasu wygaśnięcia powtarzanego zadania drukowania.                                                                            |
|                                        | <b>Uwaga:</b> Powtarzane zadania drukowania są przechowywane w pamięci drukarki celem ponownego wydrukowania.                             |
| Czas wygaśnięcia                       | Ustawia czas na wydrukowanie jednej kopii przed wydrukowaniem kolejnych kopii.                                                            |
| sprawdzania zadań                      | <b>Uwaga:</b> Próbne zadania wydruku powodują wydrukowanie jednej kopii w celu sprawdzenia jakości przed wydrukowaniem pozostałych kopii. |
| Czas wygaśnięcia rezerwacji<br>zadań   | Ustaw czas, przez który drukarka będzie przechowywać zadania drukowania.                                                                  |
|                                        | <b>Uwaga:</b> Wstrzymane zadania druku odroczonego są automatycznie usuwane po wydrukowaniu.                                              |

| Zastosowanie                            | Funkcja                                                                |
|-----------------------------------------|------------------------------------------------------------------------|
| Wymagaj wstrzymania<br>wszystkich zadań | Wstrzymuje wszystkie zadania drukowania.                               |
| Zachowaj powielone<br>dokumenty         | Ustaw drukarkę, aby wydrukować wszystkie dokumenty o tej samej nazwie. |

# Drukowanie zadań poufnych i innych zadań wstrzymanych

#### Użytkownicy systemu Windows

- 1 Otwórz dokument i kliknij kolejno polecenia Plik > Drukuj.
- 2 Kliknij opcję Właściwości, Preferencje, Opcje lub Ustawienia.
- 3 Kliknij przycisk Drukowanie z wstrzymaniem.
- 4 Wybierz opcję Użyj drukowania z zatrzymaniem, a następnie przypisz mu nazwę użytkownika.
- **5** Wybierz typ zadania drukowania (Poufne, Odroczone, Powtarzane lub Próbne). Jeśli zadanie drukowania jest poufne, podaj czterocyfrowy kod PIN.
- 6 Kliknij przycisk OK lub Drukuj.
- 7 Zwolnienie zadania drukowania z panelu sterowania drukarki.
  - Aby uzyskać dostęp do poufnych zadań drukowania, wybierz kolejno pozycje:

Zadania wstrzymane > 0K > wybierz nazwę użytkownika > 0K > Poufne > 0K > wprowadź kod

PIN > 0K > wybierz zadanie drukowania > 0K > skonfiguruj ustawienia > 0K > Drukuj > 0K

• W przypadku innych zadań drukowania przejdź do opcji:

Zadania wstrzymane > 0K > wybierz nazwę użytkownika > 0K > wybierz zadanie drukowania > 0K > skonfiguruj ustawienia > 0K > Drukuj > 0K

#### Użytkownicy komputerów Macintosh

- 1 Otwórz dokument i wybierz kolejno: File (Plik) > Print (Drukuj).
- 2 Z menu Podgląd lub Nośniki i jakość wybierz polecenie Drukowanie z kodem PIN.
- 3 Włącz opcję Drukuj z kodem PIN, a następnie wprowadź czterocyfrowy kod PIN.
- 4 Kliknij przycisk Drukuj.
- **5** Zwolnienie zadania drukowania z panelu sterowania drukarki. Przejdź do opcji:

Zadania wstrzymane > OK > wybierz nazwę komputera > OK > Poufne > OK > wprowadź kod PIN > OK > wybierz zadanie drukowania > OK > Drukuj > OK

# Drukowanie listy wzorców czcionek

1 Przy użyciu panelu sterowania drukarki przejdź do opcji:

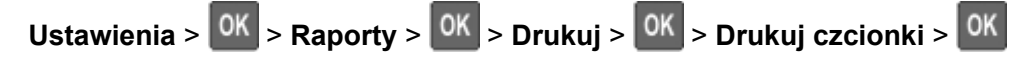

2 Wybierz przykładową czcionkę, a następnie naciśnij przycisk OK.

# Umieszczanie arkuszy separujących między kopiami

1 Przy użyciu panelu sterowania drukarki przejdź do opcji:

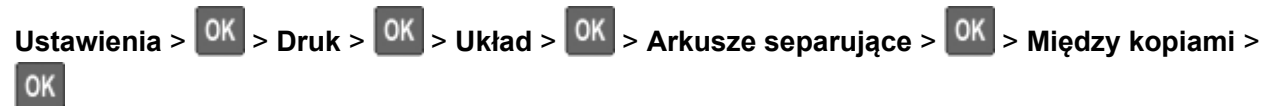

2 Wydrukuj dokument.

# Opis menu drukarki

# Mapa menu

| Urządzenie                        | <ul> <li><u>Preferencje</u></li> <li><u>Tryb ekologiczny</u></li> <li><u>Zdalny panel operatora</u></li> <li><u>Powiadomienia</u></li> <li><u>Zarządzanie zasilaniem</u></li> </ul> | <ul> <li>Zbieranie danych anonim.</li> <li>Przywróć ustawienia fabryczne</li> <li>Przegląd</li> <li>Widoczne ikony na ekranie głównym</li> <li>Drukarka – informacje</li> </ul>                                   |
|-----------------------------------|----------------------------------------------------------------------------------------------------|----------------------------------------------------------------------------------------------------|
| Drukuj                            | <ul> <li><u>Layout (Układ)</u></li> <li><u>Ustawienia</u></li> <li><u>Jakość</u></li> <li><u>Rejestrow. zadań</u></li> <li><u>XPS</u></li> </ul>                                    | <ul> <li>Plik PDF</li> <li>PostScript</li> <li>PCL</li> <li>HTML</li> <li>Obraz</li> </ul>                                                                                                    |
| Papier                            | Konfiguracja zasobn.                                                                                                    | Konfiguracja nośnika                                                                                                    |
| Network/Ports (Sieć/Porty)        | <ul> <li><u>Przegląd sieci</u></li> <li><u>Łączność bezprzewodowa</u></li> <li><u>Ethernet</u></li> <li><u>Wi-Fi Direct</u></li> <li><u>TCP/IP</u></li> <li><u>SNMP</u></li> </ul>  | <ul> <li>IPSec</li> <li><u>802.1x</u></li> <li><u>Konfiguracja LPD</u></li> <li><u>Ustawienia HTTP/FTP</u></li> <li><u>USB</u></li> <li><u>Ograniczanie zewnętrznego dostępu do sieci komputerowej</u></li> </ul> |
| Bezpieczeństwo                    | <ul> <li>Dziennik audytu bezpieczeństwa</li> <li>Ograniczenia logowania</li> <li>Ustawienia druku poufnego</li> </ul>                                                               | <ul> <li><u>Ustawienia LDAP rozwiązań</u></li> <li><u>Kasuj pliki tymczasowe</u></li> <li><u>Różne</u></li> </ul>                                                                                                 |
| Raporty                           | <ul> <li><u>Strona ustawień menu</u></li> <li><u>Urządzenie</u></li> </ul>                                                                                                    | <ul> <li><u>Drukuj</u></li> <li><u>Sieć</u></li> </ul>                                                                                                    |
| Pomoc                             | <ul> <li>Drukuj wszystkie podręczniki</li> <li>Połączenia</li> <li>Informacje</li> <li>Nośniki</li> </ul>                                                                           | <ul> <li>Jakość wydruku Mono</li> <li>Przenoszenie</li> <li>Jakość wydruku</li> <li>Materiały eksploatacyjne</li> </ul>                                                                                           |
| <u>Rozwiązywanie</u><br>problemów | Drukuj strony testu jakości                                                                                                    |                                                                                                    |

# Urządzenie

### Preferencje

| Element menu                                                                                                    | Opis                                                                                                    |
|----------------------------------------------------------------------------------------------------|----------------------------------------------------------------------------------------------------|
| Język wyświetlany                                                                                                    | Umożliwia ustawienie języka tekstu pojawiającego się na wyświetlaczu.                                                                          |
| Kraj/region                                                                                                    | Umożliwia określenie kraju lub regionu, pod kątem którego skonfigurowano drukarkę do pracy.                                                    |
| <b>Uruchom konf. początk.</b><br>Nie*<br>Tak                                                                                                    | Uruchamia Kreatora konfiguracji.                                                                                                    |
| Wyświetlane informacje<br>Wyświetlany tekst 1 (adres IP*)<br>Wyświetlany test 2 (data/godzina*)<br>Tekst niestandardowy 1<br>Tekst niestandardowy 2                                           | Określ informacje wyświetlane na ekranie głównym.                                                                                              |
| Data i godzina<br>Konfiguruj<br>Aktualna data i godzina<br>Ustaw datę i godzinę ręcznie<br>Format daty [DD-MM-RRRR*]<br>Format godziny (12-godz. A.M./P.M.*)<br>Strefa czasowa [Pekin (CST)*] | Skonfiguruj daty i godziny w drukarce.                                                                                                    |
| Data i godzina<br>Protok. ust. czasu siec.<br>Włącz funkcję NTP (Wł.*)<br>Serwer NTP                                                                                                    | Skonfiguruj ustawienia Network Time Protocol (NTP).                                                                                            |
| Rozmiary papieru                                                                                                    | Określa jednostkę miary dla rozmiarów papieru.                                                                                                 |
| U.S.<br>Metryczne                                                                                                    | <b>Uwaga:</b> Wybór kraju lub regionu w kreatorze wstępnej konfiguracji wpływa na wstępne ustawienia rozmiaru papieru.                         |
| czasu dla wyłączenia ekranu,<br>5–300 sekund (60*)                                                                                                    | Umożliwia skonfigurowanie czasu bezczynności przed<br>wyświetleniem ekranu głównego lub przed automatycznym<br>wylogowaniem konta użytkownika. |
| Ilwana: Gwiazdka (*) umieszczona obok wartości o                                                                                                    | znacza ustawienie domuślne                                                                                                    |

**Uwaga:** Gwiazdka (\*) umieszczona obok wartości oznacza ustawienie domyślne.

### Tryb oszczędny

| Element menu                                                               | Opis                                                             |
|----------------------------------------------------------------------------|------------------------------------------------------------------|
| Drukowanie<br>Strony<br>Jednostronnie*<br>Dwustronnie                      | Określa sposób drukowania: na jednej lub na obu stronach strony. |
| Uwaga: Gwiazdka (*) umieszczona obok wartości oznacza ustawienie domyślne. |                                                                  |

| Element menu                                                                                                    | Opis                                                                 |
|----------------------------------------------------------------------------------------------------|----------------------------------------------------------------------|
| Drukowanie<br>Stron na arkusz<br>Wyłącz*<br>2 strony na arkusz<br>3 stron na arkusz<br>4 stron na arkusz<br>6 stron na arkusz<br>9 stron na arkusz<br>12 stron na arkusz<br>16 stron na arkusz | Pozwala na drukowanie obrazów wielu stron na jednej stronie arkusza. |
| Drukowanie<br>Zaciemnienie tonera<br>1-10 (8*)                                                                                                    | Określa poziom jasności obrazów tekstu.                              |
| Uwaga: Gwiazdka (*) umieszczona obok wartości oznacza ustawienie domyślne.                                                                                                    |                                                                      |

## Zdalny panel operatora

| Element menu                                                               | Opis                                                                                                    |
|----------------------------------------------------------------------------|----------------------------------------------------------------------------------------------------|
| Połączenie z zewnętrznym systemem VNC<br>Nie zezwalaj*<br>Zezwalaj         | Łączenie się z zewnętrznym klientami VNC (Virtual Network<br>Computing) w celu uruchamiania panelu zdalnego sterowania.                                                                                    |
| <b>Typ uwierzytelniania</b><br>Brak*<br>Standardowe uwierzytelnianie       | Ustawia typ uwierzytelniania podczas uzyskiwania dostępu do serwera klienckiego VNC.                                                                                                    |
| Hasło VNC                                                                  | Określa hasło do połączenia z serwerem klienckim VNC.<br><b>Uwaga:</b> To menu jest wyświetlane tylko w przypadku, gdy w<br>ustawieniu Typ uwierzytelniania wybrano opcję Standardowe<br>uwierzytelnianie. |
| Uwaga: Gwiazdka (*) umieszczona obok wartości oznacza ustawienie domyślne. |                                                                                                    |

### Powiadomienia

| Element menu                                                                                                    | Opis                                                                                                    |  |
|----------------------------------------------------------------------------------------------------|----------------------------------------------------------------------------------------------------|--|
| Materiały eksploatacyjne<br>Pokaż szacunkowe czasy eksploatacji materiałów<br>Pokaż szacunki*<br>Nie pokazuj szacunków | Pokaż szacunkową informację o stanie materiałów eksploatacyjnych.                                                                                                    |  |
| Materiały eksploatacyjne<br>Niestandardowe powiadomienia o materiałach<br>eksploatacyjnych                             | Konfiguruje ustawienia powiadomień generowanych, gdy<br>drukarka wymaga interwencji użytkownika.<br><b>Uwaga:</b> To menu jest wyświetlane tylko podczas korzystania z<br>wbudowanego serwera WWW. |  |
| Uwaga: Gwiazdka (*) umieszczona obok wartości oznacza ustawienie domyślne.                                             |                                                                                                    |  |

| Element menu                                                                                                    | Opis                                                                                                    |
|----------------------------------------------------------------------------------------------------|----------------------------------------------------------------------------------------------------|
| <b>Zapobieganie błędom</b><br>Pomoc przy zac.<br>Wył.<br>Włącz*                                                                                                    | Umożliwia ustawienie automatycznego wykrywania zacięcia<br>papieru.                                                                                                    |
| Zapobieganie błędom<br>Autokontynuacja<br>Wyłączone<br>5-255 (5*)                                                                                                    | Pozwól, aby drukarka automatycznie kontynuowała przetwarzanie lub drukowanie zadania po usunięciu pewnych warunków obsługi.                                              |
| Zapobieganie błędom<br>Automatyczne ponowne uruchomienie<br>Automatyczne ponowne uruchomienie<br>Zawsze uruchamiaj ponownie*<br>Nigdy nie uruchamiaj ponownie<br>Ponowne uruchomienie przy bezczynności | Po wystąpieniu błędu drukarka zostanie uruchomiona ponownie.                                                                                                    |
| Zapobieganie błędom<br>Automatyczne ponowne uruchomienie<br>Maksymalna liczba automat. ponownych<br>uruchomień<br>1-20 (2*)                                                                             | Określa maksymalną liczbę automatycznych ponownych<br>uruchomień drukarki.                                                                                               |
| Zapobieganie błędom<br>Automatyczne ponowne uruchomienie<br>Okno automatycznego ponownego<br>uruchamiania<br>1-525600 (720*)                                                                            | Ustaw liczbę sekund, zanim drukarka wykona automatyczne ponowne uruchomienie.                                                                                            |
| Zapobieganie błędom<br>Automatyczne ponowne uruchomienie<br>Licznik zadań automatycznego ponownego<br>uruchamiania                                                                                      | Wyświetlanie informacji tylko do odczytu o liczniku zadań<br>ponownego uruchamiania.                                                                                     |
| Zapobieganie błędom<br>Wyświetlaj błąd krótkiego papieru<br>Automatyczne czyszczenie*<br>Włącz                                                                                                    | Pozwala drukarce wyświetlać komunikat w przypadku<br>wystąpienia błędu krótkiego papieru.<br><b>Uwaga:</b> Krótki papier odnosi się do rozmiaru załadowanego<br>papieru. |
| Zapobieganie błędom<br>Ochrona strony<br>Wyłącz*<br>Włącz                                                                                                    | Pozwala drukarce przetwarzać całą stroną do pamięci przed jej<br>wydrukiem.                                                                                              |
| Przywracanie po zacięciach<br>Zacięcia – ponów<br>Automatycznie*<br>Wył.<br>Włącz                                                                                                    | Drukarka ponownie drukuje zacięte arkusze.                                                                                                    |

## Zarządzanie zasilaniem

| Element menu                                                                                                    | Opis                                                                                                    |  |
|----------------------------------------------------------------------------------------------------|----------------------------------------------------------------------------------------------------|--|
| Profil trybu czuwania<br>Drukowanie z trybu uśpienia<br>Po zakończeniu drukowania pozostań w trybie<br>aktywnym<br>Po zakończeniu drukowania przejdź do trybu<br>uśpienia*                | Umożliwia pozostawienie drukarki w trybie gotowości lub powrót do trybu uśpienia po zakończeniu drukowania.   |  |
| <b>Limity czasu oczekiwania</b><br>Tryb czuwania<br>1–60 min (15*)                                                                                                    | Skonfiguruj czas bezczynności przed włączeniem Trybu uśpienia.                                                |  |
| Limity czasu oczekiwania<br>Limit czasu hibernacji<br>Wyłączone<br>1 godzina<br>2 godziny<br>3 godziny<br>6 godziny<br>1 dzień<br>2 dni<br>3 dni*<br>1 tydzień<br>2 tygodnie<br>1 miesiąc | Ustaw czas, zanim drukarka zostanie wyłączona.                                                                |  |
| Limity czasu oczekiwania<br>Limit czasu hibernacji przy połączeniu<br>Hibernacja<br>Nie hibernuj*                                                                                         | Ustawienie Limit czasu hibernacji umożliwia wyłączenie drukarki<br>w przypadku aktywnego połączenia Ethernet. |  |
| Uwaga: Gwiazdka (*) umieszczona obok wartości oznacza ustawienie domyślne.                                                                                                    |                                                                                                    |  |

### Zbieranie danych anonim.

| Element menu                                                                          | Opis                                                                                                    |
|---------------------------------------------------------------------------------------|----------------------------------------------------------------------------------------------------|
| <b>Zbieranie danych anonim.</b><br>Info. dot. wykorzy. i wydaj.<br>Brak*              | Wyślij do producenta informacje dotyczące użytkowania i wydajności drukarki.<br><b>Uwaga:</b> Czas wysłania danych anonimowych jest wyświetlany tylko wtedy, gdy<br>opcja Zbieranie danych anonimowych jest ustawiona na Wykorzystanie i<br>wydajność urządzenia. |
| <b>Czas wysłania danych anonimowych</b><br>Godzina rozpoczęcia<br>Godzina zakończenia |                                                                                                    |
| Uwaga: Gwiazdka (*) umieszczona obok wartości oznacza ustawienie domyślne.            |                                                                                                    |

### Przywróć ustawienia fabryczne

| Element menu                  | Opis                                                   |
|-------------------------------|--------------------------------------------------------|
| Przywróć ustawienia           | Przywracanie domyślnych ustawień fabrycznych drukarki. |
| Przywróć wszystkie ustawienia |                                                        |
| Przywróć ustawienia drukarki  |                                                        |
| Przywróć ustawienia sieciowe  |                                                        |

### Przegląd

#### Menu konfiguracji

| Element menu                                                                                                    | Opis                                                                                                    |
|----------------------------------------------------------------------------------------------------|----------------------------------------------------------------------------------------------------|
| Konfiguracja USB<br>PnP USB<br>1*<br>2                                                                                                    | Zmień tryb sterownika USB drukarki w celu poprawy jego zgodności z komputerem.                                    |
| Konfiguracja USB<br>Prędkość USB<br>Pełny<br>Automatycznie*                                                                                                 | Ustaw port USB do pracy z pełną prędkością i wyłącz funkcje<br>high-speed.                                        |
| Konfiguracja tacy<br>połączenie z zasobnikiem<br>Automatic*<br>Wył.                                                                                         | Pozwala drukarce łączyć zasobniki z tymi samymi ustawieniami<br>typu i rozmiaru papieru.                          |
| Konfiguracja tacy<br>Pokaż komunikat wkładania zasobnika<br>Wył.<br>Only for unknown sizes*<br>Zawsze                                                       | Po włożeniu tacy zostanie wyświetlony komunikat z prośbą o<br>wybranie formatu i rodzaju papieru.                 |
| Konfiguracja tacy<br>Ładow. A5<br>Krótka krawędź<br>Long Edge*                                                                                              | Określa orientację strony po załadowaniu papieru A5.                                                              |
| Konfiguracja tacy<br>Monity papieru<br>Automatycznie*<br>podajnik uniwersalny<br>Ręczny podajnik papieru                                                    | Określa źródło papieru, które zostanie zapełnione przez<br>użytkownika po wyświetleniu monitu o włożenie papieru. |
| Konfiguracja tacy<br>Monity dotyczące kopert<br>Automatycznie*<br>podajnik uniwersalny<br>Ręczny kopert                                                     | Określa źródło papieru, które zostanie zapełnione przez<br>użytkownika po wyświetleniu monitu o włożenie koperty. |
| Konfiguracja tacy<br>Monity dotyczące kopert<br>Automatycznie*<br>podajnik uniwersalny<br>Ręczny kopert<br>Uwaga: Gwiazdka (*) umieszczona obok wartości oz | Określa źródło papieru, które zostanie zapełnione przez<br>użytkownika po wyświetleniu monitu o włożenie koperty. |

| nia w następstwie monitów<br>) kopert.                  |
|---------------------------------------------------------|
| a menu i status drukarki                                |
| eksploatacyjnych lub<br>anych stron.                    |
| tać ze strumienia danych                                |
| tać ze strumienia danych                                |
| podczas emulacji.                                       |
| ania drukowania.                                        |
| ırki podczas emulacji.                                  |
| stu, poniżej której używane<br>odczas drukowania danych |
| ta                                                      |

| Element menu                                                                     | Opis                                                                                                    |
|----------------------------------------------------------------------------------|----------------------------------------------------------------------------------------------------|
| Konfiguracja drukowania<br>Gęstość wydruku<br>Wyłączone*<br>1–5                  | Dostosowuje gęstość tonera podczas drukowania dokumentów.                                                                                                    |
| Działanie urządzenia<br>tryb cichy                                               | Ustawia drukarkę tak, aby redukowała poziom hałasu podczas drukowania.                                                                                                    |
| Wyłącz*<br>Włącz                                                                 | <b>Uwaga:</b> Włączenie tego ustawienia spowalnia ogólne działanie drukarki.                                                                                              |
| Działanie urządzenia                                                             | Pozwala drukarce wyświetlać menu panelu sterowania.                                                                                                    |
| Menu panelu<br>Włącz*<br>Wyłącz                                                  | <b>Uwaga:</b> To menu jest wyświetlane tylko podczas korzystania z wbudowanego serwera WWW.                                                                               |
| Działanie urządzenia<br>tryb bezpieczny                                          | Ustawia drukarkę w specjalnym trybie udostępniającym jak najszerszą funkcjonalność niezależnie od znanych problemów.                                                      |
| Wyłącz*<br>Włącz                                                                 | Na przykład po włączeniu tego trybu, jeśli silnik dupleksowy nie działa, drukarka będzie drukować dokumenty jednostronnie, nawet jeśli w zadaniu wybrano druk dwustronny. |
|                                                                                  | <b>Uwaga:</b> Tego ustawienia nie można użyć, gdy taca nie jest całkowicie włożona lub czujnik tacy jest uszkodzony.                                                      |
| Działanie urządzenia<br>Wyczyść stan niestandardowy                              | Usuwa wszystkie niestandardowe komunikaty.                                                                                                    |
| <b>Działanie urządzenia</b><br>Wyczyść wszystkie zdalnie utworzone<br>komunikaty | Usuń wiadomości zainstalowane zdalnie.                                                                                                    |
| Uwaga: Gwiazdka (*) umieszczona obok wartości                                    | oznacza ustawienie domyślne.                                                                                                    |

### Usuwanie po awarii

| Element menu                                                                                                    | Opis                                                                    |
|----------------------------------------------------------------------------------------------------|-------------------------------------------------------------------------|
| Usuń pamięć drukarki<br>Ostatnie czyszczenie pamięci drukarki<br>Wyczyść wszystkie informacje z pamięci nieulotnej<br>Usuń wszystkie ustawienia drukarki i sieci | Usuń wszystkie ustawienia i aplikacje przechowywane w pamięci drukarki. |

## Widoczne ikony na ekranie głównym

| Menu                                          | Opis                                          |
|-----------------------------------------------|-----------------------------------------------|
| Zmień język<br>Zakładki<br>Wstrzymane zadania | Określa ikony wyświetlane na ekranie głównym. |

### Drukarka - informacje

| Element menu            | Opis                                                               |
|-------------------------|--------------------------------------------------------------------|
| Etykieta inwentaryzacji | Wyświetlanie numeru seryjnego drukarki.                            |
| Lokalizacja drukarki    | Zidentyfikuj lokalizację drukarki. Maksymalna długość to 63 znaki. |
| Skontaktuj się          | Spersonalizuj nazwę drukarki. Maksymalna długość to 63 znaki.      |

# Drukuj

### Układ

| Element menu                                                                                                    | Opis                                                                                                    |
|----------------------------------------------------------------------------------------------------|----------------------------------------------------------------------------------------------------|
| Strony<br>Jednostronnie*<br>Dwustronnie                                                                                                    | Określa sposób drukowania: na jednej lub na obu stronach strony.                                                                                                    |
| <b>Styl odwrócenia</b><br>Long Edge*<br>Krótka krawędź                                                                                                    | Ustala, wzdłuż której krawędzi arkusz jest składany w trakcie drukowania<br>dwustronnego.<br><b>Uwaga:</b> W zależności od wybranej opcji drukarka automatycznie przesuwa<br>każdą wydrukowaną informację ze strony dla prawidłowego zszycia zadania. |
| Puste strony<br>Drukowanie<br>Nie drukuj*                                                                                                    | Wydrukuj puste strony ujęte w zadaniu drukowania.                                                                                                    |
| <b>Sortuj</b><br>Wyłącz [1,1,1,2,2,2]*<br>Włącz [1,2,1,2,1,2]                                                                                                    | Szczególnie w przypadku drukowania wielu kopii zadania, ta opcja umożliwia układanie stron w wybranej kolejności.                                                                                                    |
| Arkusze separujące<br>Brak*<br>Między kopiami<br>Między zadaniami<br>Między stronami                                                                                             | Wstaw puste arkusze separujące w czasie drukowania.                                                                                                    |
| <b>Źródło arkuszy separujących</b><br>Zasobnik [x] (1*)<br>Podajnik uniwersalny                                                                                                  | Określanie źródła papieru dla arkusza separującego.                                                                                                    |
| Stron na arkusz<br>Wyłącz*<br>2 strony na arkusz<br>3 stron na arkusz<br>4 stron na arkusz<br>6 stron na arkusz<br>9 stron na arkusz<br>12 stron na arkusz<br>16 stron na arkusz | Pozwala na drukowanie obrazów wielu stron na jednej stronie arkusza.                                                                                                    |
| 16 stron na arkusz<br><b>Uwaga:</b> Gwiazdka (*) umieszczor                                                                                                    | na obok wartości oznacza ustawienie domyślne.                                                                                                    |

| Element menu                                                                 | Opis                                                                                                    |
|------------------------------------------------------------------------------|----------------------------------------------------------------------------------------------------|
| Kilka stron na arkuszu – kolejność<br>Poziomo*                               | Określa ustawienie obrazów wielu stron na jednym arkuszu w przypadku użycia opcji Kilka stron na arkuszu.   |
| Odwróć w poziomie<br>Pionowo<br>Odwróć w pionie                              | Uwaga: Rozmieszczenie zależy od liczby obrazów stron i ich orientacji.                                      |
| <b>Stron na arkusz wg orientacji</b><br>Automatycznie*<br>Pozioma<br>Pionowa | Określa orientację dokumentu zawierającego wiele stron w przypadku użycia opcji<br>Kilka stron na arkuszu.  |
| Kilka stron na arkuszu –<br>obramowanie<br>Brak*<br>Jednolite                | Powoduje drukowanie obramowania wokół każdego obrazu strony, gdy używana jest opcja Kilka stron na arkuszu. |
| Liczba kopii<br>1-9999 (1*)                                                  | Określa liczbę kopii dla każdego zadania drukowania.                                                        |
| <b>Obszar wydruku</b><br>Normalne*<br>Cała strona                            | Określa obszar drukowania na arkuszu papieru.                                                               |
| Uwaga: Gwiazdka (*) umieszczona obok wartości oznacza ustawienie domyślne.   |                                                                                                    |

### Ustawienia

| Element menu                                      | Opis                                                                                                    |
|---------------------------------------------------|----------------------------------------------------------------------------------------------------|
| Język drukarki                                    | Umożliwia ustawienie języka drukarki.                                                                                                    |
| Emulacja PCL*<br>Emulacja PS                      | <b>Uwaga:</b> Ustawienie konkretnego języka drukarki jako domyślnego nie wyklucza możliwości wysyłania przy użyciu programu zadań drukowania korzystających z innego języka drukarki.                                                                 |
| Zapis zasobów<br>Wyłącz*<br>Włącz                 | Ustal, co drukarka będzie robić z pobranymi zasobami, takimi jak czcionki i makra, gdy otrzyma zadanie wymagające pamięci w ilości większej niż dostępna.                                                                                             |
|                                                   | Uwagi:                                                                                                    |
|                                                   | <ul> <li>Przy ustawieniu Wył. drukarka zachowuje pobrane zasoby tylko do<br/>momentu, gdy potrzebna jest dodatkowa pamięć. Zasoby powiązane z<br/>językiem nieaktywnej drukarki są usuwane.</li> </ul>                                                |
|                                                   | <ul> <li>Przy ustawieniu Wł. drukarka zachowuje wszystkie trwałe pobrane<br/>zasoby we wszystkich wersjach językowych. W razie konieczności<br/>drukarka wyświetla komunikaty o zapełnieniu pamięci zamiast<br/>usuwania trwałych zasobów.</li> </ul> |
| Kolejność drukowania dla opcji Drukuj<br>wszystko | Określ kolejność przy wyborze druku zadań wstrzymanych i poufnych.                                                                                                    |
| Alfabetycznie*                                    |                                                                                                    |
| Najpierw najnowsze<br>Najpierw najstarsze         |                                                                                                    |
| Uwaga: Gwiazdka (*) umieszczona obok              | wartości oznacza ustawienie domyślne.                                                                                                    |

### Jakość

| Element menu                                                                             | Opis                                                                                                    |
|------------------------------------------------------------------------------------------|----------------------------------------------------------------------------------------------------|
| Rozdzielczość wydruku<br>300 dpi<br>600 dpi*<br>1200 dpi<br>1200 Image Q<br>2400 Image Q | Ustaw rozdzielczość dla tekstu i obrazów na wydruku.<br><b>Uwaga:</b> Rozdzielczość jest określana w punktach na cal lub w jakości obrazu. |
| Poprawa ostrości obrazu<br>Wyłącz*<br>Czcionki<br>Poziomo<br>Pionowo<br>W obu kierunkach | Włącz większą liczbę pikseli do wydrukowania w klastrach dla zapewnienia przejrzystości, w celu poprawienia jakości tekstu i obrazów.      |
| Zaciemnienie tonera<br>od 1 do 10 (8*)                                                   | Określa poziom jasności obrazów tekstu.                                                                                                    |
| Półtony<br>Normalne*<br>Szczegóły                                                        | Zwiększ jakość wydruku, aby linie były bardziej płynne i miały wyraźniejsze krawędzie.                                                     |
| <b>Jasność</b><br>Od -6 do 6 (0*)                                                        | Dostosowywanie jasności wydruku.                                                                                                    |
| Kontrast<br>od 0 do 5 (0*)                                                               | Dostosowywanie kontrastu wydruku.                                                                                                    |
| Korekta skali szarości<br>Automatycznie*<br>Normalna                                     | Regulacja poprawy kontrastu stosowanego w obrazach.                                                                                        |
| Uwaga: Gwiazdka (*) umieszczona obok wartości oznacza ustawienie domyślne.               |                                                                                                    |

## Rejestrowanie zadań

| Element menu                                                               | Opis                                                                                                    |
|----------------------------------------------------------------------------|----------------------------------------------------------------------------------------------------|
| Rejestrowanie zadań<br>Wyłącz*                                             | Określa, czy tworzony jest dziennik zadań drukowania otrzymywanych przez drukarkę.                        |
| Włącz                                                                      | <b>Uwaga:</b> Tej funkcji można używać tylko po zainstalowaniu pamięci flash lub dysku twardego drukarki. |
| Rejestrowanie zadań,<br>częstotliwość                                      | Określa częstotliwość tworzenia pliku dziennika przez drukarkę.                                           |
| Codziennie                                                                 |                                                                                                    |
| Co tydzień                                                                 |                                                                                                    |
| Co miesiąc*                                                                |                                                                                                    |
| Uwaga: Gwiazdka (*) umieszczona obok wartości oznacza ustawienie domyślne. |                                                                                                    |

| Element menu                                                                                                    | Opis                                                                                                    |
|----------------------------------------------------------------------------------------------------|----------------------------------------------------------------------------------------------------|
| Reakcja dziennika pod koniec<br>okresu rejestrowania zadań                                                                           | Określa sposób reakcji drukarki po upłynięciu okresu zdefiniowanego przez ustawienie częstotliwości.                             |
| Brak*<br>Wyślij bieżący dziennik na<br>pocztę e-mail                                                                                 | <b>Uwaga:</b> Wartość zdefiniowana w ustawieniu Rejestrowanie zadań, częstotliwość określa, kiedy jest przeprowadzane działanie. |
| Wyślij bieżący dziennik na<br>pocztę e-mail, a następnie go<br>usuń                                                                  |                                                                                                    |
| Publikuj bieżący dziennik<br>Publikuj i usuń bieżący dziennik                                                                        |                                                                                                    |
| <b>Dziennik prawie pełny</b><br>Wył.<br>Włącz*                                                                                       | Określa maksymalny rozmiar pliku dziennika, zanim drukarka wykona akcję<br>Reakcja dziennika przy ustawieniu Prawie pełny.       |
| Rejestrowanie działań, gdy prawie                                                                                                    | Określa sposób reakcji drukarki, gdy dysk twardy jest prawie pełny.                                                              |
| pełny<br>Brak*<br>Wyślij bieżący dziennik na<br>pocztę e-mail<br>Wyślij bieżący dziennik na<br>pocztę e-mail, a następnie go<br>usuń | <b>Uwaga:</b> Wartość zdefiniowana w ustawieniu Dziennik prawie pełny — poziom określa, kiedy jest przeprowadzane działanie.     |
| Wyślij najstarszy dziennik na<br>pocztę e-mail, a następnie go<br>usuń                                                               |                                                                                                    |
| Publikuj bieżący dziennik                                                                                                    |                                                                                                    |
| Publikuj i usuń bieżący dziennik                                                                                                    |                                                                                                    |
| Publikuj i usuń najstarszy<br>dziennik                                                                                               |                                                                                                    |
| Usuń bieżący dziennik                                                                                                    |                                                                                                    |
| Usuń najstarszy dziennik                                                                                                    |                                                                                                    |
| Usuń wszystkie oprócz<br>bieżącego                                                                                                   |                                                                                                    |
| Usuń wszystkie dzienniki                                                                                                    |                                                                                                    |
| Uwaga: Gwiazdka (*) umieszczona                                                                                                    | obok wartości oznacza ustawienie domyślne.                                                                                       |
| Element menu                                                                                                    | Opis                                                                                                    |
|----------------------------------------------------------------------------------------------------|----------------------------------------------------------------------------------------------------|
| <ul> <li>Rejestrowanie działań, gdy pełny<br/>Brak*</li> <li>Wyślij bieżący dziennik na<br/>pocztę e-mail, a następnie go<br/>usuń</li> <li>Wyślij najstarszy dziennik na<br/>pocztę e-mail, a następnie go<br/>usuń</li> <li>Publikuj i usuń bieżący dziennik</li> <li>Publikuj i usuń najstarszy<br/>dziennik</li> <li>Usuń bieżący dziennik</li> <li>Usuń najstarszy dziennik</li> <li>Usuń najstarszy dziennik</li> <li>Usuń wszystkie oprócz<br/>bieżącego</li> <li>Usuń wszystkie dzienniki</li> </ul> | Określa sposób reakcji drukarki po osiągnięciu maksymalnego limitu zapełnienia dysku (100 MB).                   |
| URL do wysł.dzien.                                                                                                    | Określa lokalizację, w której drukarka publikuje dzienniki rejestrowania zadań.                                  |
| Adres e-mail do wysyłania<br>dzienników                                                                                                    | Określa adres e-mail, na który drukarka wysyła dzienniki rejestrowania zadań.                                    |
| Prefiks pliku dziennika                                                                                                    | Określa prefiks nazwy pliku dziennika.                                                                           |
|                                                                                                    | <b>Uwaga:</b> Domyślnie używanym prefiksem plików dziennika jest bieżąca nazwa hosta zdefiniowana w menu TCP/IP. |
| Uwaga: Gwiazdka (*) umieszczona obok wartości oznacza ustawienie domyślne.                                                                                                    |                                                                                                    |

## XPS

| Element menu                                                               | Opis                                                                           |
|----------------------------------------------------------------------------|--------------------------------------------------------------------------------|
| <b>Wydruk str. z błęd.</b><br>Wyłącz*<br>Włącz                             | Drukuje stronę testową zawierającą informację o błędach.                       |
| Minimalna szerokość wiersza<br>1-30 (2*)                                   | Ustawia minimalną szerokość linii dla dowolnego zadania drukowania w 1200 dpi. |
| Uwaga: Gwiazdka (*) umieszczona obok wartości oznacza ustawienie domyślne. |                                                                                |

## Plik PDF

| Element menu                                                               | Opis                                                                  |
|----------------------------------------------------------------------------|-----------------------------------------------------------------------|
| Skaluj do rozmiaru<br>Wyłącz*<br>Włącz                                     | Powoduje dopasowanie zawartości strony do wybranego rozmiaru papieru. |
| Adnotacje<br>Drukowanie<br>Nie drukuj*                                     | Określa, czy w pliku PDF zostaną wydrukowane adnotacje.               |
| Uwaga: Gwiazdka (*) umieszczona obok wartości oznacza ustawienie domyślne. |                                                                       |

| Element menu                                                               | Opis                          |
|----------------------------------------------------------------------------|-------------------------------|
| Drukuj błąd PDF                                                            | Włącza drukowanie błędów PDF. |
| Wył.                                                                       |                               |
| Włącz*                                                                     |                               |
| Uwaga: Gwiazdka (*) umieszczona obok wartości oznacza ustawienie domyślne. |                               |

## PostScript

| Element menu                                                               | Opis                                                                                                    |
|----------------------------------------------------------------------------|----------------------------------------------------------------------------------------------------|
| <b>Drukuj błąd PS</b><br>Wyłącz*<br>Włącz                                  | Drukuje stronę opisującą błąd PostScript®.<br><b>Uwaga:</b> Gdy wystąpi błąd, przetwarzanie zadania zostaje zatrzymane,<br>drukarka drukuje komunikat o błędzie, a pozostała część zadania<br>drukowania zostaje anulowana. |
| Minimalna szerokość wiersza<br>1-30 (2*)                                   | Ustawia minimalną szerokość wiersza.<br><b>Uwaga:</b> Zadania wydrukowane w trybie 1200 dpi korzystają z wartości<br>bezpośrednio.                                                                                          |
| Zablokuj tryb startowy PS<br>Wył.<br>Włącz*                                | Wyłączenie pliku SysStart.                                                                                                    |
| Limit czasu oczekiwania<br>Wył.<br>Włącz* (40 sekund)                      | Po włączeniu drukarka oczekuje na więcej danych, zanim zadanie drukowania zostanie anulowane.                                                                                                    |
| Uwaga: Gwiazdka (*) umieszczona obok wartości oznacza ustawienie domyślne. |                                                                                                    |

## PCL

| Element menu                                                               | Opis                                                                                                    |
|----------------------------------------------------------------------------|----------------------------------------------------------------------------------------------------|
| Źródło czcionek<br>Rezydentne*<br>Wszystko                                 | Pozwala wybrać źródło zawierające domyślny wybór czcionki.                                                                                                    |
| Nazwa czcionki<br>[Lista dostępnych czcionek] Courier*                     | Wybiera czcionkę z określonego źródła czcionek.                                                                                                    |
| Zestaw znaków<br>[Lista dostępnych zestawów<br>symboli] 10U PC-8*          | Określenie zestawu znaków dla poszczególnych czcionek.<br><b>Uwaga:</b> Zestaw znaków to zbiór znaków alfanumerycznych,<br>interpunkcyjnych i symboli specjalnych. Zestawy znaków umożliwiają<br>obsługę poszczególnych języków lub programów, np. symboli<br>matematycznych w tekście naukowym. |
| Wielkość<br>0,08-100 (10*)                                                 | Określ wielkość znaków dla czcionek o stałych wymiarach lub o stałej<br>szerokości.<br><b>Uwaga:</b> Element Wielkość określa liczbę znaków o stałej szerokości<br>przypadających na jeden cal.                                                                                                  |
| Uwaga: Gwiazdka (*) umieszczona obok wartości oznacza ustawienie domyślne. |                                                                                                    |

| Element menu                                                                                                    | Opis                                                                                                    |
|----------------------------------------------------------------------------------------------------|----------------------------------------------------------------------------------------------------|
| <b>Orientacja</b><br>Pionowa*<br>Pozioma<br>Odwróć w pionie<br>Odwrócona w poziomie                                                               | Określenie orientacji tekstu i grafiki na stronie.                                                                                                    |
| Wierszy na stronę<br>1-255                                                                                                    | Określa liczbę wierszy tekstu dla każdej strony wydrukowanej za pomocą strumienia danych PCL®.                                                                                                    |
|                                                                                                    | Uwagi:                                                                                                    |
|                                                                                                    | <ul> <li>Ten element menu aktywuje wychwytywanie pionowe, które powoduje,<br/>że wybrana liczba żądanych linii zostaje wydrukowana między<br/>domyślnymi marginesami strony.</li> </ul>                                                              |
|                                                                                                    | <ul> <li>60 jest ustawieniem domyślne ustawienie fabryczne. Domyślnym<br/>międzynarodowym ustawieniem fabrycznym jest 64.</li> </ul>                                                                                                    |
| Minimalna szerokość wiersza PCL5<br>1-30 (2*)                                                                                                    | Ustawia początkową minimalną szerokość linii dla dowolnego zadania<br>drukowania w 1200 dpi.                                                                                                    |
| Maksymalna szerokość wiersza<br>PCLXL<br>1-30 (2*)                                                                                                |                                                                                                    |
| Szerokość A4<br>198 mm*<br>203 mm                                                                                                    | Ustawia szerokość arkusza logicznego dla papieru formatu A4.<br><b>Uwaga:</b> Arkusz logiczny to przestrzeń na stronie fizycznej, w której<br>drukowane są dane.                                                                                     |
| Autom. CR po LF<br>Wyłącz*<br>Włącz                                                                                                    | Po poleceniu przejścia do nowego wiersza (LF) wykonywana jest operacja<br>powrotu karetki (CR).<br><b>Uwaga:</b> Powrót karetki to mechanizm wysyłający do drukarki polecenie<br>przesunięcia kursora do początkowego położenia w tym samym wierszu. |
| Autom. LF po CR<br>Wyłącz*<br>Włącz                                                                                                    | Po poleceniu powrotu karetki (CR) wykonywana jest operacja przejścia do nowego wiersza (LF).                                                                                                    |
| Zmiana numerów zasobników<br>Przypisz podajnik uniwersalny<br>Przypisz zasobnik [x]<br>Przypisz papier ręcznie<br>Przypisz ręczny podajnik kopert | Konfiguruje drukarkę do pracy ze sterownikami drukarki lub aplikacjami<br>używającymi innych numerów źródeł przypisanych do żądania konkretnych<br>źródeł papieru.                                                                                   |
| Zmiana numerów zasobników<br>Wyświetl ustawienia fabryczne                                                                                        | Wyświetla domyślne wartości fabryczne przypisane do każdego źródła papieru.                                                                                                    |
| Zmiana numerów zasobników<br>Przywróć ust. domyśln.                                                                                               | Przywróć wartości numerów zasobników do ustawień fabrycznych.                                                                                                    |
| Oczekiwanie na wydruk<br>Wył.<br>Włącz* (90 sekund)                                                                                               | Umożliwia skonfigurowanie drukarki, by kończyła zadanie drukowania po<br>upływie określonego czasu bezczynności.                                                                                                    |
| Uwaga: Gwiazdka (*) umieszczona obo                                                                                                    | k wartości oznacza ustawienie domyślne.                                                                                                    |

## HTML

| Element menu                                                               | Opis                                                                         |
|----------------------------------------------------------------------------|------------------------------------------------------------------------------|
| Nazwa czcionki<br>Times*                                                   | Ustawia czcionkę używaną przy drukowaniu dokumentów w formacie HTML.         |
| Rozmiar czcionki<br>1–255 (12*)                                            | Ustawia rozmiar czcionki używany przy drukowaniu dokumentów w formacie HTML. |
| Skala<br>1–400% (100*)                                                     | Skalowanie dokumentów HTML przy drukowaniu.                                  |
| <b>Orientacja</b><br>Pionowa*<br>Pozioma                                   | Ustawia orientację strony w dokumentach HTML.                                |
| Rozmiar marginesów<br>8–255 mm (19*)                                       | Ustawia margines strony w dokumentach HTML.                                  |
| <b>Tła</b><br>Nie drukuj<br>Drukowanie*                                    | Pozwala drukować informacje lub grafikę tła w dokumentach HTML.              |
| Uwaga: Gwiazdka (*) umieszczona obok wartości oznacza ustawienie domyślne. |                                                                              |

## Obraz

| Element menu                                                                                                    | Opis                                                                                                    |
|----------------------------------------------------------------------------------------------------|----------------------------------------------------------------------------------------------------|
| Autom. dopasowanie<br>Włącz<br>Wyłącz*                                                                                               | Wybiera najlepsze dostępne ustawienia rozmiaru i orientacji dla obrazu.<br><b>Uwaga:</b> Po ustawieniu na Włącz ten element menu zastępuje ustawienia<br>skalowania i orientacji dla obrazu. |
| <b>Odwróć</b><br>Wyłącz*<br>Włącz                                                                                                    | Odwraca bitonalne obrazy monochromatyczne.<br><b>Uwaga:</b> Ten element menu nie ma zastosowania w przypadku obrazów w formacie GIF lub JPEG.                                                |
| Skalowanie<br>U góry z lewej strony<br>Najlepsze dopas.*<br>Na środku<br>Dopasuj wys./szer.<br>Dopasuj wysokość<br>Dopasuj szerokość | Dopasowuje obraz do obszaru drukowania.<br><b>Uwaga:</b> Jeśli opcja Autom. dopasowanie jest ustawiona na Włącz, opcja<br>Skalowanie zostaje automatycznie ustawiona na Najlepsze dopas      |
| Orientacja<br>Pionowa*<br>Pozioma<br>Odwróć w pionie<br>Odwróć w poziomie                                                            | Określenie orientacji tekstu i grafiki na stronie.                                                                                                    |
| Uwaga: Gwiazdka (*) umieszczona obok wartości oznacza ustawienie domyślne.                                                           |                                                                                                    |

## Papier

## Konfiguracja tacy

| Element menu                                                                                             | Opis                                                                                                    |
|----------------------------------------------------------------------------------------------------|----------------------------------------------------------------------------------------------------|
| Domyślne źródło<br>Zasobnik [x] (1*)<br>podajnik uniwersalny<br>Ręczny podajnik papieru<br>Ręczny kopert | Ustawia źródło papieru dla wszystkich zadań drukowania.<br><b>Uwaga:</b> Podajnik uniwersalny jest wyświetlany wyłącznie po ustawieniu pozycji<br>Konfiguruj adres MP na wartość Kaseta.                                                                                                    |
| Rozmiar/typ papieru<br>Zasobnik [x]<br>podajnik uniwersalny<br>Ręczny podajnik papieru<br>Ręczny kopert  | Określa rozmiar lub typ papieru załadowanego do każdego źródła.                                                                                                    |
| Zastąp rozmiar<br>Wył.<br>Statement/A5<br>Letter/A4<br>Wszystkie wymienione*                             | <ul> <li>Pozwala drukarce zastępować określony rozmiar papieru, jeśli pożądany rozmiar nie jest załadowany w żadnym źródle.</li> <li>Uwagi: <ul> <li>Ustawienie wartości Wyłącz powoduje generowanie monitu o załadowanie papieru o wymaganym rozmiarze.</li> <li>Ustawienie Statement/A5 drukuje dokumenty w rozmiarze A5 na załadowanym papierze typu Statement oraz dokumenty w rozmiarze Statement na załadowanym papierze A5.</li> <li>Ustawienie Letter/A4 drukuje dokumenty w rozmiarze A4 na załadowanym papierze typu Letter oraz dokumenty w rozmiarze Letter na załadowanym papierze A4.</li> <li>Ustawienie Wszystkie wymienione zastępuje ustawienie Letter/A4.</li> </ul> </li> </ul> |
| Konfiguracja podajnika<br>uniwersalnego<br>Kaseta*<br>Ręcznie<br>Pierwszy                                | <ul> <li>Ustawia sposób ładowania papieru z podajnika uniwersalnego.</li> <li>Uwagi: <ul> <li>W trybie Kaseta drukarka traktuje podajnik uniwersalny jak tacę.</li> <li>W trybie Ręcznie drukarka traktuje podajnik uniwersalny jak podajnik ręczny.</li> <li>Po ustawieniu tej opcji na wartość Pierwszy drukarka pobiera papier z podajnika uniwersalnego do momentu jego opróżnienia, bez względu na wymagane źródło lub rozmiar papieru.</li> </ul> </li> </ul>                                                                                                    |

## Konfiguracja nośnika

### Konfiguracja uniwersalna

| Element menu                                                               | Opis                                                                                                    |
|----------------------------------------------------------------------------|----------------------------------------------------------------------------------------------------|
| Jednostki miary<br>Cali                                                    | Określa jednostkę miary dla uniwersalnego rozmiaru papieru.<br><b>Uwaga:</b> Cale to w Stanach Zjednoczonych domyślne ustawienie            |
| Minimetry                                                                  | Milimetry.                                                                                                    |
| <b>Szerokość w pionie</b><br>3–52 cale (8,5*)<br>76–1321 mm (216*)         | Ustawia szerokość papieru uniwersalnego rozmiaru ułożonego w<br>orientacji pionowej.                                                        |
| Wysokość w pionie<br>3–52 cale (14*)<br>76,2–1321 mm (356*)                | Ustawia wysokość papieru uniwersalnego rozmiaru ułożonego w orientacji pionowej.                                                            |
| Kierunek podawania                                                         | Wybiera tryb podawania papieru – wzdłuż krótkiej lub długiej krawędzi.                                                                      |
| Krótka krawędź*<br>Długa krawędź                                           | <b>Uwaga:</b> Wartość Długa krawędź jest wyświetlana tylko wtedy, gdy najdłuższa krawędź jest krótsza niż maksymalna obsługiwana szerokość. |
| Uwaga: Gwiazdka (*) umieszczona obok wartości oznacza ustawienie domyślne. |                                                                                                    |

### Typy nośników

| Element menu           | Opis                                             |
|------------------------|--------------------------------------------------|
| Zwykły papier          | Określ teksturę, gramaturę i orientację papieru. |
| Karty                  |                                                  |
| Folie                  |                                                  |
| Makulaturowy           |                                                  |
| Etykiety               |                                                  |
| Papier dokumentowy     |                                                  |
| Koperta                |                                                  |
| Koperta gruboziarnista |                                                  |
| Papier firmowy         |                                                  |
| Formularze             |                                                  |
| Papier kolorowy        |                                                  |
| O małej gramaturze     |                                                  |
| O dużej gramaturze     |                                                  |
| Szorstki/bawełniany    |                                                  |
| Typ niestandardowy [X] |                                                  |

## **Network/Ports (Sieć/Porty)**

## Przegląd sieci

| Element menu                                                                    | Opis                                                                                                    |
|---------------------------------------------------------------------------------|----------------------------------------------------------------------------------------------------|
| Aktywny adapter<br>Automatycznie*<br>Sieć standardowa<br>Łączność bezprzewodowa | Określa sposób łączenia z siecią.<br><b>Uwaga:</b> Bezprzewodowo pojawia się tylko wtedy, kiedy jest zainstalowana<br>bezprzewodowa karta sieciowa. |
| Stan sieci                                                                      | Wyświetlanie informacji o stanie połączenia z siecią drukarki.                                                                                      |
| Wyświetlanie informacji o stanie<br>sieci na drukarce<br>Włącz*<br>Wyłącz       | Wyświetlanie informacji o stanie sieci na wyświetlaczu.                                                                                             |
| Szybkość, dupleks                                                               | Wyświetlanie informacje o prędkości obecnie aktywnej karty sieciowej.                                                                               |
| IPv4                                                                            | Pokaż adres IPv4.                                                                                                    |
| Wszystkie adresy IPv6                                                           | Pokaż wszystkie adresy IPv6.                                                                                                    |
| Resetuj serwer druku                                                            | Resetuje całą aktywną komunikację z drukarką.<br><b>Uwaga:</b> To ustawienie usuwa wszystkie ustawienia konfiguracji sieciowej.                     |
| Czas oczekiwania na zadanie<br>sieciowe<br>Wyłącz<br>Włącz* (90 sekund)         | Umożliwia określenie czasu, po którym drukarka anuluje sieciowe zadanie drukowania.                                                                 |
| Strona tytułowa<br>Wyłącz*<br>Włącz                                             | Drukuje stronę tytułową.                                                                                                    |

## Łączność bezprzewodowa

| Element menu                                                                                                    | Opis                                                                                                    |
|----------------------------------------------------------------------------------------------------|----------------------------------------------------------------------------------------------------|
| Konfiguracja na panelu drukarki                                                                                                    | Określ sieć bezprzewodową, z którą łączy się drukarka.                                                                                           |
| Wybierz sieć<br>Dodaj sieć Wi-Fi                                                                                                    | <b>Uwaga:</b> Ten element menu pojawia się jako <i>Konfiguracja połączenia bezprzewodowego</i> podczas korzystania z serwera Embedded Web Server |
| <ul> <li>Nazwa sieci</li> <li>Tryb zabezpieczeń komunikacji<br/>bezprzewodowej</li> <li>Wyłączone*</li> <li>WEP</li> <li>WPA2/WPA - Personal</li> <li>WPA2 - Personal</li> </ul> |                                                                                                    |
| Zgodność<br>802.11b/g/n (2,4 GHz)                                                                                                    | Określa standard sieci bezprzewodowej.                                                                                                    |

| Element menu                                                                                                    | Opis                                                                                                    |
|----------------------------------------------------------------------------------------------------|----------------------------------------------------------------------------------------------------|
| Tryb zabezpieczeń komunikacji<br>bezprzewodowej<br>Wyłączone*<br>WEP<br>WPA2/WPA-Personal<br>WPA2-Personal<br>Uwierzytelnianie 802.1x — RADIUS | Ustaw typ zabezpieczeń podłączania drukarki do urządzeń bezprzewodowych.                                                                                                    |
| <b>Tryb uwierzytelniania WEP</b><br>Automatycznie*<br>Otwórz<br>Udostępniana                                                                   | Ustaw typ protokołu szyfrowania bezprzewodowego (WEP)<br>wykorzystywanego przez drukarkę.<br><b>Uwaga:</b> Ten element menu jest wyświetlany tylko po ustawieniu<br>Trybu zabezpieczeń komunikacji bezprzewodowej na WEP.                                      |
| Ustaw klucz WEP                                                                                                    | Ustaw hasło WEP do bezpiecznego połączenia bezprzewodowego.<br><b>Uwaga:</b> Ten element menu jest wyświetlany tylko po ustawieniu<br>Trybu zabezpieczeń komunikacji bezprzewodowej na WEP.                                                                    |
| WPA2-Personal<br>AES*                                                                                                    | Włącz zabezpieczenia sieci bezprzewodowej za pośrednictwem<br>protokołu WPA2.<br><b>Uwaga:</b> Ten element menu jest wyświetlany tylko po ustawieniu<br>Trybu zabezpieczeń komunikacji bezprzewodowej na WPA2-<br>Personal.                                    |
| Ustaw PSK                                                                                                    | Ustaw hasło do bezpiecznego połączenia bezprzewodowego.<br><b>Uwaga:</b> Ten element menu jest wyświetlany tylko po ustawieniu<br>Trybu zabezpieczeń komunikacji bezprzewodowej na WPA2/WPA-<br>Personal lub WPA2-Personal.                                    |
| WPA2/WPA-Personal<br>AES*                                                                                                    | Włącz zabezpieczenia sieci bezprzewodowej za pomocą standardu<br>WPA2/WPA.<br><b>Uwaga:</b> Ten element menu jest wyświetlany tylko po ustawieniu<br>Trybu zabezpieczeń komunikacji bezprzewodowej na WPA2/WPA–<br>Personal.                                   |
| <b>Tryb szyfrowania danych 802.1x</b><br>WPA+<br>WPA2*                                                                                         | Włącz zabezpieczenia sieci bezprzewodowej za pomocą standardu<br>802.1x.<br><b>Uwaga:</b> Ten element menu jest wyświetlany tylko po ustawieniu<br>Trybu zabezpieczeń komunikacji bezprzewodowej na 802.1x –<br>Radius.                                        |
| IPv4<br>Włącz funkcję DHCP<br>Włącz*<br>Wył.                                                                                                   | Włącza dynamiczny protokół konfiguracji hosta (DHCP, Dynamic Host<br>Configuration Protocol).<br><b>Uwaga:</b> DHCP to standardowy protokół pozwalający serwerowi<br>dynamicznie dystrybuować adresy IP oraz informacje dotyczące<br>konfiguracji do klientów. |
| IPv4<br>Ustaw stały adres IP<br>Adres IP<br>Maska sieci<br>Brama                                                                               | Ustawia statyczny adres IP drukarki.                                                                                                    |

| Element menu                                                          | Opis                                                                                                    |
|-----------------------------------------------------------------------|----------------------------------------------------------------------------------------------------|
| IPv6<br>Włącz funkcję IPv6<br>Włącz*<br>Wył.                          | Włącza obsługę protokołu IPv6 w drukarce.                                                                                                    |
| IPv6<br>Włącz funkcję DHCPv6<br>Włączone<br>Wyłącz*                   | Włącza obsługę protokołu DHCPv6 w drukarce.                                                                                                    |
| IPv6<br>Automatyczna autokonfiguracja<br>bezstanowa<br>Wył.<br>Włącz* | Umożliwia zaakceptowanie przez kartę sieciową drukarki<br>automatycznych wpisów konfiguracji adresu IPv6 dostarczonych przez<br>router.                                                           |
| IPv6<br>Adres serwera DNS                                             | Określ adres serwera DNS.                                                                                                    |
| IPv6                                                                  | Przypisz adres IPv6.                                                                                                    |
| Adres IPV6 przypisany ręcznie                                         | <b>Uwaga:</b> Ten element menu pojawia się tylko w niektórych modelach drukarek.                                                                                                    |
| IPv6                                                                  | Przypisz adres IPv6 routera.                                                                                                    |
| Router IPV6 przypisany ręcznie                                        | <b>Uwaga:</b> Ten element menu pojawia się tylko w niektórych modelach drukarek.                                                                                                    |
| IPv6<br>Prefiks adresu<br>0-128 (64*)                                 | Określ prefiks adresu.                                                                                                    |
| IPv6<br>Wszystkie adresy IPv6                                         | Pokaż wszystkie adresy IPv6.                                                                                                    |
| IPv6<br>Wszystkie adresy routerów IPv6                                | Pokaż wszystkie adresy IPv6 routera.                                                                                                    |
| Adres sieciowy<br>UAA<br>LAA                                          | Umożliwia wyświetlenie adresów sieciowych.                                                                                                    |
| PCL SmartSwitch<br>Włącz*<br>Wvł.                                     | Konfiguruje drukarkę tak, aby przełączała się automatycznie na<br>emulację PCL, jeśli zadanie drukowania tego wymaga, bez względu na<br>domyślny język drukarki.                                  |
|                                                                       | <b>Uwaga:</b> Jeśli opcja PCL SmartSwitch jest wyłączona, drukarka nie<br>analizuje danych przychodzących i korzysta z domyślnego języka<br>drukarki, który został określony w menu Konfiguracja. |
| PS SmartSwitch<br>Włącz*<br>Wyłącz*                                   | Konfiguruje drukarkę tak, aby przełączała się automatycznie na<br>emulację PS, jeśli zadanie drukowania tego wymaga, bez względu na<br>domyślny język drukarki.                                   |
|                                                                       | <b>Uwaga:</b> Jeśli opcja PS SmartSwitch jest wyłączona, drukarka nie<br>analizuje danych przychodzących i korzysta z domyślnego języka<br>drukarki, który został określony w menu Konfiguracja.  |

| Element menu                                  | Opis                                                                                                    |
|-----------------------------------------------|----------------------------------------------------------------------------------------------------|
| Binary PS (Mac)<br>Automatycznie*<br>Włączone | Konfiguruje drukarkę w celu przetwarzania binarnych zadań<br>drukowania w języku PostScript pochodzących z komputerów<br>Macintosh. |
| Wył.                                          | Uwagi:                                                                                                    |
|                                               | <ul> <li>Ustawienie Wł. umożliwia przetwarzanie nieprzetworzonych<br/>binarnych zadań drukowania w języku PostScript.</li> </ul>    |
|                                               | <ul> <li>Ustawienie Wył. umożliwia filtrowanie zadań drukowania za<br/>pomocą standardowego protokołu.</li> </ul>                   |

### Wi-Fi Direct

| Element menu                                                                  | Opis                                                                                                    |
|-------------------------------------------------------------------------------|----------------------------------------------------------------------------------------------------|
| <b>Włącz opcję Wi-Fi Direct</b><br>Włączone<br>Wyłącz*                        | Ustaw drukarkę, aby łączyła się bezpośrednio z urządzeniami Wi-Fi.                                                               |
| Nazwa sieci Wi-Fi Direct                                                      | Określa nazwę sieci Wi-Fi Direct.                                                                                                |
| Hasło sieci Wi-Fi Direct                                                      | Ustawianie hasła w celu uwierzytelnienia i weryfikacji użytkowników w przypadku połączenia Wi-Fi.                                |
| Pokaż hasło na stronie konfiguracji<br>Wyłączone<br>Włącz*                    | Pokaż hasło sieci Wi-Fi Direct na stronie konfiguracji sieci.                                                                    |
| Preferowany numer kanału sieci<br>bezprzewodowej<br>1-11<br>Automatycznie*    | Wybieranie preferowanych kanałów sieci Wi-Fi.                                                                                    |
| Adres IP właściciela grupy                                                    | Określanie adresu IP właściciela grupy.                                                                                          |
| Automatyczna akceptacja żądań<br>przycisku dociskowego<br>Wyłącz*<br>Włączone | Automatyczne akceptowanie żądań połączenia z siecią.<br><b>Uwaga:</b> Automatyczne akceptowanie klientów nie jest zabezpieczone. |
| Uwaga: Gwiazdka (*) umieszczona obok wartości oznacza ustawienie domyślne.    |                                                                                                    |

### Ethernet

| Element menu                                                               | Opis                                                                                                    |
|----------------------------------------------------------------------------|----------------------------------------------------------------------------------------------------|
| Szybkość sieci                                                             | Wyświetla informacje o szybkości aktywnej karty sieciowej.                                                                                                    |
| IPv4<br>Włącz funkcję DHCP                                                 | Włącza dynamiczny protokół konfiguracji hosta (DHCP, Dynamic Host Configuration Protocol).                                                                     |
| Włącz*<br>Wył.                                                             | <b>Uwaga:</b> DHCP to standardowy protokół pozwalający serwerowi na dynamiczne dystrybuowanie adresów IP oraz informacji dotyczących konfiguracji do klientów. |
| Uwaga: Gwiazdka (*) umieszczona obok wartości oznacza ustawienie domyślne. |                                                                                                    |

| Element menu                                                          | Opis                                                                                                    |
|-----------------------------------------------------------------------|----------------------------------------------------------------------------------------------------|
| IPv4<br>Ustaw stały adres IP<br>Adres IP<br>Maska sieci<br>Brama      | Ustawia statyczny adres IP drukarki.                                                                                                    |
| IPv6<br>Włącz funkcję IPv6<br>Włącz*<br>Wył.                          | Włącza obsługę protokołu IPv6 w drukarce.                                                                                                    |
| IPv6<br>Włącz funkcję DHCPv6<br>Wyłącz*<br>Włącz                      | Włącza obsługę protokołu DHCPv6 w drukarce.                                                                                                    |
| IPv6<br>Automatyczna autokonfiguracja<br>bezstanowa<br>Włącz*<br>Wył. | Umożliwia zaakceptowanie przez kartę sieciową drukarki automatycznych wpisów konfiguracji adresu IPv6 dostarczonych przez router.                                                                                                    |
| IPv6<br>Adres serwera DNS                                             | Określ adres serwera DNS.                                                                                                    |
| IPv6<br>Prefiks adresu<br>0-128 (64*)                                 | Określ prefiks adresu.                                                                                                    |
| IPv6<br>Wszystkie adresy IPv6                                         | Pokaż wszystkie adresy IPv6.                                                                                                    |
| IPv6<br>Wszystkie adresy routerów IPv6                                | Pokaż wszystkie adresy IPv6 routera.                                                                                                    |
| Adres sieciowy<br>UAA<br>LAA                                          | Wyświetla adresy MAC (Media Access Control) drukarki: adres LAA (Locally Administered Address) i adres UAA (Universally Administered Address).<br><b>Uwaga:</b> Adres LAA drukarki można zmienić ręcznie.                                                                                                    |
| PCL SmartSwitch<br>Włącz*<br>Wył.                                     | Konfiguruje drukarkę tak, aby przełączała się automatycznie na emulację PCL,<br>jeśli zadanie drukowania tego wymaga, bez względu na domyślny język drukarki.<br><b>Uwaga:</b> Jeśli opcja PCL SmartSwitch jest wyłączona, drukarka nie analizuje<br>danych przychodzących i korzysta z domyślnego języka drukarki, który został<br>określony w menu Konfiguracja. |
| PS SmartSwitch<br>Włącz*<br>Wył.                                      | Konfiguruje drukarkę tak, aby przełączała się automatycznie na emulację PS, jeśli<br>zadanie drukowania tego wymaga, bez względu na domyślny język drukarki.<br><b>Uwaga:</b> Jeśli opcja PS SmartSwitch jest wyłączona, drukarka nie analizuje<br>danych przychodzących i korzysta z domyślnego języka drukarki, który został<br>określony w menu Konfiguracja.   |

| Element menu                                                               | Opis                                                                                                    |
|----------------------------------------------------------------------------|----------------------------------------------------------------------------------------------------|
| Binary PS (Mac)<br>Automatycznie*<br>Włącz<br>Wył.                         | Konfiguruje drukarkę w celu przetwarzania binarnych zadań drukowania w języku<br>PostScript pochodzących z komputerów Macintosh. |
|                                                                            | Uwagi:                                                                                                    |
|                                                                            | <ul> <li>Ustawienie Wł. umożliwia przetwarzanie nieprzetworzonych binarnych<br/>zadań drukowania w języku PostScript.</li> </ul> |
|                                                                            | <ul> <li>Ustawienie Wył. umożliwia filtrowanie zadań drukowania za pomocą<br/>standardowego protokołu.</li> </ul>                |
| Energooszczędny Ethernet<br>Automatycznie*<br>Włącz<br>Wył.                | Zmniejszenie zużycia energii, gdy drukarka nie odbiera żadnych danych przez sieć Ethernet.                                       |
| Uwaga: Gwiazdka (*) umieszczona obok wartości oznacza ustawienie domyślne. |                                                                                                    |

### TCP/IP

**Uwaga:** To menu jest dostępne tylko w drukarkach sieciowych lub drukarkach podłączonych do serwerów druku.

| Element menu                                                               | Opis                                                                                                    |
|----------------------------------------------------------------------------|----------------------------------------------------------------------------------------------------|
| Ustaw nazwę hosta                                                          | Umożliwia ustawienie bieżącej nazwy hosta TCP/IP.                                                                        |
| Nazwa domeny                                                               | Umożliwia ustawienie nazwy domeny.                                                                                       |
|                                                                            | <b>Uwaga:</b> To menu jest wyświetlane tylko podczas korzystania z wbudowanego serwera WWW.                              |
| Włącz DHCP/BOOTP w celu<br>aktualizacji serwera NTP<br>Włącz*<br>Wył.      | Zezwala klientom DHCP i BOOTP na aktualizowanie ustawień NTP drukarki.                                                   |
| Nazwa konfiguracji zerowej                                                 | Określa nazwę usługi dla sieci Zero Configuration.                                                                       |
|                                                                            | <b>Uwaga:</b> To menu jest wyświetlane tylko podczas korzystania z wbudowanego serwera WWW.                              |
| Enable Auto IP (Włącz Auto IP)<br>Włącz*<br>Wył.                           | Automatycznie przypisuje adres IP.                                                                                       |
| Adres serwera DNS                                                          | Określa aktualny adres DNS (Domain Name System) serwera.                                                                 |
| Zapasowy serwer DNS                                                        | Określa zapasowe adresy serwera DNS.                                                                                     |
| Zapasowy serwer DNS 2                                                      |                                                                                                    |
| Zapasowy serwer DNS 3                                                      |                                                                                                    |
| Kolejność wyszukiwania domen                                               | Określa listę nazw domen w celu lokalizowania drukarki i jej zasobów przechowywanych w różnych domenach w obrębie sieci. |
|                                                                            | <b>Uwaga:</b> To menu jest wyświetlane tylko podczas korzystania z wbudowanego serwera WWW.                              |
| Uwaga: Gwiazdka (*) umieszczona obok wartości oznacza ustawienie domyślne. |                                                                                                    |

| Element menu                                                                                                    | Opis                                                                                                    |
|----------------------------------------------------------------------------------------------------|----------------------------------------------------------------------------------------------------|
| <b>Włącz funkcję DDNS</b><br>Wyłącz*<br>Włącz                                                                                | Aktualizuj ustawienia Dynamic DNS.                                                                                                    |
| DDNS TTL                                                                                                    | Określa aktualne ustawienia DDNS.                                                                                                    |
| Domyślny parametr TTL                                                                                                    |                                                                                                    |
| Czas odświeżania DDNS                                                                                                    |                                                                                                    |
| Włącz mDNS<br>Włącz*<br>Wył.                                                                                                 | Aktualizuje ustawienia multicast DNS.                                                                                                    |
| Adres WINS                                                                                                    | Określa adres serwera dla usługi WINS (Windows Internet Name Service).                                                                                                    |
| <b>Włącz funkcję BOOTP</b><br>Wyłącz*<br>Włącz                                                                               | Zezwala BOOTP na przydzielanie drukarce adresu IP.                                                                                                    |
| Zastrzeżona lista serwera                                                                                                    | Określa adres IP dla połączeń TCP.                                                                                                    |
|                                                                                                    | Uwagi:                                                                                                    |
|                                                                                                    | <ul> <li>To menu jest wyświetlane tylko podczas korzystania z wbudowanego serwera<br/>WWW.</li> </ul>                                                                                 |
|                                                                                                    | <ul> <li>Do rozdzielania adresów IP należy użyć przecinka.</li> <li>Na liście adresów IP można umieścić do 50 pozycji.</li> </ul>                                                     |
| <b>Opcje zastrzeż. listy serwera</b><br>Blokuj wszystkie porty*<br>Blokuj tylko drukowanie<br>Blokuj tylko drukowanie i HTTP | Określa sposób, w jaki adresy IP z listy mogą uzyskiwać dostęp do funkcji drukarki.<br><b>Uwaga:</b> To menu jest wyświetlane tylko podczas korzystania z wbudowanego<br>serwera WWW. |
| MTU                                                                                                    | Określa parametr MTU (Maximum Transmission Unit) dla połączeń TCP.                                                                                                    |
| Raw Print Port<br>1-65535 (9100*)                                                                                            | Określa numer portu RAW dla drukarek podłączonych do sieci.                                                                                                    |
| Maksymalna szybkość ruchu<br>wychodzącego<br>Wyłączone*<br>Włączone                                                          | Pozwala drukarce na przesył z maksymalną prędkością.                                                                                                    |
| Włącz protokół TLSv1.0<br>Włącz*<br>Wył.                                                                                     | Włącz protokół TLSv1.0.                                                                                                    |
| Włącz protokół TLSv1.1<br>Włącz*<br>Wył.                                                                                     | Włącz protokół TLSv1.1.                                                                                                    |
| Lista algorytmów szyfrujących<br>SSL                                                                                         | Określ algorytmy szyfrowania dla połączeń SSL lub TLS.                                                                                                    |
| Uwaga: Gwiazdka (*) umieszczona                                                                                              | a obok wartości oznacza ustawienie domyślne.                                                                                                    |

### SNMP

**Uwaga:** To menu jest wyświetlane tylko w przypadku drukarek sieciowych i drukarek podłączonych do serwerów druku.

| Element menu                                                                                                    | Opis                                                                                                    |
|----------------------------------------------------------------------------------------------------|----------------------------------------------------------------------------------------------------|
| SNMP wersje 1 i 2c<br>Włączone<br>Wył.<br>Włącz*<br>Pozw. na ust. SNMP<br>Wył.<br>Włącz*<br>Włącz PPM MIB<br>Wył.<br>Włącz*<br>Społeczność SNMP                                                                                                    | Konfiguruje protokół SNMP (Simple Network Management Protocol) w<br>wersjach 1 i 2c w celu instalacji aplikacji i sterowników drukowania. |
| SNMP wersja 3<br>Włączone<br>Wył.<br>Włącz*<br>Nazwa kontekstowa<br>Ustaw poświadczenia odczytu/zapisu<br>Nazwa użytkownika<br>Hasło uwierzytelniania<br>Hasło prywatności<br>Ustaw tylko poświadczenia odczytu<br>Nazwa użytkownika<br>Hasło uwierzytelniania<br>Hasło prywatności<br>Kod uwierzytelniania<br>MD5<br>SHA1*<br>Minimalny poziom uwierzytelniania<br>Brak uwierzytelniania, brak prywatności<br>Uwierzytelnianie, bez prywatności<br>Uwierzytelnianie, prywatność*<br>Algorytm prywatności<br>DES<br>AES-128* | Konfiguruje protokół SNMP w wersji 3 w celu instalacji i aktualizacji zabezpieczeń drukarki.                                              |
| Uwaga: Gwiazdka (*) umieszczona obok wartości oznacza ustawienie domyślne.                                                                                                    |                                                                                                    |

### **IPSec**

**Uwaga:** To menu jest wyświetlane tylko w przypadku drukarek sieciowych i drukarek podłączonych do serwerów druku.

| Element menu                                                                                                  | Opis                                                                                                    |
|----------------------------------------------------------------------------------------------------|----------------------------------------------------------------------------------------------------|
| Włącz funkcję IPSec<br>Wyłącz*<br>Włącz                                                                       | Włącza protokół IPSec (Internet Protocol Security).                                                                                                    |
| Podstawowa konfiguracja<br>Domyślny*<br>Zgodność<br>Bezpieczny                                                | Wykonuje podstawową konfigurację protokołu IPSec.<br><b>Uwaga:</b> Ten element menu jest wyświetlany tylko gdy protokół Włącz<br>funkcję IPSec ustawiony jest jako Włącz.             |
| Proponowana grupa DH (Diffiego-Hellmana)<br>modp2048 (14)*<br>modp3072 (15)<br>modp4096 (16)<br>modp6144 (17) | Ustawia uwierzytelnianie IPSec.<br><b>Uwaga:</b> Ten element menu jest wyświetlany tylko po ustawieniu opcji<br>Podstawowa konfiguracja na Zgodność.                                  |
| Proponowana metoda szyfrowania<br>3DES<br>AES*                                                                | Określa metody szyfrowania i uwierzytelniania na potrzeby bezpiecznego łączenia z siecią.<br><b>Uwaga:</b> Te elementy menu są wyświetlane tylko po ustawieniu opcji                  |
| Proponowana metoda uwierzytelniania<br>SHA1<br>SHA256*<br>SHA512                                              | Podstawowa konfiguracja na zgodnosc.                                                                                                    |
| Czas IKE SA (w godzinach)<br>1<br>2<br>4<br>8<br>24*<br>Czas IPSec SA (w godzinach)<br>1<br>2                 | Określ ilość czasu przed wygenerowaniem nowego uwierzytelnienia.<br><b>Uwaga:</b> Te elementy menu są wyświetlane tylko po ustawieniu opcji<br>Podstawowa konfiguracja na Bezpieczny. |
| 2<br>4<br>8*<br>24                                                                                            |                                                                                                    |
| Certyfikat IPSec urządzenia                                                                                   | Określa certyfikat IPSec.<br><b>Uwaga:</b> Ten element menu jest wyświetlany tylko gdy protokół Włącz<br>funkcję IPSec ustawiony jest jako Włącz.                                     |
| Połączenia uwierzytelnione kluczem<br>wstępnym<br>Host [x]<br>Adres<br>Klucz                                  | Konfiguruje uwierzytelnione połączenia drukarki.<br><b>Uwaga:</b> Te elementy menu są wyświetlane tylko gdy protokół Włącz<br>funkcję IPSec ustawiony jest jako Włącz.                |
| Połączenia uwierzytelnione certyfikatem<br>Host [x] Adres[/podsieć]<br>Adres[/podsieć]                        | ości oznacza ustawienie domyślne                                                                                                    |

### 802.1x

**Uwaga:** To menu jest wyświetlane tylko w przypadku drukarek sieciowych i drukarek podłączonych do serwerów druku.

| Element menu                                                               | Opis                                                               |
|----------------------------------------------------------------------------|--------------------------------------------------------------------|
| Aktywna                                                                    | Pozwól drukarce korzystać z sieci, które wymagają uwierzytelniania |
| Wyłącz*                                                                    | przed przyznaniem dostępu.                                         |
| Włącz                                                                      |                                                                    |
| Uwaga: Gwiazdka (*) umieszczona obok wartości oznacza ustawienie domyślne. |                                                                    |

## Konfiguracja LPD

**Uwaga:** To menu jest wyświetlane tylko w przypadku drukarek sieciowych i drukarek podłączonych do serwerów druku.

| Element menu                                                               | Opis                                                                                                    |
|----------------------------------------------------------------------------|----------------------------------------------------------------------------------------------------|
| Limit czasu oczekiwania LPD<br>0–65535 sekund (90*)                        | Ustawia czas oczekiwania, aby zapobiec nieskończonemu oczekiwaniu przez serwer LPD (Line Printer Daemon) na zawieszone lub nieprawidłowe zadania drukowania. |
| Strona tytułowa LPD                                                        | Drukuje stronę tytułową dla wszystkich zadań drukowania LPD.                                                                                                 |
| Wyłącz*<br>Włącz                                                           | <b>Uwaga:</b> Strona tytułowa to pierwsza strona zadania drukowania,<br>używana jako separator zadań oraz służąca do identyfikowania<br>inicjatora żądania.  |
| Strona końcowa LPD                                                         | Drukuje stronę końcową dla wszystkich zadań drukowania LPD.                                                                                                  |
| Wyłącz*                                                                    | Uwaga: Storna końcowa to ostatnia strona zadania drukowania.                                                                                                 |
| Włącz                                                                      |                                                                                                    |
| Konwersja znaku powrotu karetki przez LPD                                  | Włącza konwersję znaku powrotu karetki.                                                                                                    |
| Wyłącz*                                                                    | Uwaga: Powrót karetki to mechanizm wysyłający do drukarki                                                                                                    |
| Włącz                                                                      | polecenie przesunięcia kursora do początkowego położenia w tym samym wierszu.                                                                                |
| Uwaga: Gwiazdka (*) umieszczona obok wartości oznacza ustawienie domyślne. |                                                                                                    |

### Ustawienia HTTP/FTP

| Element menu                                                               | Opis                                                                                        |
|----------------------------------------------------------------------------|---------------------------------------------------------------------------------------------|
| Enable HTTP Server (Włącz<br>serwer HTTP)<br>Wył.<br>Włącz*                | Uzyskuje dostęp do wbudowanego serwera WWW w celu monitorowania drukarki i zarządzania nią. |
| <b>Włącz funkcję HTTPS</b><br>Wył.<br>Włącz*                               | Konfiguruje ustawienia protokołu HTTPS (Hypertext Transfer Protocol Secure).                |
| Uwaga: Gwiazdka (*) umieszczona obok wartości oznacza ustawienie domyślne. |                                                                                             |

| Element menu                                                               | Opis                                                                                                    |
|----------------------------------------------------------------------------|----------------------------------------------------------------------------------------------------|
| <b>Wymuszaj połączenia HTTPS</b><br>Włącz<br>Wyłącz*                       | Wymusza na drukarce korzystanie z połączeń HTTPS.                                                                          |
| Włącz funkcję FTP/TFTP<br>Wył.<br>Włącz*                                   | Wysyła pliki za pomocą protokołu FTP.                                                                                      |
| Domeny lokalne                                                             | Określa nazwy domen dla serwerów HTTP i FTP.                                                                               |
|                                                                            | <b>Uwaga:</b> To menu jest wyświetlane tylko podczas korzystania z wbudowanego serwera WWW.                                |
| Adres IP serwera proxy HTTP                                                | Konfiguruje ustawienia serwerów HTTP i FTP.                                                                                |
| Adres IP serwera proxy FTP                                                 | <b>Uwaga:</b> Adres IP serwera proxy HTTP i adres IP serwera proxy FTP są<br>wyświetlane tylko we wbudowanym serwerze WWW. |
| Domyślny port HTTP<br>1–65535 (80*)                                        |                                                                                                    |
| Certyfikat HTTPS urządzenia                                                |                                                                                                    |
| Domyślny port FTP<br>1–65535 (21*)                                         |                                                                                                    |
| Limit czasu żądań HTTP/FTP<br>1-299 (30*)                                  | Określa ilość czasu przed zatrzymaniem połączenia z serwerem.                                                              |
| Ponawianie żądań HTTP/FTP<br>1-299 (3*)                                    | Ustawia liczbę prób nawiązania połączenia z serwerem HTTP/FTP.                                                             |
| Uwaga: Gwiazdka (*) umieszczona obok wartości oznacza ustawienie domyślne. |                                                                                                    |

## USB

| Element menu                      | Opis                                                                                                    |
|-----------------------------------|----------------------------------------------------------------------------------------------------|
| PCL SmartSwitch<br>Wył.<br>Włącz* | Konfiguruje drukarkę tak, aby przełączała się na emulację PCL, jeśli zadanie drukowania otrzymane przez port USB tego wymaga, bez względu na domyślny język drukarki.                       |
|                                   | <b>Uwaga:</b> Jeśli opcja PCL SmartSwitch jest wyłączona, drukarka nie analizuje danych przychodzących i korzysta z domyślnego języka drukarki, który został określony w menu Konfiguracja. |
| PS SmartSwitch<br>Wył.<br>Włacz*  | Konfiguruje drukarkę tak, aby przełączała się na emulację PS, jeśli zadanie drukowania otrzymane przez port USB tego wymaga, bez względu na domyślny język drukarki.                        |
|                                   | <b>Uwaga:</b> Jeśli opcja PS SmartSwitch jest wyłączona, drukarka nie analizuje danych przychodzących i korzysta z domyślnego języka drukarki, który został określony w menu Konfiguracja.  |
| Uwaga: Gwiazdka (*) umieszczona   | obok wartości oznacza ustawienie domyślne.                                                                                                    |

| Element menu                       | Opis                                                                                                    |
|------------------------------------|----------------------------------------------------------------------------------------------------|
| Binary PS (Mac)<br>Włącz           | Konfiguruje drukarkę w celu przetwarzania binarnych zadań drukowania w języku PostScript pochodzących z komputerów Macintosh.                                                                    |
| Automatycznie*<br>Wył.             | Uwagi:                                                                                                    |
|                                    | <ul> <li>Po włączeniu drukarka przetwarza nieprzetworzone binarne zadania<br/>drukowania PostScript pochodzące z komputerów wyposażonych w system<br/>operacyjny Macintosh.</li> </ul>           |
|                                    | <ul> <li>Przy ustawieniu na tryb automatyczny drukarka przetwarza zadania<br/>drukowania wysłane z komputera pracującego pod kontrolą systemu<br/>operacyjnego Windows lub Macintosh.</li> </ul> |
|                                    | <ul> <li>Po wyłączeniu zadania drukowania PostScript są filtrowane przez drukarkę<br/>przy użyciu protokołu standardowego.</li> </ul>                                                            |
| Włącz port USB<br>Wyłącz<br>Włącz* | Włącza standardowy port USB.                                                                                                    |
| Uwaga: Gwiazdka (*) umieszczona    | obok wartości oznacza ustawienie domyślne.                                                                                                    |

## Ograniczanie zewnętrznego dostępu do sieci komputerowej

| Element menu                                                                   | Opis                                                                               |
|--------------------------------------------------------------------------------|------------------------------------------------------------------------------------|
| Ograniczanie zewnętrznego<br>dostępu do sieci komputerowej<br>Wyłącz*<br>Włącz | Ogranicz dostęp do lokacji sieciowych.                                             |
| Zewnętrzny adres sieciowy                                                      | Określ adresy sieciowe o ograniczonym dostępie.                                    |
| Adres e-mail do powiadomienia                                                  | Określ adres e-mail, na który wysyłane będą powiadomienia o zdarzeniach logowania. |
| Częstotliwość wysyłania poleceń<br>ping<br>1–300 (10*)                         | Określ w sekundach przedział czasowy dla zapytań sieciowych.                       |
| Temat                                                                          | Określ temat i treść powiadomienia e-mail.                                         |
| Komunikat                                                                      |                                                                                    |
| Uwaga: Gwiazdka (*) umieszczona obok wartości oznacza ustawienie domyślne.     |                                                                                    |

## Bezpieczeństwo

## Dziennik audytu bezpieczeństwa

| Element menu                                                                      | Opis                                                                     |
|-----------------------------------------------------------------------------------|--------------------------------------------------------------------------|
| Włącz audyt                                                                       | Rejestruje zdarzenia w bezpiecznym dzienniku kontroli i zdalnym Syslogu. |
| Wyłącz*                                                                           |                                                                          |
| Włącz                                                                             |                                                                          |
| <b>Uwaga:</b> Gwiazdka (*) umieszczona obok wartości oznacza ustawienie domyślne. |                                                                          |

| Element menu                                                                                                    | Opis                                                                                                    |
|----------------------------------------------------------------------------------------------------|----------------------------------------------------------------------------------------------------|
| Włącz zdalny Syslog<br>Wyłącz*<br>Włącz                                                                                                    | Wysyła dzienniki kontroli do zdalnego serwera.                                                                |
| Zdalny serwer Syslog                                                                                                    | Określ zdalny serwer Syslog.                                                                                  |
| Zdalny port Syslog<br>1-65535 (514*)                                                                                                    | Określa zdalny port Syslog.                                                                                   |
| Zdalna metoda Syslog<br>Normalne UDP*<br>Stunnel                                                                                                    | Określa metodę przesyłania zarejestrowanych zdarzeń do zdalnego serwera.                                      |
| Zdalny obiekt Syslog<br>0 - Komunikaty jądra<br>1 - Komunikaty poziomu<br>użytkownika<br>2 - System pocztowy<br>3 - Demony systemowe<br>4 - Komunikaty<br>bezpieczeństwa/autoryzacji*<br>5 - Komunikaty generowane<br>wewnętrznie przez Syslogi<br>6 - Podsystem drukarki liniowej<br>7 - Podsystem wiadomości<br>sieciowych<br>8 - Podsystem UUCP<br>9 - Demon zegara<br>10 - Komunikaty<br>bezpieczeństwa/autoryzacji<br>11 - Demon FTP<br>12 - Podsystem NTP<br>13 - Audyt dziennika<br>14 - Alarm dziennika<br>15 - Demon zegara<br>16 - Lokalny 0 (local0)<br>17 - Lokalny 1 (local1)<br>18 - Lokalny 2 (local2)<br>19 - Lokalny 3 (local3)<br>20 - Lokalny 4 (local4)<br>21 - Lokalny 5 (local5)<br>22 - Lokalny 6 (local6)<br>23 - Lokalny 7 (local7) | Określa kod obiektu używany przez drukarkę podczas wysyłania<br>zarejestrowanych zdarzeń do zdalnego serwera. |
| Uwaga: Gwiazdka (*) umieszczona                                                                                                    | obok wartości oznacza ustawienie domyślne.                                                                    |

| Element menu                                                                                                    | Opis                                                                                                    |
|----------------------------------------------------------------------------------------------------|----------------------------------------------------------------------------------------------------|
| Ważność zdarzeń zapisywanych w<br>dzienniku<br>0 - Sytuacja alarmowa<br>1 - Alert<br>2 - Krytyczny<br>3 - Błąd<br>4 - Ostrzeżenie*<br>5 - Powiadomienie<br>6 - Informacyjne<br>7 - Debugowanie | Określa poziom priorytetu rejestrowanych zdarzeń i komunikatów.                                                      |
| Zdalne niezalogowane zdarzenia<br>Syslog<br>Wyłącz*<br>Włącz                                                                                                    | Wysyła wszystkie zdarzenia (niezależnie od poziomu ich priorytetu) do zdalnego serwera.                              |
| Adres e-mail administratora                                                                                                    | Wysyła administratorowi powiadomienie e-mail o zarejestrowanych zdarzeniach.                                         |
| Alarm wyczyszczenia dziennika e-<br>mail<br>Wyłącz*<br>Włącz                                                                                                    | Wysyła administratorowi powiadomienie e-mail o usunięciu wpisu z dziennika.                                          |
| <b>Alarm zawijania dziennika e-mail</b><br>Wyłącz*<br>Włącz                                                                                                    | Wysyła administratorowi powiadomienie e-mail o zapełnieniu dziennika i rozpoczęciu nadpisywania najstarszych wpisów. |
| Pełne zachowanie dziennika<br>Nałóż na najstarsze wpisy*<br>Wyślij dziennik pocztą e-mail, a<br>następnie usuń wszystkie wpisy                                                                 | Rozwiązuje problemy z przechowywaniem dzienników, gdy dziennik zapełni przydzieloną pamięć.                          |
| Alarm % e-mail<br>Wyłącz*<br>Włącz                                                                                                    | Wysyła administratorowi powiadomienie e-mail o zapełnieniu przez dziennik przydzielonej pamięci.                     |
| 1-99 (90*)                                                                                                    |                                                                                                    |
| <b>Alarm eksportu dziennika e-mail</b><br>Wyłącz*<br>Włącz                                                                                                    | Wysyła administratorowi powiadomienie e-mail o wyeksportowaniu dziennika.                                            |
| Alarm zmiany ustawień dziennika<br>e-mail<br>Wyłącz*<br>Włącz                                                                                                    | Wysyła administratorowi powiadomienie e-mail po ustawieniu opcji Włącz audyt.                                        |
| Zakończenia linii dziennika<br>LF (\n)*<br>CR (\r)<br>CRLF (\r\n)                                                                                                    | Określa sposób kończenia każdego wiersza przez plik dziennika.                                                       |
| Uwaga: Gwiazdka (^) umieszczona                                                                                                    | ODOK WARIOSCI OZNACZA USTAWIENIE OOMYSINE.                                                                           |

| Element menu                                                               | Opis                                                             |
|----------------------------------------------------------------------------|------------------------------------------------------------------|
| <b>Cyfrowe podpisywanie eksportu</b><br>Wyłącz*<br>Włącz                   | Dodaje cyfrowy podpis do każdego eksportowanego pliku dziennika. |
| Wyczyść dziennik                                                           | Usuwa wszystkie dzienniki kontrolne.                             |
| Uwaga: Gwiazdka (*) umieszczona obok wartości oznacza ustawienie domyślne. |                                                                  |

## Ograniczenia logowania

| Element menu                                                               | Opis                                                                                         |
|----------------------------------------------------------------------------|----------------------------------------------------------------------------------------------|
| Nieudane próby logowania<br>1–10 (3*)                                      | Określa liczbę nieudanych prób logowania przed zablokowaniem użytkownika.                    |
| Czas wystąpienia błędów<br>1–60 minut (5*)                                 | Określa czas pomiędzy nieudanymi próbami logowania przed zablokowaniem użytkownika.          |
| Czas blokady<br>1–60 minut (5*)                                            | Określa czas blokady.                                                                        |
| Limit czasu logowania w sieci Web<br>1–120 minut (10*)                     | Określa czas opóźnienia dla zdalnego logowania przed automatycznym wylogowaniem użytkownika. |
| Uwaga: Gwiazdka (*) umieszczona obok wartości oznacza ustawienie domyślne. |                                                                                              |

## Ustawienia druku poufnego

| Element menu                                                                                          | Opis                                                                                                    |
|----------------------------------------------------------------------------------------------------|----------------------------------------------------------------------------------------------------|
| Maksymalna liczba błędnych numerów PIN<br>2-10 (0*)                                                   | <ul> <li>Ustawia liczbę powtórzeń podczas wprowadzania błędnego numeru PIN.</li> <li>Uwagi: <ul> <li>Wartość "0" wyłącza to ustawienie.</li> <li>Po osiągnięciu limitu prób zadania drukowania dla tej nazwy użytkownika i numeru PIN są usuwane.</li> </ul> </li> </ul>                                                                                                    |
| Wygaśnięcie ważności zadania poufnego<br>Wyłącz*<br>1 godzina<br>4 godziny<br>24 godziny<br>1 tydzień | <ul> <li>Wyznacz czas wygaśnięcia ważności zadania drukowania poufnego.</li> <li>Uwagi: <ul> <li>Jeśli ten element menu zostanie zmieniony, gdy zadania poufne będą znajdować się w pamięci drukarki, wówczas czas wygaśnięcia tych zadań drukowania nie zostanie zaktualizowany do nowej wartości domyślnej.</li> <li>Jeśli drukarka zostanie wyłączona, wówczas wszystkie zadania poufne przechowywane w pamięci drukarki zostaną usunięte.</li> </ul> </li> </ul> |
| Czas wygaśnięcia powtarzanych zadań<br>Wyłącz*<br>1 godzina<br>4 godziny<br>24 godziny<br>1 tydzień   | Ustawia czas wygaśnięcia dla zadań drukowania, które chcesz<br>powtarzać.                                                                                                    |
| Uwaga: Gwiazdka (*) umieszczona obok wa                                                               | rtości oznacza ustawienie domyślne.                                                                                                    |

| Element menu                                                                                       | Opis                                                                                                    |
|----------------------------------------------------------------------------------------------------|----------------------------------------------------------------------------------------------------|
| Czas wygaśnięcia sprawdzania zadań<br>Wyłącz*<br>1 godzina<br>4 godziny<br>24 godziny<br>1 tydzień | Ustawia czas oczekiwania na sprawdzenie wydrukowanej kopii przez<br>użytkownika przed wydrukowaniem kolejnych kopii. |
| Czas wygaśnięcia rezerwacji zadań<br>Wyłącz*<br>1 godzina<br>4 godziny<br>24 godziny<br>1 tydzień  | Ustawia czas, przez który drukarka przechowuje zadania drukowania do wydrukowania w późniejszym terminie.            |
| <b>Wymagaj wstrzymania wszystkich zadań</b><br>Wyłącz*<br>Włącz                                    | Wstrzymuje wszystkie zadania drukowania.                                                                             |
| Zachowaj powielone dokumenty<br>Wyłącz*<br>Włącz                                                   | Zezwalaj na przechowywanie dokumentów o takiej samej nazwie pliku.                                                   |
| Uwaga: Gwiazdka (*) umieszczona obok wa                                                            | artości oznacza ustawienie domyślne.                                                                                 |

## Kasuj pliki tymczasowe

| Element menu                                                               | Opis                                                    |
|----------------------------------------------------------------------------|---------------------------------------------------------|
| Przechowywane w pamięci wbudowanej<br>Wyłącz*<br>Włącz                     | Usuwa wszystkie pliki przechowywane w pamięci drukarki. |
| Uwaga: Gwiazdka (*) umieszczona obok wartości oznacza ustawienie domyślne. |                                                         |

## Ustawienia LDAP rozwiązań

| Element menu                                 | Opis                                                                              |
|----------------------------------------------|-----------------------------------------------------------------------------------|
| <b>Śledź aliasy LDAP</b><br>Wyłącz*<br>Włącz | Przeszukaj różne serwery w domenie w poszukiwaniu konta zalogowanego użytkownika. |
| Weryfikacja certyfikatu LDAP<br>Tak<br>Nie*  | Włącz weryfikację certyfikatów LDAP.                                              |

## Różne

| Element menu                                                                    | Opis                                                                                                    |
|---------------------------------------------------------------------------------|----------------------------------------------------------------------------------------------------|
| <b>Uprawnienia drukowania</b><br>Wyłącz*<br>Włącz                               | Zezwala użytkownikowi na drukowanie.                                                                                                    |
| Zerowanie ustawień<br>bezpieczeństwa<br>Zezwól na dostęp gościa*<br>Brak efektu | <ul> <li>Określa dostęp użytkownika do drukarki.</li> <li>Uwagi: <ul> <li>Zworka jest umieszczona obok ikony blokady na płycie sterownika.</li> <li>Opcja Zezwól na dostęp gościa daje wszystkim osobom dostęp do wszystkich aspektów drukarki.</li> <li>Opcja Brak efektu może uniemożliwić dostęp do drukarki, gdy wymagane informacje bezpieczeństwa nie będą dostępne.</li> </ul> </li> </ul> |
| Minimalna długość hasła<br>0-32                                                 | Określa długość hasła.                                                                                                    |
| Uwaga: Gwiazdka (*) umieszczona                                                 | obok wartości oznacza ustawienie domyślne.                                                                                                    |

# Raporty

### Strona ustawień menu

| Element menu         | Opis                                                |
|----------------------|-----------------------------------------------------|
| Strona ustawień menu | Drukuje raport zawierający wszystkie menu drukarki. |

## Urządzenie

| Element menu            | Opis                                                                                                 |
|-------------------------|----------------------------------------------------------------------------------------------------|
| Informacje o urządzeniu | Drukuje raport zawierający informacje o drukarce.                                                    |
| Statystyki urządzenia   | Drukuje raport zawierający informacje o wykorzystaniu drukarki i status materiałów eksploatacyjnych. |
| Lista profili           | Drukuje listę profili przechowywanych na drukarce.                                                   |
| Raport inwentaryzacji   | Drukuje raport zawierający numer seryjny i nazwę modelu drukarki.                                    |

## Drukowanie

| Element menu                                                  | Opis                                                                                    |
|---------------------------------------------------------------|-----------------------------------------------------------------------------------------|
| <b>Drukuj czcionki</b><br>Czcionki PCL<br>Czcionki PostScript | Wydrukuj przykłady oraz informacje o czcionkach dostępnych w każdym języku<br>drukarki. |

## Sieć

| Element menu                    | Opis                                                                                                    |
|---------------------------------|----------------------------------------------------------------------------------------------------|
| Strona konfiguracji sieci       | Drukuje stronę zawierającą informacje o skonfigurowanej sieci i ustawieniach łączności bezprzewodowej drukarki.                    |
|                                 | <b>Uwaga:</b> Ten element menu jest wyświetlany tylko w przypadku drukarek sieciowych lub drukarek podłączonych do serwerów druku. |
| Podłączone klienty Wi-Fi Direct | Wydrukuj stronę z listą urządzeń, które są podłączone do drukarki przy użyciu opcji<br>Wi-Fi Direct.                               |
|                                 | <b>Uwaga:</b> Ten element menu jest wyświetlany tylko, gdy opcja Włącz Wi-Fi Direct jest ustawiona na Włącz.                       |

## Pomoc

| Element menu                 | Opis                                                                           |
|------------------------------|--------------------------------------------------------------------------------|
| Drukuj wszystkie podręczniki | Powoduje wydrukowanie wszystkich podręczników.                                 |
| Połączenia                   | Zawiera informacje dotyczące podłączania drukarki lokalnie (USB) lub do sieci. |
| Informacje                   | Zapewnia informacje na temat drukarki                                          |
| Nośniki                      | Zawiera informacje dotyczące ładowania papieru i innych nośników specjalnych   |
| Jakość wydruku Mono          | Zawiera informacje dotyczące ustawień jakości wydruku monochromatycznego       |
| Przenoszenie                 | Zawiera informacje dotyczące przenoszenia, lokalizowania i transportu drukarki |
| Jakość wydruku               | Zawiera informacje dotyczące rozwiązywania problemów z jakością wydruku.       |
| Materiały eksploatacyjne     | Zawiera informacje dotyczące zamawiania materiałów eksploatacyjnych.           |

## Rozwiązywanie problemów

| Element menu                   | Opis                                                                           |
|--------------------------------|--------------------------------------------------------------------------------|
| Drukowanie stron testu jakości | Wydrukuj przykładowe strony, aby zidentyfikować i poprawić wady jakości druku. |

## Drukowanie strony ustawień menu

1 Przy użyciu panelu sterowania drukarki przejdź do opcji:

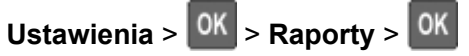

2 Wybierz opcję Strona z ustawieniami menu, a następnie naciśnij OK

# Zabezpieczanie drukarki

## Lokalizowanie gniazda zabezpieczeń

Drukarka jest wyposażona w blokadę. Aby zabezpieczyć komputer, zamocuj blokadę zabezpieczającą zgodną z większością laptopów w miejscu pokazanym poniżej.

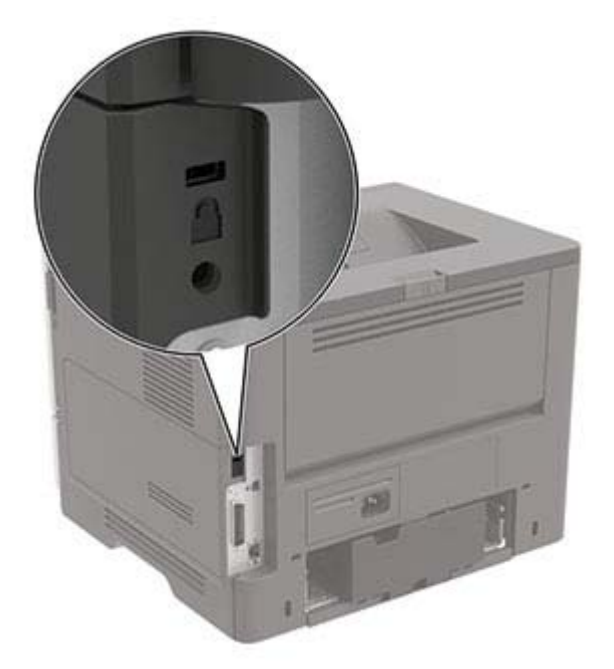

## Czyszczenie pamięci drukarki

Aby wymazać pamięć ulotną lub zbuforowane dane, wyłącz drukarkę.

Aby wymazać pamięć nieulotną lub ustawienia indywidualne, ustawienia urządzenia, sieci, zabezpieczeń oraz wbudowanych rozwiązań, wykonaj poniższe czynności:

1 Przy użyciu panelu sterowania drukarki przejdź do opcji:

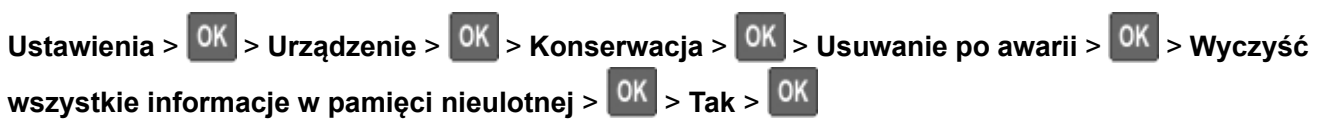

2 Wybierz opcję Uruchom wstępną konfigurację lub Pozostaw drukarkę w trybie offline, a następnie naciśnij OK

## Przywracanie ustawień fabrycznych

- 1 Przy użyciu panelu sterowania drukarki przejdź do opcji:
  - Ustawienia > OK > Urządzenie > OK > Przywróć ustawienia fabryczne > OK > Przywróć wszystkie ustawienia > OK
- 2 Wybierz opcję Tak, a następnie naciśnij OK

## Informacje o ulotności pamięci

Drukarka jest wyposażona w różnego rodzaju pamięci mogące przechowywać ustawienia urządzenia i sieci oraz dane użytkowników.

| Typ pamięci      | Opis                                                                                                    |
|------------------|----------------------------------------------------------------------------------------------------|
| Pamięć ulotna    | Drukarka korzysta ze standardowej <i>pamięci o dostępie swobodnym</i> (RAM) w celu czasowego zbuforowania danych użytkownika podczas prostych zadań drukowania.                                         |
| Pamięć nieulotna | Drukarka może wykorzystywać dwa rodzaje pamięci<br>nieulotnej: EEPROM i NAND (pamięć flash). Oba typy są<br>używane do zapisu informacji o systemie operacyjnym,<br>ustawieniach urządzenia oraz sieci. |

Wymaż zawartość dowolnych zainstalowanych pamięci drukarki w następujących sytuacjach:

- Drukarka jest wycofywana z użycia.
- Drukarka jest przenoszona do innego działu lub lokalizacji.
- Osoba spoza organizacji wykonuje serwis drukarki.
- W celach serwisowych drukarka ma znaleźć się poza siedzibą organizacji.
- Drukarka jest sprzedawana innej organizacji.

# Przegląd drukarki

**Ostrzeżenie — możliwość uszkodzenia:** Zaniedbanie działań mających na celu zachowanie optymalnej jakości wydruków bądź wymiany części lub materiałów eksploatacyjnych może spowodować uszkodzenie drukarki.

## Sieć

### Podłączanie drukarki do sieci Wi-Fi

Zanim rozpoczniesz, upewnij się że:

 Opcja Aktywny adapter ma ustawioną wartość Automatyczne. Przy użyciu panelu sterowania przejdź do opcji Ustawienia > Sieć/Porty > Przegląd sieci > Aktywny adapter.

W przypadku drukarki niemającej ekranu dotykowego naciśnij przycisk OK, aby poruszać się między ustawieniami.

• Kabel sieci Ethernet nie jest podłączony do drukarki.

#### Korzystanie z kreatora konfiguracji sieci bezprzewodowej w drukarce

Uwagi:

- Te instrukcje dotyczą tylko niektórych modeli drukarek.
- Przed użyciem kreatora upewnij się, że oprogramowanie sprzętowe drukarki zostało zaktualizowane. Więcej informacji można znaleźć w sekcji <u>"Aktualizacja oprogramowania sprzętowego" na str. 130</u>.
- 1 Na ekranie głównym dotknij opcji 🛜 > Skonfiguruj teraz.
- 2 Wybierz sieć Wi-Fi i wpisz hasło sieci.
- 3 Dotknij opcji Gotowe.

#### Korzystanie z menu Ustawienia w drukarce

1 Przy użyciu panelu sterowania drukarki przejdź do opcji:

#### Ustawienia > Sieć/porty > Sieć bezprzewodowa > Konfiguracja na panelu drukarki

W przypadku drukarki niemającej ekranu dotykowego naciśnij przycisk OK, aby poruszać się między ustawieniami.

2 Wybierz sieć Wi-Fi i wpisz hasło sieci.

**Uwaga:** Podczas wstępnej konfiguracji modeli drukarek z obsługą sieci Wi-Fi pojawia się monit o skonfigurowanie sieci Wi-Fi.

## Podłączanie drukarki do sieci bezprzewodowej za pomocą funkcji Wi-Fi Protected Setup (WPS)

Zanim rozpoczniesz, upewnij się że:

- Punkt dostępu (router bezprzewodowy) ma certyfikat WPS lub jest zgodny z WPS. Więcej informacji na ten temat można znaleźć w dokumentacji punktu dostępu.
- W drukarce jest zainstalowana karta sieci bezprzewodowej. Więcej informacji na ten temat można znaleźć w instrukcji dostarczonej wraz z kartą.
- Sprawdź, czy dla funkcji Aktywny adapter wybrano wartość Automatyczne. Przy użyciu panelu sterowania drukarki przejdź do opcji:

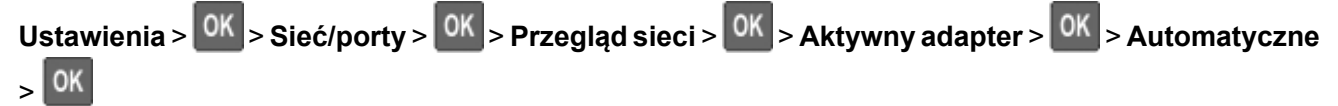

#### Korzystanie z przycisku

1 Przy użyciu panelu sterowania drukarki przejdź do opcji:

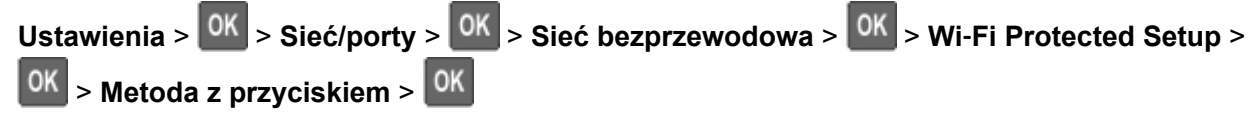

2 Postępuj według instrukcji widocznych na wyświetlaczu.

#### Użycie metody osobistego numeru identyfikacyjnego (kodu PIN)

1 Przy użyciu panelu sterowania drukarki przejdź do opcji:

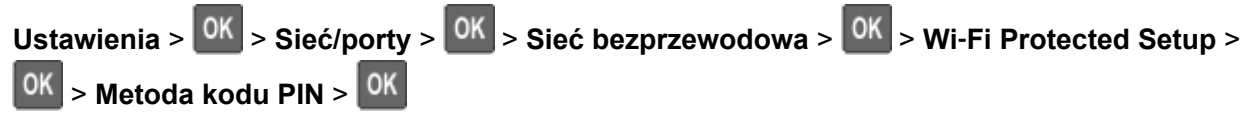

- 2 Skopiuj ośmiocyfrowy kod PIN WPS.
- **3** Uruchom przeglądarkę internetową, a następnie wprowadź adres IP punktu dostępu w polu adresu.

Uwagi:

- Aby uzyskać adres IP, zapoznaj się z dokumentacją punktu dostępu.
- W przypadku używania serwera proxy wyłącz go tymczasowo, aby prawidłowo załadować stronę.
- 4 Przejdź do ustawień WPS. Więcej informacji na ten temat można znaleźć w dokumentacji punktu dostępu.
- 5 Wprowadź ośmiocyfrowy kod PIN i zapisz zmiany.

## Konfigurowanie opcji Wi-Fi Direct

Wi-Fi Direct<sup>®</sup> to technologia sieci Wi-Fi typu "każdy z każdym", która umożliwia urządzeniom bezprzewodowym bezpośrednie połączenie z drukarką z funkcją Wi-Fi Direct bez użycia punktu dostępu (routera bezprzewodowego).

1 Przy użyciu panelu sterowania drukarki przejdź do opcji:

#### Ustawienia > Sieci/porty > Wi-Fi Direct

W przypadku drukarek niewyposażonych w ekran dotykowy naciśnij przycisk OK, aby przechodzić między ustawieniami.

- **2** Skonfiguruj ustawienia.
  - Włącz Wi-Fi Direct umożliwia drukarce rozgłaszanie własnej sieci Wi-Fi Direct.
  - Nazwa Wi-Fi Direct przypisuje nazwę sieci Wi-Fi Direct.
  - Hasło Wi-Fi Direct przypisuje hasło w celu negocjowania zabezpieczeń sieci bezprzewodowej podczas korzystania z połączenia "każdy z każdym".
  - Pokaż hasło na stronie konfiguracji wyświetla hasło na stronie konfiguracji sieci.
  - Automatycznie akceptuj żądania przycisków umożliwia drukarce automatyczne akceptowanie żądań połączenia.

Uwaga: automatyczne akceptowanie żądań przycisku nie jest zabezpieczone.

#### Uwagi:

- Domyślnie hasło sieci Wi-Fi Direct nie jest widoczne na wyświetlaczu drukarki. Aby wyświetlić hasło, włącz ikonę podglądu hasła. Na panelu sterowania przejdź do Ustawienia > Zabezpieczenia > Różne > Włącz ujawnienie hasła / kodu PIN.
- Aby poznać hasło sieci Wi-Fi Direct bez wyświetlania go na wyświetlaczu drukarki, na panelu sterowania przejdź do Ustawienia > Raporty > Sieć > Strona konfiguracji sieci.

### Podłączanie urządzenia przenośnego do drukarki

Przed podłączeniem urządzenia przenośnego upewnij się, że funkcja Wi-Fi Direct została skonfigurowana. Więcej informacji można znaleźć w sekcji <u>"Konfigurowanie opcji Wi-Fi Direct" na str. 65</u>.

#### Łączenie za pomocą funkcji Wi-Fi Direct

- 1 W urządzeniu przenośnym przejdź do menu ustawień.
- 2 Włącz sieć Wi-Fi, a następnie dotknij opcji Wi-Fi Direct.
- 3 Wybierz nazwę drukarki Wi-Fi Direct.
- 4 Potwierdź połączenie na panelu sterowania drukarki.

#### Łączenie za pomocą sieci Wi-Fi

- 1 W urządzeniu przenośnym przejdź do menu ustawień.
- 2 Dotknij opcji Wi-Fi, a następnie wybierz nazwę drukarki Wi-Fi Direct.

**Uwaga:** przed identyfikatorem nazwy sieci Wi-Fi Direct dodawano ciąg DIRECT-xy (gdzie x i y to dwa przypadkowe znaki).

3 Wpisz hasło sieci Wi-Fi Direct.

#### Podłączanie komputera do drukarki

Przed podłączeniem komputera, wykonaj następujące czynności:

- Włącz opcję Wi-Fi Direct w drukarce. Przy użyciu panelu sterowania drukarki przejdź do opcji: Ustawienia > Sieć/porty > Wi-Fi Direct > Włącz Wi-Fi Direct > Włącz
- Zanotuj nazwę sieci Wi-Fi Direct. Przy użyciu panelu sterowania drukarki przejdź do opcji: Ustawienia > Sieć/porty > Wi-Fi Direct > Nazwa sieci Wi-Fi Direct
- Zanotuj hasło sieci Wi-Fi Direct. Przy użyciu panelu sterowania drukarki przejdź do opcji: Ustawienia > Sieć/porty > Wi-Fi Direct > Hasło sieci Wi-Fi Direct

Uwaga: można także skonfigurować nazwę i hasło sieci Wi-Fi Direct.

W przypadku drukarki niemającej ekranu dotykowego naciśnij przycisk OK, aby poruszać się między ustawieniami.

#### Użytkownicy systemu Windows

- 1 Otwórz menu Drukarki i skanery, a następnie kliknij przycisk Dodaj drukarkę lub skaner.
- 2 Kliknij opcję Pokaż drukarki Wi-Fi Direct, a następnie wybierz nazwę drukarki Wi-Fi Direct.
- **3** Na wyświetlaczu drukarki zostanie wyświetlony ośmiocyfrowy numer PIN. Zanotuj go.
- 4 Wprowadź kod PIN do komputera.

**Uwaga:** jeśli sterownik drukarki nie został jeszcze zainstalowany, system Windows pobierze odpowiedni sterownik.

#### Użytkownicy komputerów Macintosh

1 Kliknij ikonę sieci bezprzewodowej, a następnie wybierz nazwę sieci Wi-Fi Direct drukarki.

**Uwaga:** przed identyfikatorem nazwy sieci Wi-Fi Direct dodawano ciąg DIRECT-xy (gdzie x i y to dwa przypadkowe znaki).

2 Wpisz hasło sieci Wi-Fi Direct.

Uwaga: Po rozłączeniu z siecią Wi-Fi Direct połącz komputer z powrotem do poprzedniej sieci.

#### Wyłączanie sieci Wi-Fi

1 Przy użyciu panelu sterowania drukarki przejdź do opcji:

Ustawienia > <sup>OK</sup> > Sieć/porty > <sup>OK</sup> > Przegląd sieci > <sup>OK</sup> > Aktywny adapter > <sup>OK</sup> > Standardowa sieć komputerowa > <sup>OK</sup>

2 Postępuj według instrukcji widocznych na wyświetlaczu.

## Czyszczenie drukarki

UWAGA — NIEBEZPIECZEŃSTWO PORAŻENIA PRADEM: Aby uniknać porażenia pradem elektrycznym podczas czyszczenia zewnętrznej powierzchni drukarki, należy najpierw wyjąć przewód zasilający z gniazdka elektrycznego, a następnie odłączyć wszystkie kable prowadzące do urządzenia.

Uwagi:

- Czynność tę należy wykonywać raz na kilka miesięcy.
- Uszkodzenia drukarki spowodowane niewłaściwą obsługą nie podlegają gwarancji.
- 1 Wyłącz drukarkę, a następnie wyjmij przewód zasilający z gniazdka elektrycznego.
- 2 Wyjmij papier z odbiornika standardowego i podajnika uniwersalnego.
- 3 Przy pomocy miękkiej szczoteczki lub odkurzacza usuń kurz i kawałki papieru znajdujące się dookoła drukarki.
- 4 Przetrzyj zewnętrzne powierzchnie drukarki za pomocą wilgotnej, miękkiej, niestrzępiącej się szmatki.

Uwagi:

- Nie należy używać środków czyszczących ani detergentów stosowanych w gospodarstwie domowym, gdyż mogą one uszkodzić wykończenie drukarki.
- Upewnij sie, że po czyszczeniu wszystkie powierzchnie drukarki są suche.
- 5 Podłącz przewód zasilający do gniazdka elektrycznego, a następnie włącz drukarkę.

UWAGA — NIEBEZPIECZEŃSTWO USZKODZENIA CIAŁA: Aby uniknąć ryzyka pożaru lub porażenia prądem elektrycznym, podłącz przewód zasilający do prawidłowo uziemionego, łatwo dostępnego gniazdka elektrycznego o odpowiednich parametrach, znajdującego się w pobliżu urządzenia.

## Zamawianie części i materiałów eksploatacyjnych

W celu zamówienia części i materiałów eksploatacyjnych należy skontaktować się z punktem sprzedaży, w którym nabyto drukarkę.

Uwaga: Wszystkie oszacowane czasy eksploatacji materiałów odnoszą się do drukowania na papierze zwykłym w rozmiarze Letter lub A4.

#### Sprawdzanie stanu części i materiałów eksploatacyjnych

1 Przy użyciu panelu sterowania drukarki przejdź do opcji:

Ustawienia > <sup>OK</sup> > Raporty > <sup>OK</sup> > Urządzenie > <sup>OK</sup> > Statystyki urządzenia > <sup>OK</sup>

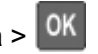

2 Sprawdź stan części i materiałów eksploatacyjnych w sekcji Informacje o materiałach eksploatacyjnych na wydrukowanych stronach.

### Zamawianie naboju z tonerem

#### Uwagi:

- Szacunkowa wydajność naboju jest zgodna z normą ISO/IEC 19752.
- Stosowanie bardzo niskiego pokrycia wydruku przez dłuższy czas może pogorszyć rzeczywistą wydajność.

W celu zamówienia naboju z tonerem należy skontaktować się z punktem zakupu drukarki.

#### Zamawianie zestawu obrazującego

W celu zamówienia zestawu obrazującego należy skontaktować się z punktem sprzedaży, w którym nabyto drukarkę.

#### Zamawianie zestawu konserwacyjnego

Informacje na temat zamawiania zestawu konserwacyjnego można uzyskać w miejscu zakupu drukarki.

#### Konfigurowanie powiadomień dotyczących materiałów eksploatacyjnych

1 Uruchom przeglądarkę, a następnie w polu adresu wpisz adres IP drukarki.

#### Uwagi:

- Wyświetl adres IP drukarki na ekranie głównym drukarki. Adres IP ma postać czterech liczb oddzielonych kropkami. Na przykład 123.123.123.123.
- W przypadku używania serwera proxy wyłącz go tymczasowo, aby prawidłowo załadować stronę.
- 2 Kliknij opcję Ustawienia > Urządzenie > Powiadomienia.
- **3** W menu Materiały eksploatacyjne kliknij opcję **Niestandardowe powiadomienia o materiałach** eksploatacyjnych.
- 4 Wybierz powiadomienie dla każdego materiału eksploatacyjnego.
- 5 Zastosuj zmiany.

## Wymiana części i materiałów eksploatacyjnych

#### Wymiana kasety z tonerem

1 Otwórz drzwiczki A.

**Ostrzeżenie — możliwość uszkodzenia:** Aby zapobiec uszkodzeniu na skutek wyładowania elektrostatycznego, dotknij dowolnego, odsłoniętego metalowego elementu korpusu drukarki zanim dotkniesz wewnętrznych elementów drukarki lub będziesz mieć kontakt z nimi.

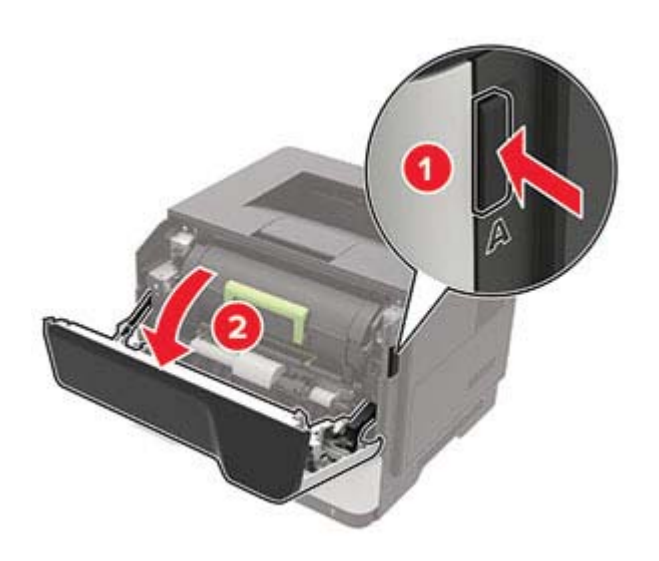

2 Wyjmij zużytą kasetę z tonerem.

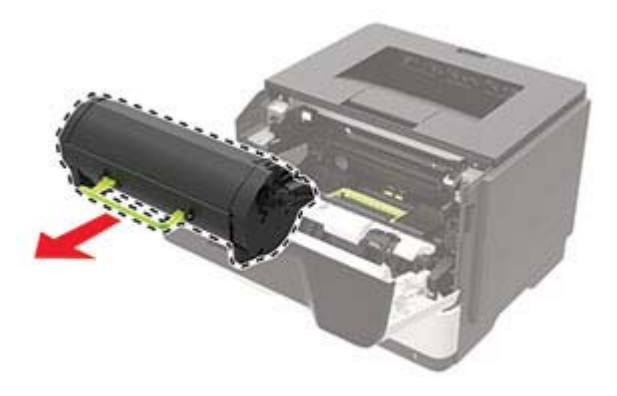

3 Wypakuj nową kasetę z tonerem i potrząśnij nią trzykrotnie, aby równomiernie rozprowadzić toner.

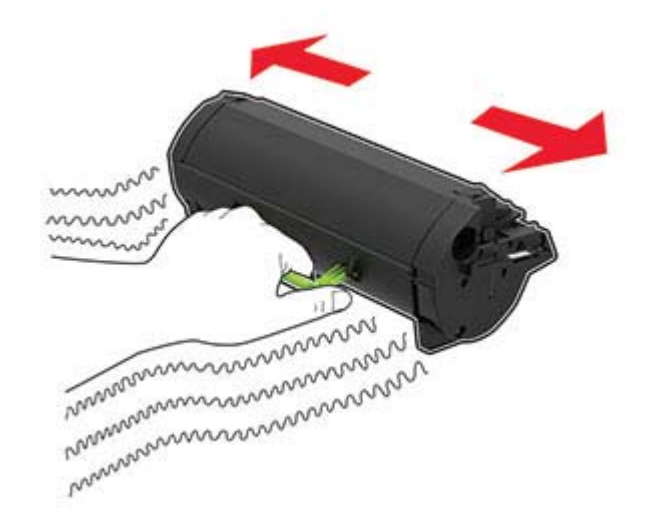

**4** Włóż nową kasetę z tonerem.

Uwaga: Użyj strzałek wewnątrz drukarki, jako prowadnic.

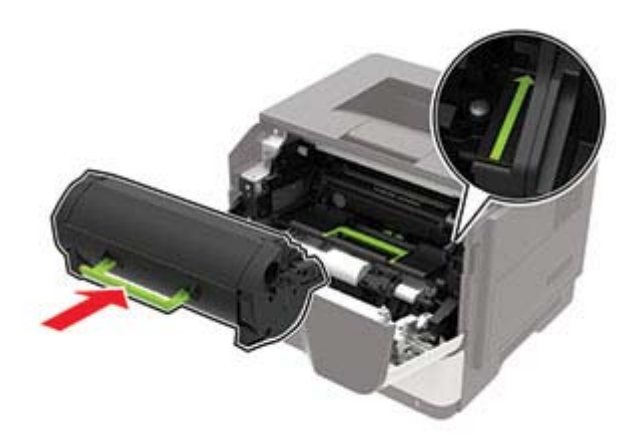

5 Zamknij drzwiczki A.

### Wymiana zespołu obrazowania

1 Otwórz drzwiczki A.

**Ostrzeżenie — możliwość uszkodzenia:** Aby zapobiec uszkodzeniu na skutek wyładowania elektrostatycznego, dotknij dowolnego, odsłoniętego metalowego elementu korpusu drukarki zanim dotkniesz wewnętrznych elementów drukarki lub będziesz mieć kontakt z nimi.

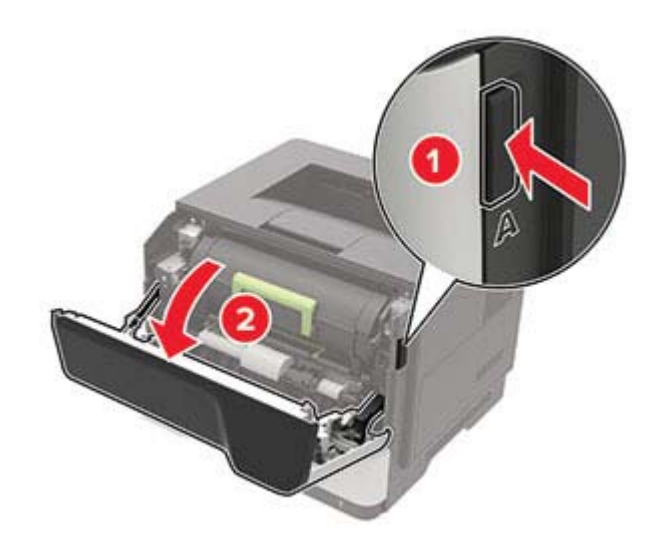

2 Wyjmij kasetę z tonerem.

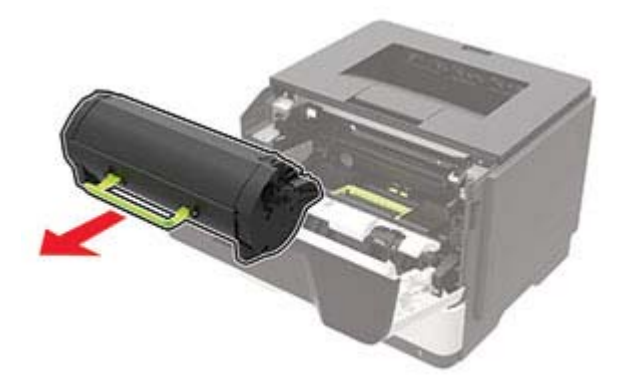

3 Wyjmij zużyty zespół obrazujący.

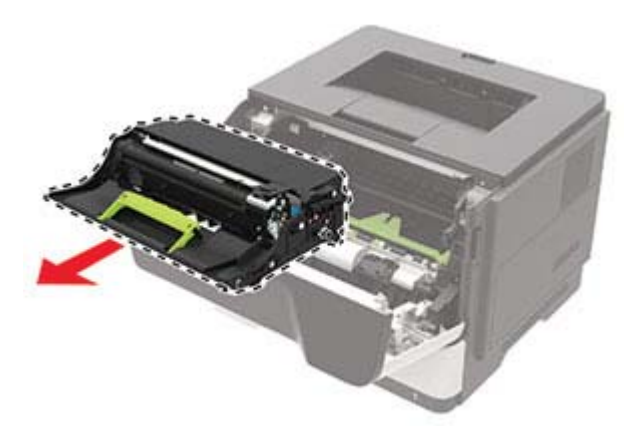

4 Wypakuj nowy zespół obrazujący i potrząśnij nim trzykrotnie, aby równomiernie rozprowadzić toner.

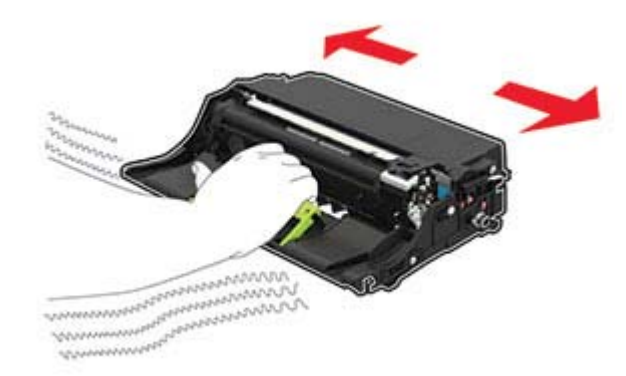

**Ostrzeżenie — możliwość uszkodzenia:** Nie wystawiaj zestawu obrazującego na działanie światła słonecznego przez dłużej niż 10 minut. Długotrwałe działanie światła może negatywnie wpłynąć na jakość wydruku.

**Ostrzeżenie — możliwość uszkodzenia:** Nie wolno dotykać bębna światłoczułego. Może to wpłynąć na jakość kolejnych zadań drukowania.

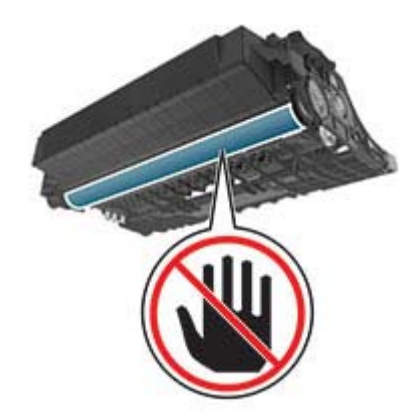

5 Włóż nowy zespół obrazujący.

Uwaga: Użyj strzałek wewnątrz drukarki, jako prowadnic.

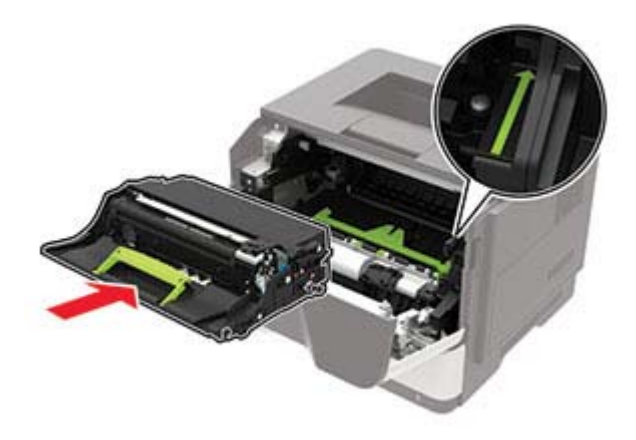

6 Włóż kasetę z tonerem.

Uwaga: Użyj strzałek wewnątrz drukarki, jako prowadnic.

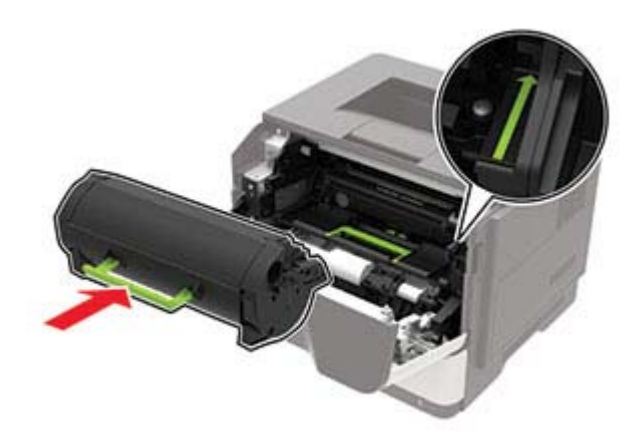

7 Zamknij drzwiczki A.
### Wymiana wałków pobierających

- 1 Wyłącz drukarkę.
- 2 Odłącz przewód zasilający od gniazdka elektrycznego, a następnie od drukarki.
- 3 Zdejmij zasobnik.

**Ostrzeżenie — możliwość uszkodzenia:** Aby zapobiec uszkodzeniu na skutek wyładowania elektrostatycznego, dotknij dowolnego, odsłoniętego metalowego elementu korpusu drukarki zanim dotkniesz wewnętrznych elementów drukarki lub będziesz mieć kontakt z nimi.

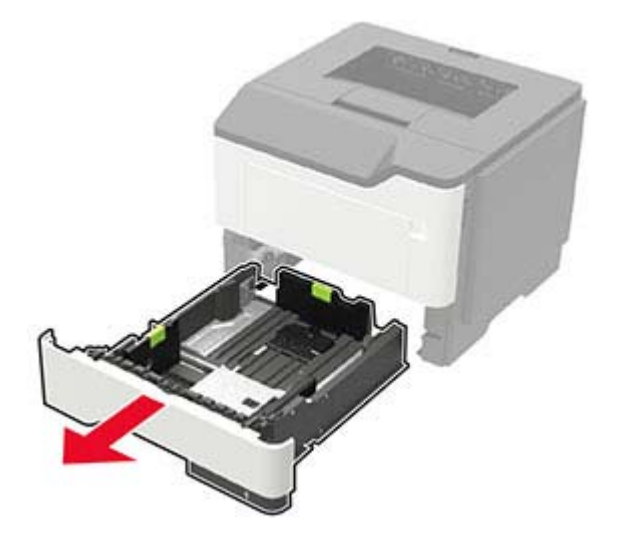

**4** Wyjmij jeden po drugim zużyte wałki pobierające.

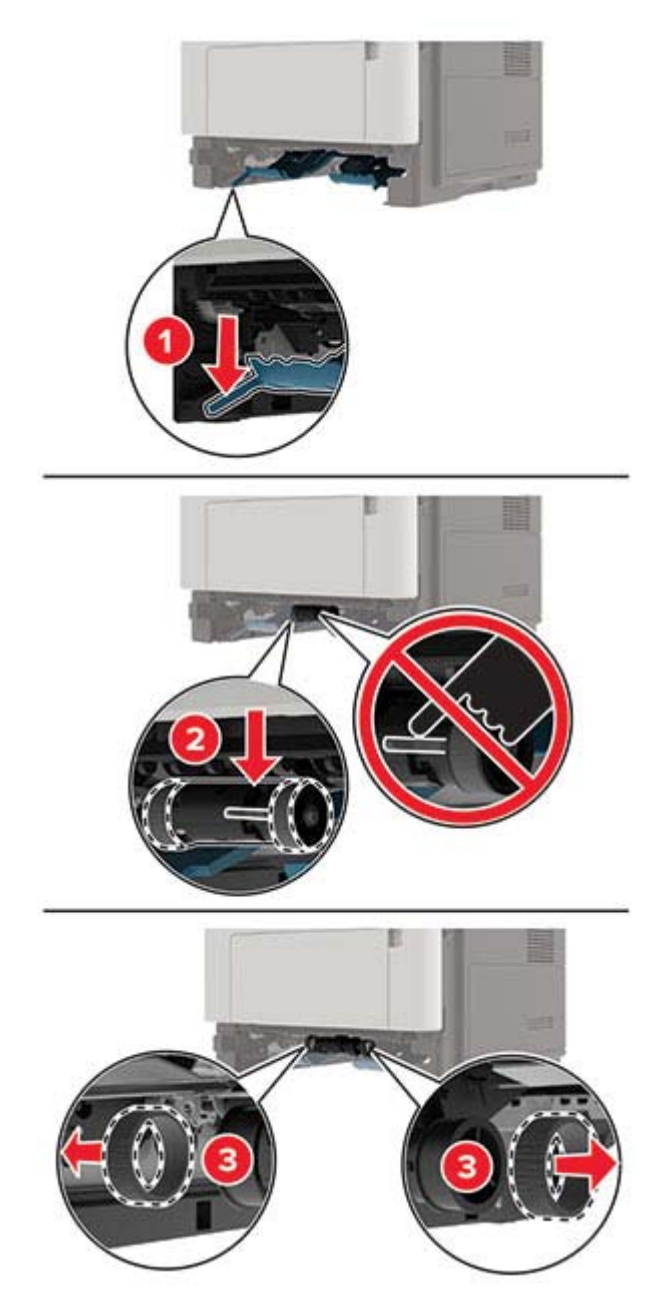

5 Rozpakuj nowe wałki pobierające.

6 Włóż nowe wałki pobierające.

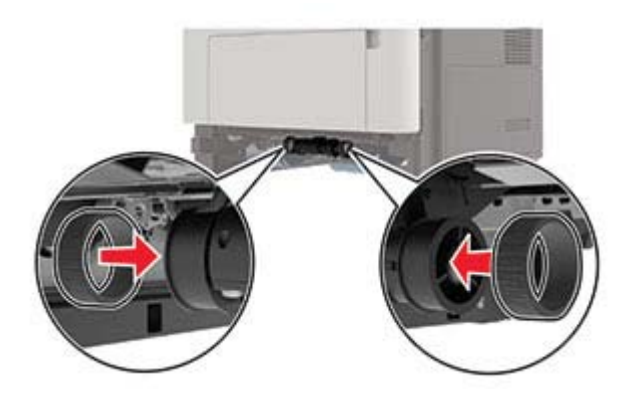

- 7 Włóż zasobnik.
- 8 Podłącz kabel zasilający do drukarki, a następnie do gniazdka elektrycznego.

**UWAGA — NIEBEZPIECZEŃSTWO USZKODZENIA CIAŁA:** Aby uniknąć ryzyka pożaru lub porażenia prądem elektrycznym, podłącz przewód zasilający do prawidłowo uziemionego, łatwo dostępnego gniazdka elektrycznego o odpowiednich parametrach, znajdującego się w pobliżu urządzenia.

9 Włącz drukarkę.

### Wymiana zespołu wałka pobierającego

- 1 Wyłącz drukarkę.
- 2 Odłącz przewód zasilający od gniazdka elektrycznego, a następnie od drukarki.
- **3** Wyjmij opcjonalny zasobnik.

UWAGA — NIEBEZPIECZEŃSTWO USZKODZENIA CIAŁA: jeśli waga drukarki jest większa niż 20 kg (44 funty), do bezpiecznego przeniesienia potrzeba co najmniej dwóch osób.

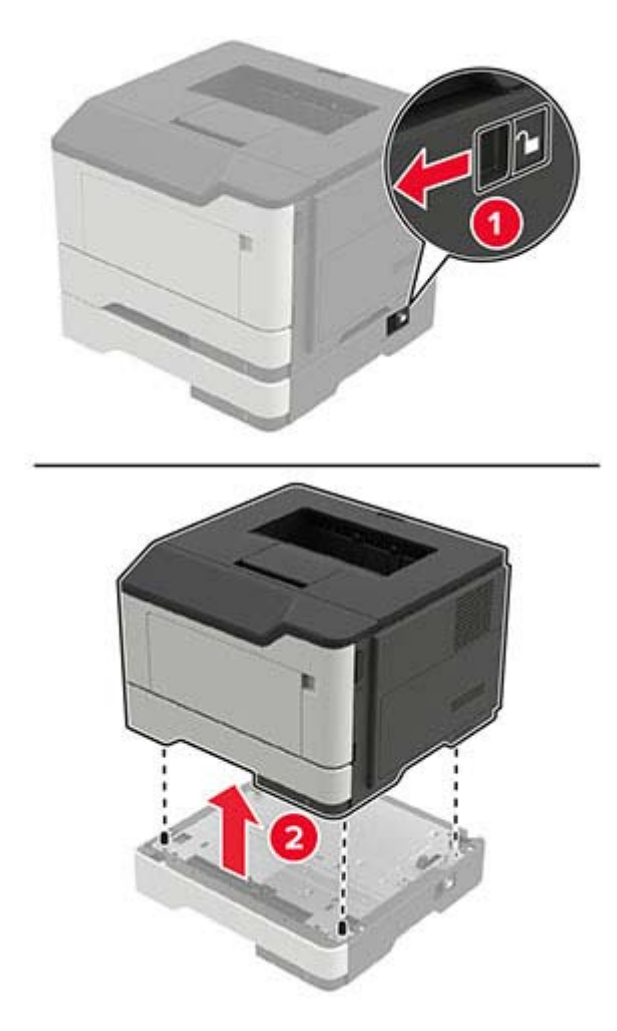

**4** Wyjmij wkład zasobnika, a następnie odwróć podstawę zasobnika.

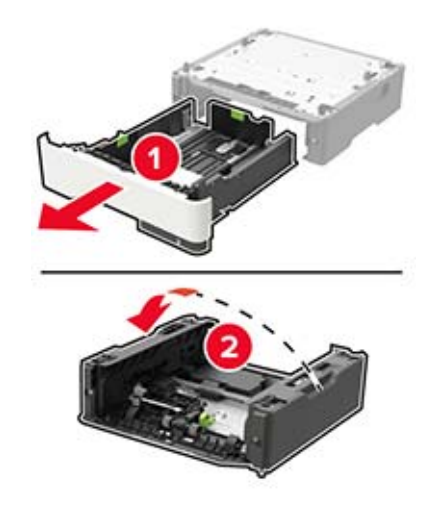

5 Wyjmij zużyty zespół wałka pobierającego.

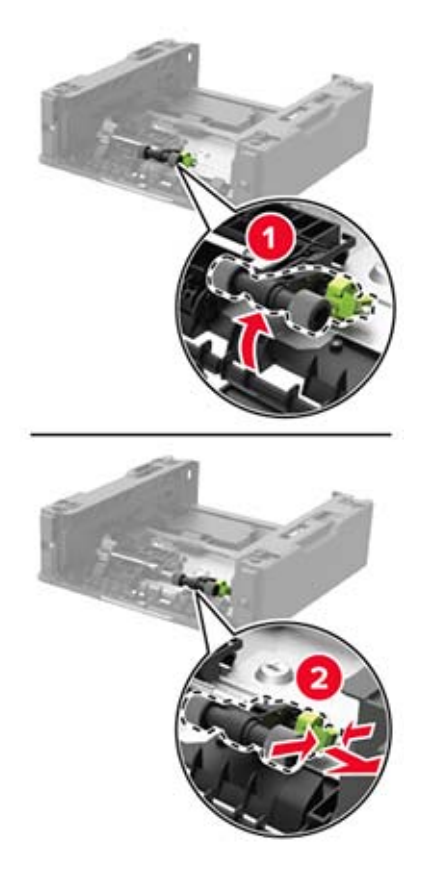

6 Rozpakuj nowy zespół wałka pobierającego.

7 Włóż nowy zespół wałka pobierającego.

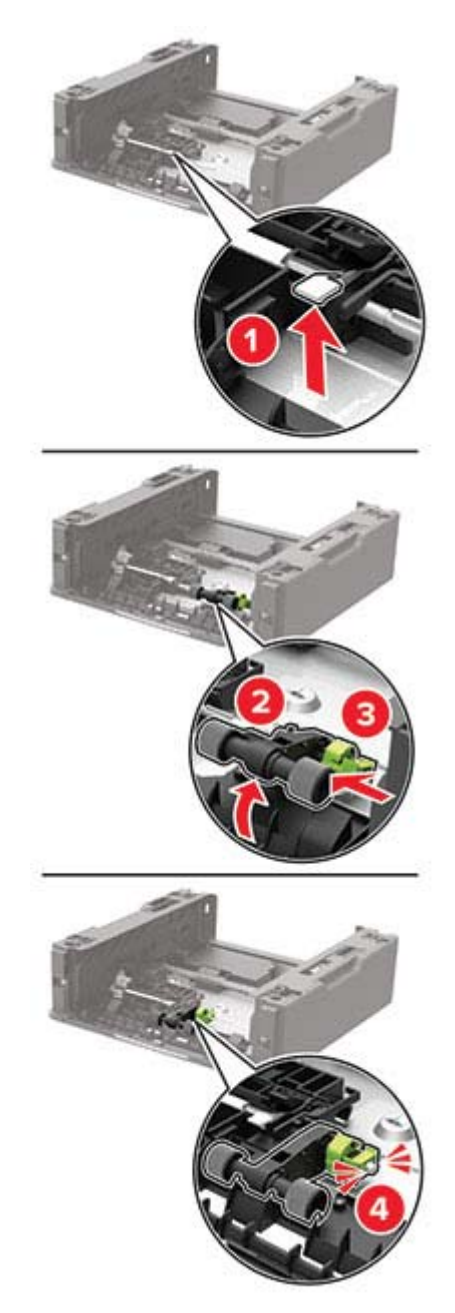

8 Odwróć podstawę zasobnika, a następnie włóż wkład zasobnika.

**9** Wyrównaj ułożenie drukarki względem opcjonalnej tacy, a następnie opuść na nią drukarkę, aż *zaskoczy* na swoje miejsce.

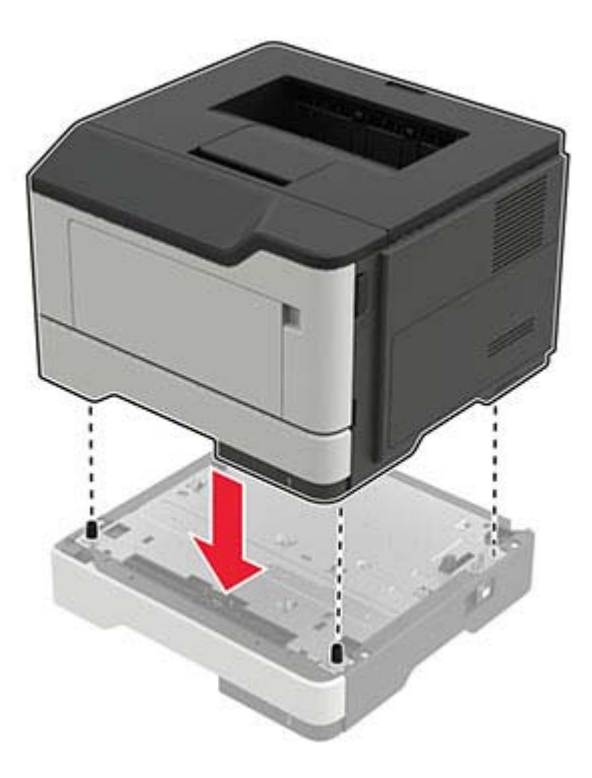

- **10** Podłącz kabel zasilający do drukarki, a następnie do gniazdka elektrycznego.
  - UWAGA NIEBEZPIECZEŃSTWO USZKODZENIA CIAŁA: aby uniknąć ryzyka pożaru lub porażenia prądem elektrycznym, podłącz przewód zasilający do prawidłowo uziemionego, łatwo dostępnego gniazdka elektrycznego o odpowiednich parametrach, znajdującego się w pobliżu urządzenia.
- 11 Włącz drukarkę.

### Zerowanie liczników zużycia materiałów eksploatacyjnych

1 Przy użyciu panelu sterowania drukarki przejdź do opcji:

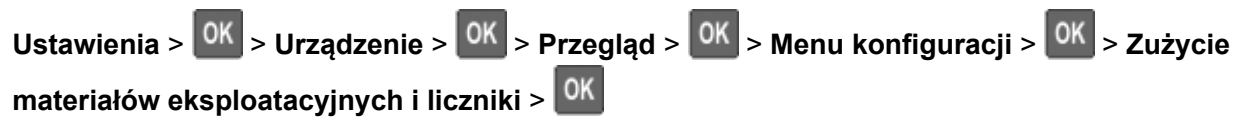

2 Wybierz licznik materiałów eksploatacyjnych, który ma zostać wyzerowany.

**Ostrzeżenie — możliwość uszkodzenia:** Materiały eksploatacyjne i części nieobjęte umową programu zwrotów mogą zostać wyzerowane i poddane regeneracji. Należy jednak pamiętać, że gwarancja producenta nie obejmuje uszkodzeń spowodowanych wykorzystaniem nieoryginalnych materiałów eksploatacyjnych lub części. Zerowanie liczników materiałów eksploatacyjnych lub części bez przeprowadzenia odpowiedniej regeneracji może spowodować uszkodzenie drukarki. Po wyzerowaniu licznika materiałów eksploatacyjnych lub części drukarka może wyświetlić komunikat o błędzie, wskazując obecność wyzerowanego elementu.

# Przenoszenie drukarki

### Przenoszenie drukarki w inne miejsce

**UWAGA — NIEBEZPIECZEŃSTWO USZKODZENIA CIAŁA:** jeśli waga drukarki jest większa niż 20 kg (44 funty), do bezpiecznego przeniesienia potrzeba co najmniej dwóch osób.

UWAGA — NIEBEZPIECZEŃSTWO USZKODZENIA CIAŁA: w celu uniknięcia ryzyka pożaru lub porażenia prądem należy korzystać wyłącznie z przewodu zasilającego dołączonego do tego produktu lub z części zamiennych autoryzowanych przez producenta.

**UWAGA — NIEBEZPIECZEŃSTWO USZKODZENIA CIAŁA:** zastosowanie się do poniższych wskazówek pozwoli uniknąć obrażeń ciała oraz uszkodzenia drukarki podczas jej przenoszenia:

- Upewnij się, że wszystkie drzwiczki i tace są zamknięte.
- Wyłącz drukarkę, a następnie wyjmij przewód zasilający z gniazdka elektrycznego.
- Odłącz wszystkie przewody i kable.
- Jeżeli do drukarki są podłączone oddzielne, opcjonalne tace podłogowe lub opcje wyjściowe, odłącz je przed przeniesieniem drukarki.
- Jeśli drukarka jest wyposażona w podstawę na kółkach, przesuń drukarkę ostrożnie na nowe miejsce. Zachowaj ostrożność przy przechodzeniu przez progi i uważaj na przerwy w podłodze.
- Jeżeli drukarka nie jest wyposażona w podstawę na kółkach, ale jest skonfigurowana do obsługi opcjonalnych tac lub opcji wyjściowych, odłącz opcje wyjściowe i podnieś drukarkę z tac. Drukarki ani wyposażenia opcjonalnego nie wolno podnosić jednocześnie.
- Przy podnoszeniu drukarki zawsze używaj uchwytów.
- Jeśli drukarka jest przewożona na wózku, musi on mieć na tyle dużą powierzchnię, aby mieściła się na nim cała podstawa drukarki.
- Jeśli wyposażenie opcjonalne jest przewożone na wózku, musi on mieć na tyle dużą powierzchnię, aby w pełni mieściły się na nim opcjonalne elementy wyposażenia.
- Drukarka musi pozostawać w pozycji pionowej.
- Unikaj gwałtownych wstrząsów.
- Podczas ustawiania drukarki zachowaj ostrożność, aby nie przycisnąć sobie palców.
- Upewnij się, że wokół drukarki jest wystarczająco dużo wolnego miejsca.

Uwaga: uszkodzenie drukarki spowodowane jej nieprawidłowym przenoszeniem nie jest objęte gwarancją.

### Transport drukarki

Na czas transportu należy umieścić drukarkę w oryginalnym opakowaniu lub skontaktować się z punktem zakupu drukarki.

# Oszczędzanie energii i papieru

### Konfigurowanie ustawień trybu oszczędzania energii

#### tryb czuwania

- 1 Przy użyciu panelu sterowania drukarki przejdź do opcji:
  - Ustawienia > OK > Urządzenie > OK > Zarządzanie energią > OK > Limity czasu oczekiwania > OK > Tryb czuwania > OK
- 2 Określ czas bezczynności, po upływie którego drukarka przechodzi w Tryb czuwania.

#### tryb hibernacji

1 Przy użyciu panelu sterowania drukarki przejdź do opcji:

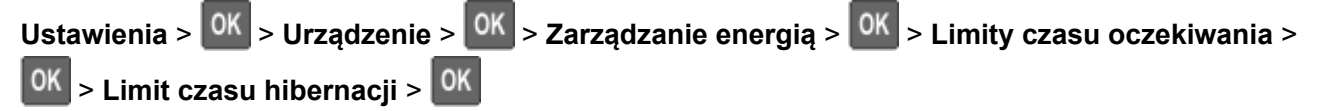

2 Wybierz ilość czasu, po którym drukarka przechodzi w Tryb hibernacji.

#### Uwagi:

- Przed wysłaniem zadania drukowania należy upewnić się, że drukarka nie działa już w trybie hibernacji.
- Aby wybudzić drukarkę z trybu hibernacji, naciśnij przycisk zasilania.
- Gdy drukarka działa w trybie Hibernacja, wbudowany serwer WWW jest wyłączony.

### Zmniejszanie zużycia materiałów eksploatacyjnych

• Drukowanie dwustronne.

Uwaga: Domyślnym ustawieniem sterownika drukarki jest druk dwustronny.

- Drukowanie wielu stron na jednej stronie arkusza papieru.
- Korzystanie z funkcji podglądu, aby zobaczyć dokument przed jego wydrukowaniem.
- Wydrukuj jeden egzemplarz dokumentu, aby sprawdzić poprawność jego zawartości i formatu.

# Usuwanie zacięć

# Zapobieganie zacięciom

### Prawidłowo załaduj papier

• Upewnij się, że papier w zasobniku leży płasko.

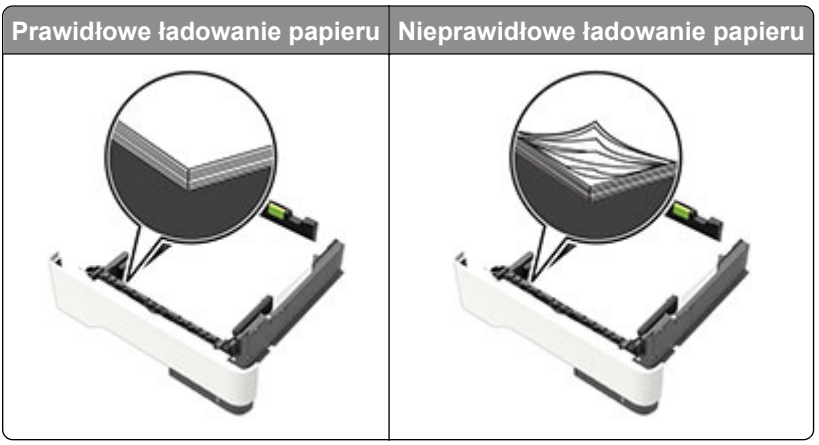

- Nie należy ładować zasobnika w trakcie drukowania.
- Nie należy ładować zbyt dużej ilości papieru naraz. Upewnij się, że wysokość stosu nie wykracza poza wskaźnik maksymalnego wypełnienia papierem.
- Nie należy wsuwać papieru do zasobnika. Załaduj papier tak jak przedstawiono na rysunku.

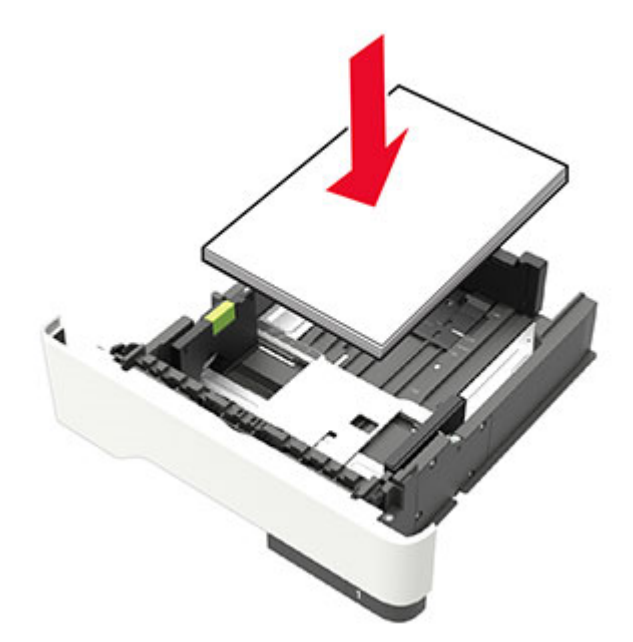

- Upewnij się, że prowadnice papieru zostały prawidłowo umieszczone i nie obejmują zbyt ciasno papieru lub kopert.
- Po załadowaniu papieru zasobnik należy mocno dopchnąć do drukarki.

### Korzystaj z zalecanego rodzaju papieru

- Należy stosować wyłącznie zalecany papier i nośniki specjalne.
- Nie należy ładować pomarszczonego, pogiętego, wilgotnego, zgiętego lub zwiniętego papieru.
- Przed załadowaniem papier należy wygiąć, przekartkować i wyrównać.

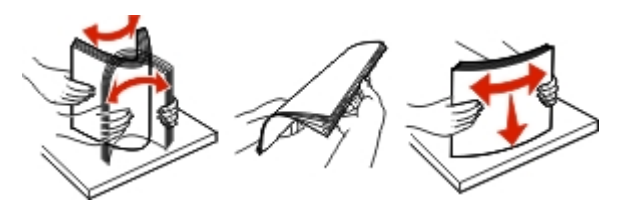

- Nie należy używać papieru wyciętego lub przyciętego ręcznie.
- Nie należy jednocześnie umieszczać papieru o różnych rozmiarach, różnej gramaturze ani różnego typu w tym samym zasobniku.
- Upewnij się, że rozmiar i typ papieru są ustawione prawidłowo w komputerze lub na panelu sterowania drukarki.
- Papier należy przechowywać zgodnie z zaleceniami producenta.

# Ustalanie miejsca wystąpienia zacięcia

#### Uwagi:

- Jeśli opcja Pomoc przy zacięciu jest włączona, po usunięciu zaciętego arkusza drukarka automatycznie usunie niezadrukowane lub częściowo niezadrukowane strony. Sprawdź, czy na wydruku znajdują się puste strony.
- Jeśli opcja Pomoc przy zacięciu ma wartość Włącz lub Auto, drukarka ponownie wydrukuje zacięte strony.

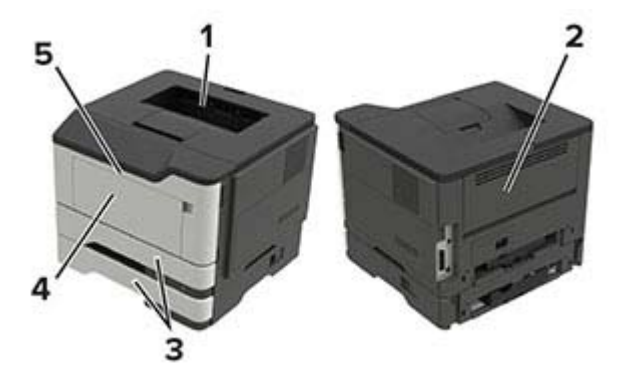

|   | Miejsce zacięcia      |
|---|-----------------------|
| 1 | Odbiornik standardowy |
| 2 | Tylne drzwiczki       |
| 3 | Zasobnik [x]          |
| 4 | Podajnik uniwersalny  |
| 5 | Drzwiczki A           |

## Zacięcie papieru w drzwiczkach A

1 Zdejmij zasobnik.

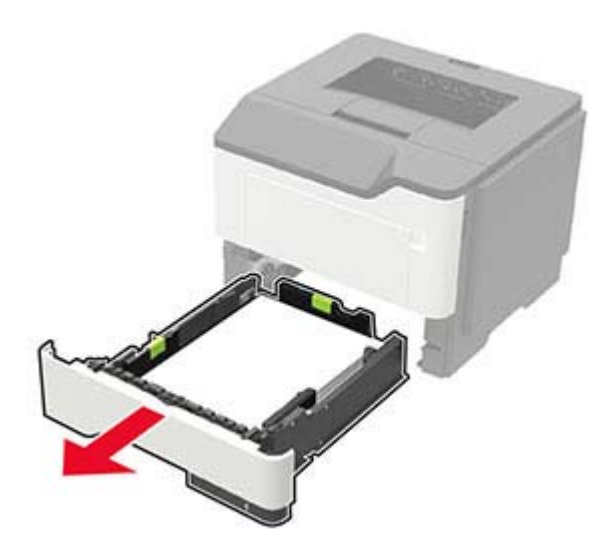

2 Otwórz drzwiczki A.

**Ostrzeżenie — możliwość uszkodzenia:** Aby zapobiec uszkodzeniu na skutek wyładowania elektrostatycznego, dotknij dowolnego, odsłoniętego metalowego elementu korpusu drukarki zanim dotkniesz wewnętrznych elementów drukarki lub będziesz mieć kontakt z nimi.

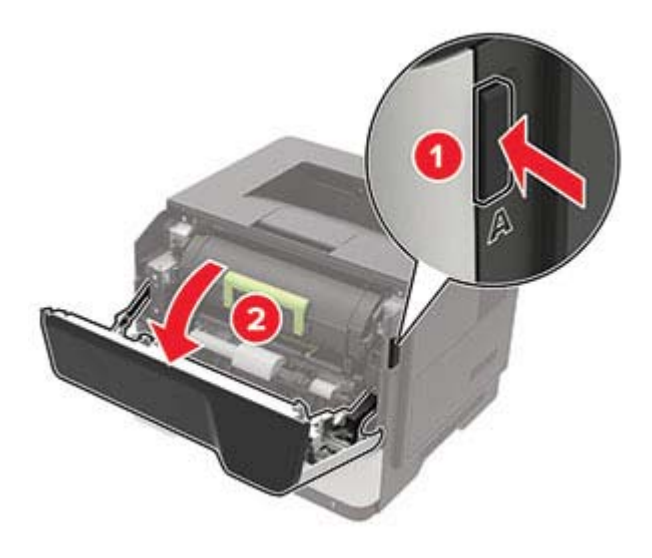

**3** Wyjmij kasetę z tonerem.

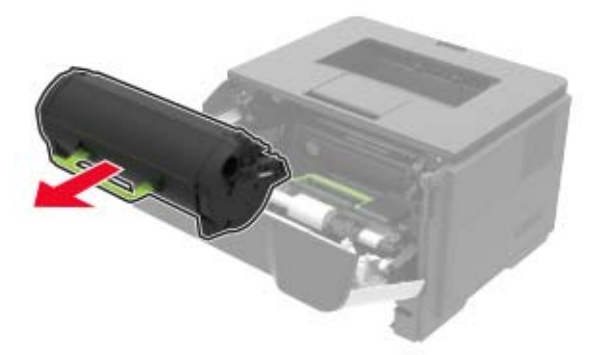

4 Wyjmij zestaw obrazujący.

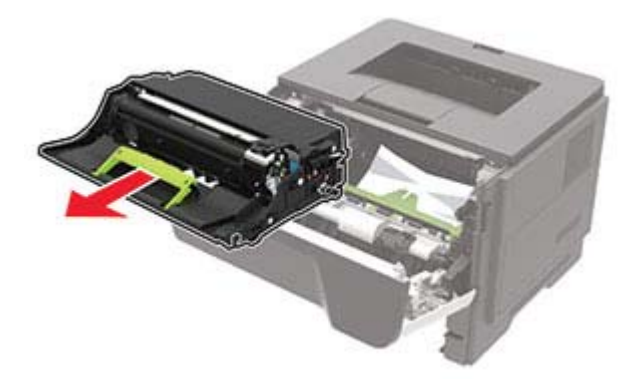

**Ostrzeżenie — możliwość uszkodzenia:** Nie wystawiaj zestawu obrazującego na działanie światła słonecznego przez dłużej niż 10 minut. Długotrwałe działanie światła może negatywnie wpłynąć na jakość wydruku.

**Ostrzeżenie — możliwość uszkodzenia:** Nie wolno dotykać bębna światłoczułego. Może to wpłynąć na jakość kolejnych zadań drukowania.

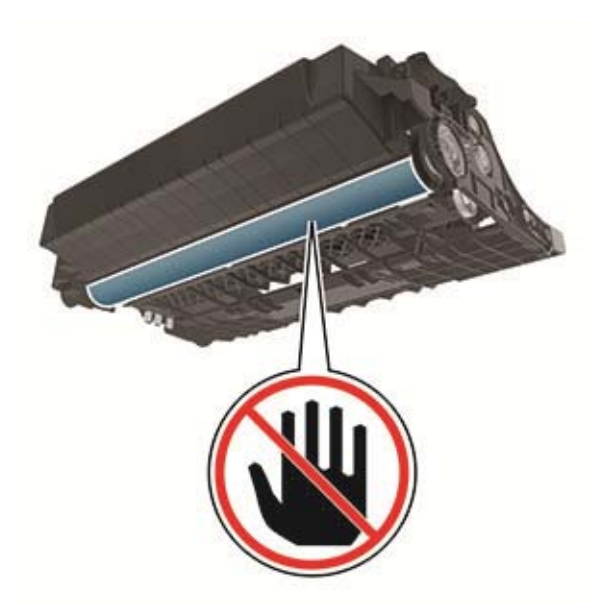

#### 5 Wyjmij zacięty papier.

**UWAGA — GORĄCA POWIERZCHNIA:** Wewnętrzne elementy drukarki mogą być gorące. W celu zmniejszenia ryzyka oparzenia, przed dotknięciem danej części należy odczekać, aż ostygnie.

Uwaga: Upewnij się, że wszystkie kawałki papieru zostały usunięte.

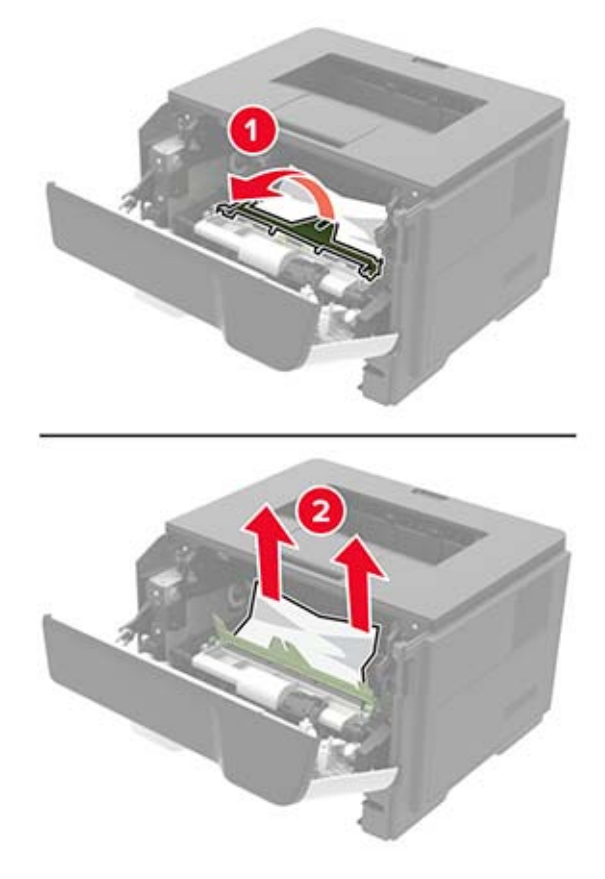

6 Włóż zestaw obrazujący.

Uwaga: Użyj strzałek wewnątrz drukarki, jako prowadnic.

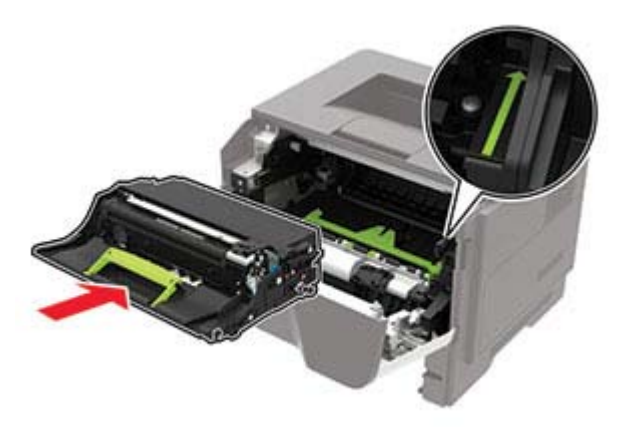

7 Włóż kasetę z tonerem.

Uwaga: Użyj strzałek wewnątrz drukarki, jako prowadnic.

- 8 Zamknij drzwiczki.
- 9 Włóż zasobnik.

### Zacięcie papieru w obszarze tylnych drzwiczek

**1** Otwórz tylne drzwiczki.

**UWAGA — GORĄCA POWIERZCHNIA:** Wewnętrzne elementy drukarki mogą być gorące. W celu zmniejszenia ryzyka oparzenia, przed dotknięciem danej części należy odczekać, aż ostygnie.

**Ostrzeżenie — możliwość uszkodzenia:** Aby zapobiec uszkodzeniu na skutek wyładowania elektrostatycznego, dotknij dowolnego, odsłoniętego metalowego elementu korpusu drukarki zanim dotkniesz wewnętrznych elementów drukarki lub będziesz mieć kontakt z nimi.

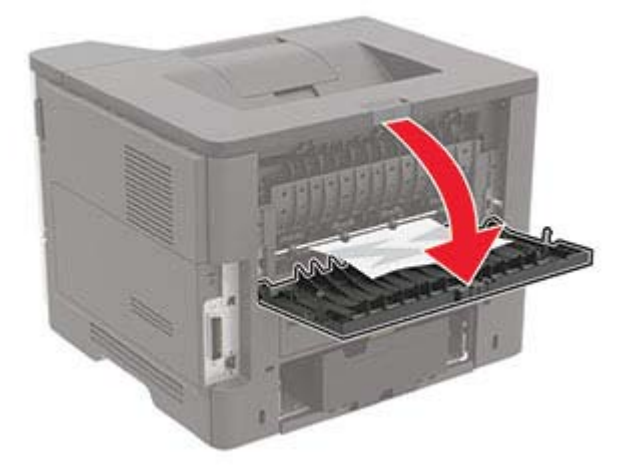

2 Wyjmij zacięty papier.

Uwaga: Upewnij się, że wszystkie kawałki papieru zostały usunięte.

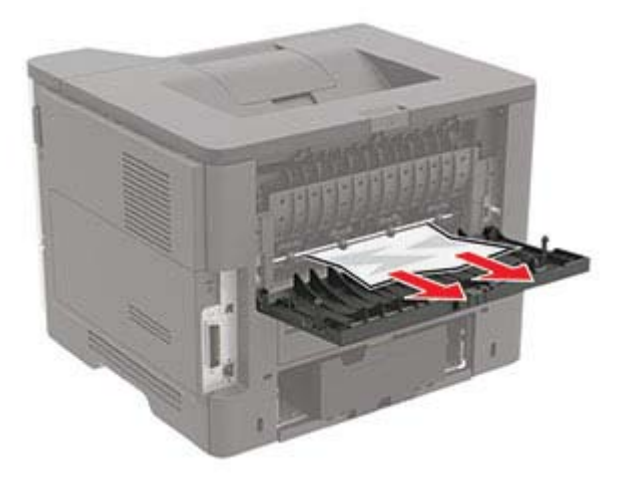

3 Zamknij tylne drzwiczki.

# Zacięcie papieru w pojemniku standardowym

Wyjmij zacięty papier.

Uwaga: Upewnij się, że wszystkie kawałki papieru zostały usunięte.

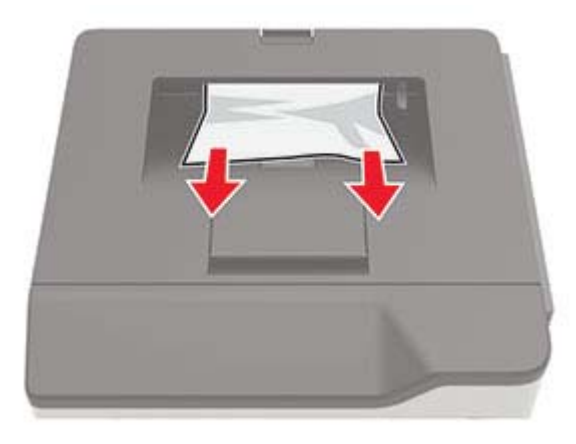

# Zacięcie papieru w module dupleksu

1 Zdejmij zasobnik.

**Ostrzeżenie — możliwość uszkodzenia:** Aby zapobiec uszkodzeniu na skutek wyładowania elektrostatycznego, dotknij dowolnego, odsłoniętego metalowego elementu korpusu drukarki zanim dotkniesz wewnętrznych elementów drukarki lub będziesz mieć kontakt z nimi.

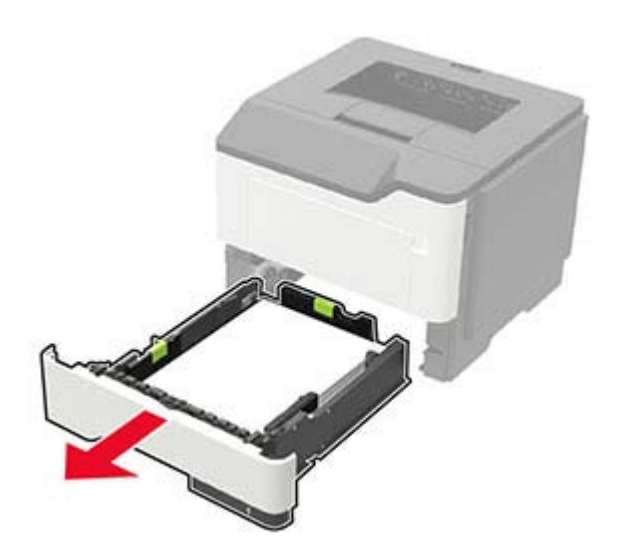

2 Wyjmij zacięty papier.

Uwaga: Upewnij się, że wszystkie kawałki papieru zostały usunięte.

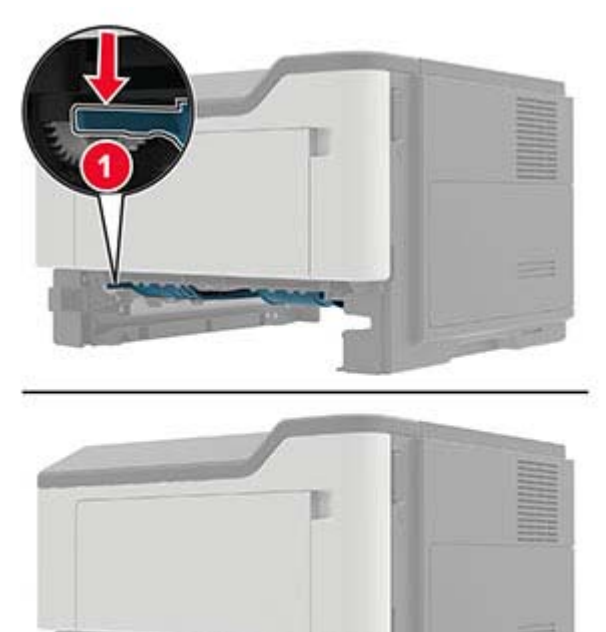

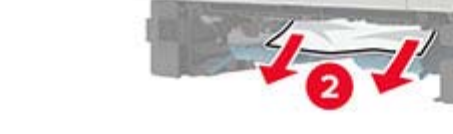

3 Włóż zasobnik.

## Zacięcie papieru w zasobnikach

1 Zdejmij zasobnik.

**Ostrzeżenie — możliwość uszkodzenia:** Aby zapobiec uszkodzeniu na skutek wyładowania elektrostatycznego, dotknij dowolnego, odsłoniętego metalowego elementu korpusu drukarki zanim dotkniesz wewnętrznych elementów drukarki lub będziesz mieć kontakt z nimi.

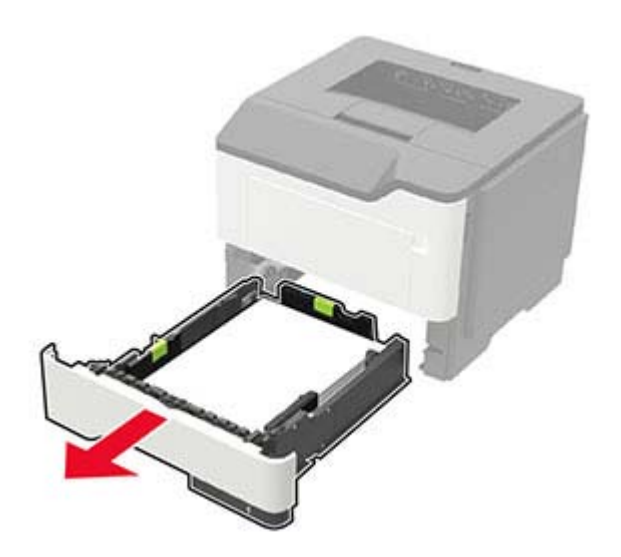

2 Wyjmij zacięty papier.

Uwaga: Upewnij się, że wszystkie kawałki papieru zostały usunięte.

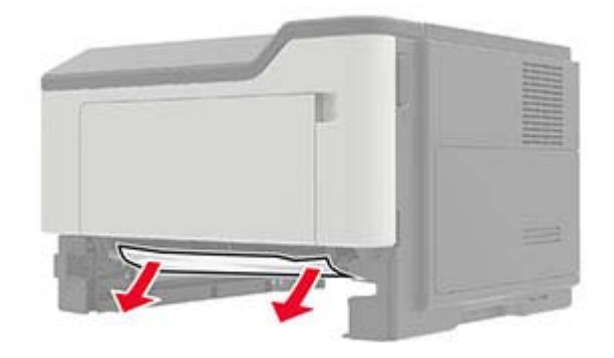

3 Włóż zasobnik.

# Zacięcie papieru w podajniku uniwersalnym

- **1** Usuń papier z podajnika uniwersalnego.
- 2 Wyjmij zacięty papier.

Uwaga: Upewnij się, że wszystkie kawałki papieru zostały usunięte.

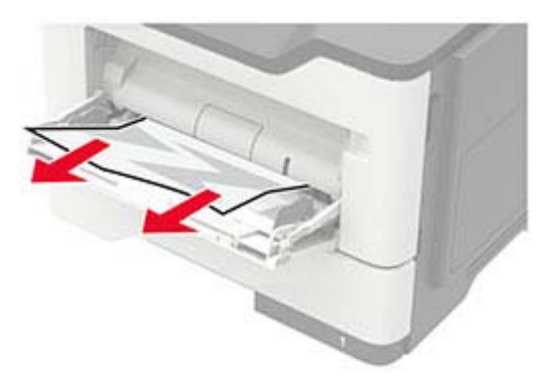

3 Przed załadowaniem papier należy wygiąć, przekartkować i wyrównać.

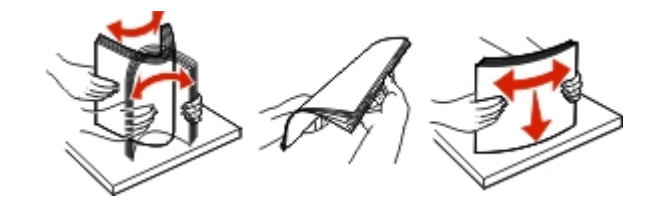

4 Załaduj ponownie papier, a następnie dostosuj położenie prowadnicy papieru.

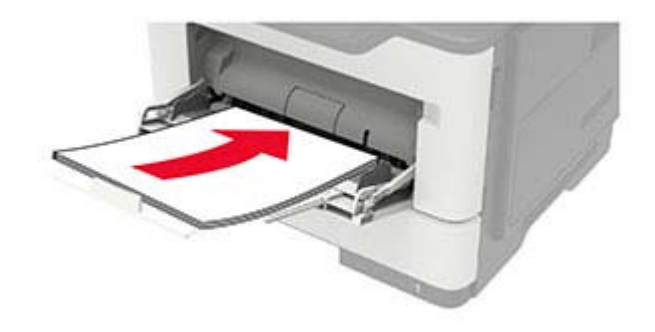

# Rozwiązywanie problemów

# Problemy z jakością wydruku

Wybierz obraz, który najlepiej oddaje Twoje problemy z drukowaniem, a następnie kliknij odnośnik znajdujący się pod nim, aby poznać rozwiązanie.

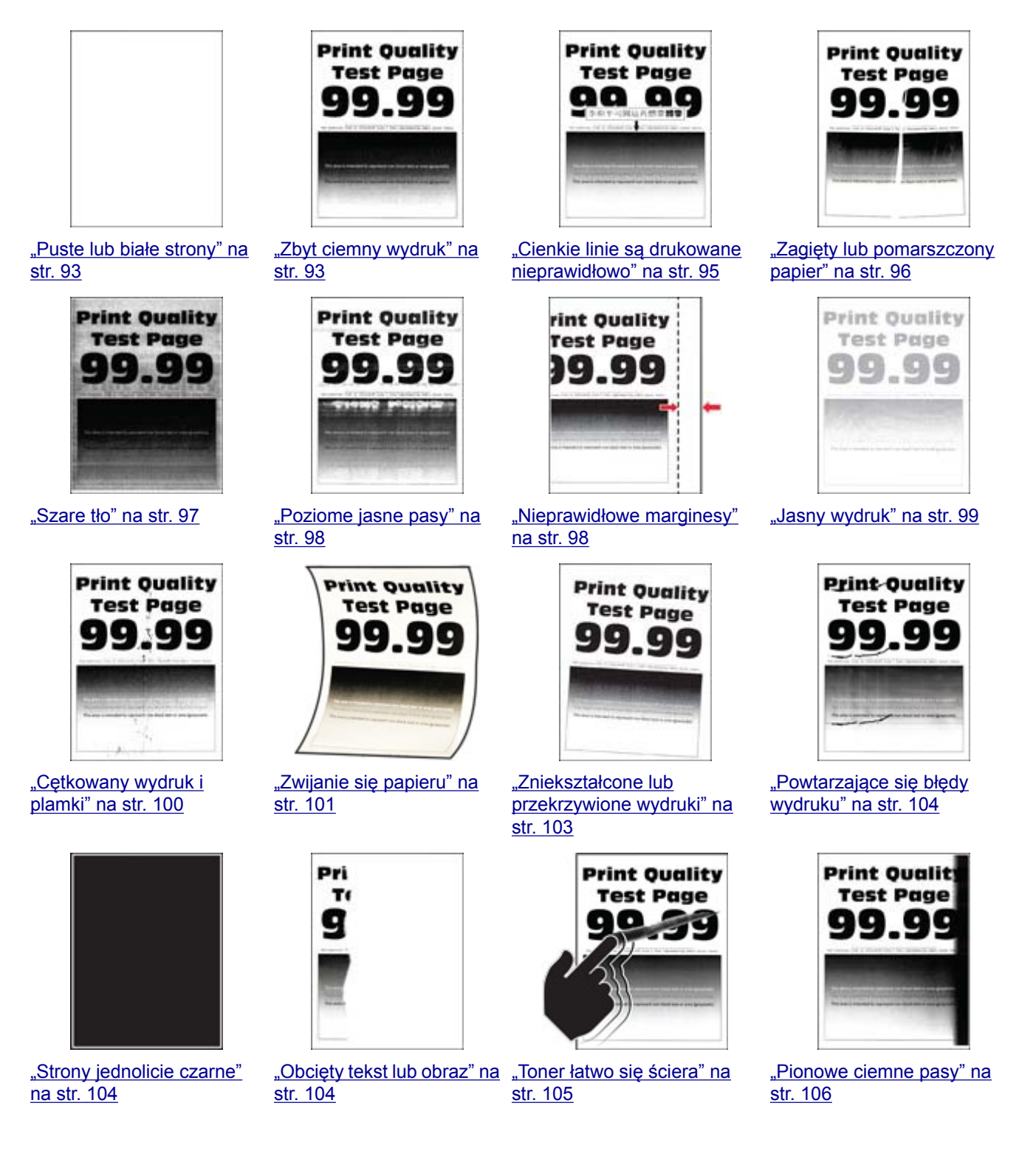

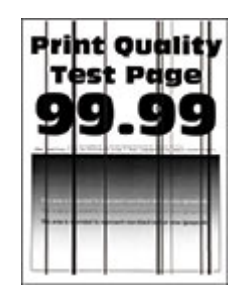

"Ciemne pionowe linie lub smugi" na str. 107

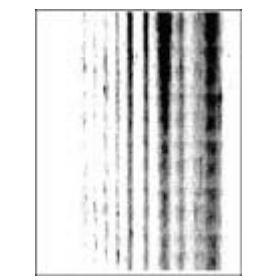

"Ciemne pionowe smugi i brakujące elementy wydruku" na str. 107

**Print Quality** 

**Test** Page

"<u>Pionowe jasne pasy" na</u> <u>str. 107</u>

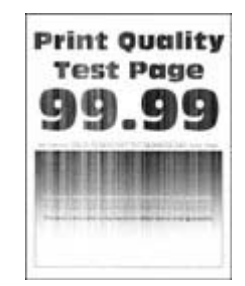

"Pionowe białe linie" na str. 108

# Problemy z drukowaniem

### Jakość druku jest niska

### Puste lub białe strony

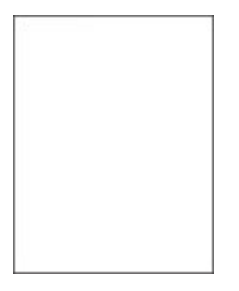

Skontaktuj się ze sprzedawcą.

### Zbyt ciemny wydruk

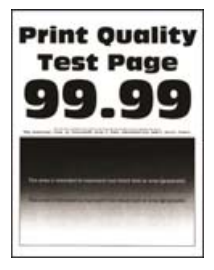

**Uwaga:** Przed rozwiązaniem tego problemu wydrukuj strony testu jakości wydruku. Na panelu sterowania przejdź do menu **Ustawienia > Rozwiązywanie problemów > Wydrukuj strony testu jakości**. W

| Działanie                                                                                                    | Tak                  | Nie                           |
|----------------------------------------------------------------------------------------------------|----------------------|-------------------------------|
| <ul> <li>Etap 1</li> <li>a Sprawdź, czy w drukarce jest używana oryginalna i obsługiwana kaseta z tonerem.</li> <li>Uwaga: Jeżeli dana kaseta nie jest obsługiwana, zainstaluj obsługiwaną kasetę.</li> <li>b Wydrukuj dokument.</li> <li>Czy wydruk jest ciemny?</li> </ul>                                                                                                    | Przejdź do punktu 2. | Problem został<br>rozwiązany. |
| <ul> <li>Etap 2</li> <li>a Wyłącz drukarkę, odczekaj około 10 sekund, a następnie włącz drukarkę.</li> <li>b Zmniejsz ustawienie intensywności tonera. Przy użyciu panelu sterowania drukarki przejdź do opcji:</li> <li>Ustawienia &gt; Drukowanie &gt; Jakość &gt; Intensywność tonera</li> <li>c Wydrukuj dokument.</li> <li>Czy wydruk jest ciemny?</li> </ul>                                                                                                    | Przejdź do punktu 3. | Problem został<br>rozwiązany. |
| <ul> <li>Etap 3</li> <li>a W zależności od używanego systemu operacyjnego typ papieru można ustawić za pomocą okna dialogowego Preferencje drukowania lub Drukowanie.</li> <li>Uwagi: <ul> <li>Sprawdź, czy ustawienie jest zgodne z załadowanym typem papieru.</li> <li>Możesz także zmienić to ustawienie za pomocą panelu sterowania drukarki. Przejdź kolejno do Ustawienia &gt; Papier &gt; Konfiguracja zasobnika &gt; Rozmiar/typ papieru.</li> <li>b Wydrukuj dokument.</li> </ul> </li> <li>Czy wydruk jest ciemny?</li> </ul> | Przejdź do punktu 4. | Problem został<br>rozwiązany. |
| <b>Etap 4</b><br>Sprawdź, czy papier jest szorstki lub ma fakturę.<br>Czy drukujesz na szorstkim papierze lub papierze z fakturą?                                                                                                    | Przejdź do punktu 5. | Przejdź do punktu 6.          |
| Etap 5<br>a Wymień papier z fakturą na papier zwykły.<br>b Wydrukuj dokument.<br>Czy wydruk jest ciemny?                                                                                                    | Przejdź do punktu 6. | Problem został<br>rozwiązany. |

| Działanie                                                                                                    | Tak                              | Nie                           |
|----------------------------------------------------------------------------------------------------|----------------------------------|-------------------------------|
| Etap 6<br>a Załaduj papier z nowego opakowania.                                                                                                    | Skontaktuj się ze<br>sprzedawca. | Problem został<br>rozwiązany. |
| <b>Uwaga:</b> Papier wchłonął wilgoć z powodu wysokiej wilgotności powietrza. Do chwili użycia papier należy przechowywać w oryginalnym opakowaniu. |                                  |                               |
| <b>b</b> Wydrukuj dokument.                                                                                                    |                                  |                               |
| Czy wydruk jest ciemny?                                                                                                    |                                  |                               |

### Cienkie linie są drukowane nieprawidłowo

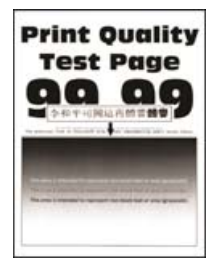

**Uwaga:** Przed rozwiązaniem tego problemu wydrukuj strony testu jakości wydruku. Na panelu sterowania przejdź do menu **Ustawienia > Rozwiązywanie problemów > Wydrukuj strony testu jakości**. W

| Działanie                                                                                                    | Tak                  | Nie                           |
|----------------------------------------------------------------------------------------------------|----------------------|-------------------------------|
| <ul> <li>Etap 1</li> <li>a Sprawdź, czy w drukarce jest używana oryginalna i obsługiwana kaseta z tonerem.</li> </ul> | Przejdź do punktu 2. | Problem został<br>rozwiązany. |
| <b>Uwaga:</b> Jeżeli dana kaseta nie jest obsługiwana, zainstaluj obsługiwaną kasetę.                                 |                      |                               |
| <b>b</b> Wydrukuj dokument.                                                                                           |                      |                               |
| Czy cienkie linie są drukowane nieprawidłowo?                                                                         |                      |                               |
| Etap 2                                                                                                    | Skontaktuj się ze    | Problem został                |
| a Zwiększ intensywności tonera.                                                                                       | sprzedawca.          | rozwiązany.                   |
| Przy użyciu panelu sterowania drukarki przejdź do opcji:                                                              |                      |                               |
| Ustawienia > Drukowanie > Jakość > Intensywność tonera                                                                |                      |                               |
| <b>b</b> Wydrukuj dokument.                                                                                           |                      |                               |
| Czy cienkie linie są drukowane nieprawidłowo?                                                                         |                      |                               |

### Zagięty lub pomarszczony papier

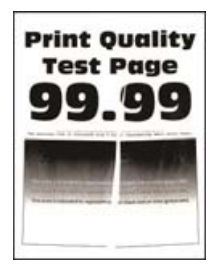

**Uwaga:** Przed rozwiązaniem tego problemu wydrukuj strony testu jakości wydruku. Na panelu sterowania przejdź do menu **Ustawienia > Rozwiązywanie problemów > Wydrukuj strony testu jakości**. W

| Działanie                                                                                                    | Tak                                      | Nie                           |
|----------------------------------------------------------------------------------------------------|------------------------------------------|-------------------------------|
| <ul> <li>Etap 1</li> <li>a Sprawdź, czy w drukarce jest używana oryginalna i obsługiwana kaseta z tonerem.</li> <li>Uwaga: Jeżeli dana kaseta nie jest obsługiwana, zainstaluj obsługiwaną kasetę.</li> <li>b Wydrukuj dokument.</li> </ul>                                                                                                    | Przejdź do punktu 2.                     | Problem został<br>rozwiązany. |
| <ul> <li>Etap 2</li> <li>a Załaduj papier z nowego opakowania.</li> <li>Uwaga: Papier wchłonął wilgoć z powodu wysokiej wilgotności powietrza. Do chwili użycia papier należy przechowywać w oryginalnym opakowaniu.</li> <li>b Wydrukuj dokument.</li> <li>Czy papier jest zagięty lub pomarszczony?</li> </ul>                                                                                                    | Przejdź do punktu 3.                     | Problem został<br>rozwiązany. |
| <ul> <li>Etap 3</li> <li>a W zależności od używanego systemu operacyjnego typ papieru można ustawić za pomocą okna dialogowego Preferencje drukowania lub Drukowanie.</li> <li>Uwagi: <ul> <li>Sprawdź, czy ustawienie jest zgodne z załadowanym typem papieru.</li> <li>Możesz także zmienić to ustawienie za pomocą panelu sterowania drukarki. Przejdź kolejno do Ustawienia &gt; Papier &gt; Konfiguracja zasobnika &gt; Rozmiar/typ papieru.</li> <li>b Wydrukuj dokument.</li> </ul> </li> <li>Czy papier jest zagięty lub pomarszczony?</li> </ul> | Skontaktuj się ze<br><u>sprzedawca</u> . | Problem został<br>rozwiązany. |

#### Szare tło

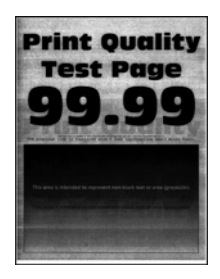

**Uwaga:** Przed rozwiązaniem tego problemu wydrukuj strony testu jakości wydruku. Na panelu sterowania przejdź do menu **Ustawienia > Rozwiązywanie problemów > Wydrukuj strony testu jakości**. W

| Działanie                                                                                                    | Tak                                      | Nie                           |
|----------------------------------------------------------------------------------------------------|------------------------------------------|-------------------------------|
| <ul> <li>Etap 1</li> <li>a Wyłącz drukarkę, odczekaj 10 sekund, a następnie włącz drukarkę.</li> <li>b Zmniejsz intensywności tonera.<br/>Przy użyciu panelu sterowania drukarki przejdź do opcji:<br/>Ustawienia &gt; Drukowanie &gt; Jakość &gt; Intensywność tonera</li> <li>c Wydrukuj dokument.</li> <li>Czy na wydrukach pojawia się szare tło?</li> </ul>                                                                                                    | Przejdź do punktu 2.                     | Problem został<br>rozwiązany. |
| <ul> <li>Etap 2</li> <li>a Sprawdź, czy w drukarce jest używana oryginalna i obsługiwana kaseta z tonerem.</li> <li>Uwaga: Jeżeli dana kaseta z tonerem nie jest obsługiwana, zainstaluj obsługiwaną kasetę.</li> <li>b Wydrukuj dokument.</li> <li>Czy na wydrukach pojawia się szare tło?</li> </ul>                                                                                                    | Przejdź do punktu 3.                     | Problem został<br>rozwiązany. |
| <ul> <li>Etap 3</li> <li>a W zależności od używanego systemu operacyjnego typ papieru można ustawić za pomocą okna dialogowego Preferencje drukowania lub Drukowanie.</li> <li>Uwagi: <ul> <li>Sprawdź, czy ustawienie jest zgodne z załadowanym typem papieru.</li> <li>Możesz także zmienić to ustawienie za pomocą panelu sterowania drukarki. Przejdź kolejno do Ustawienia &gt; Papier &gt; Konfiguracja zasobnika &gt; Rozmiar/typ papieru.</li> <li>b Wydrukuj dokument.</li> </ul> </li> </ul> | Skontaktuj się ze<br><u>sprzedawca</u> . | Problem został<br>rozwiązany. |

### Poziome jasne pasy

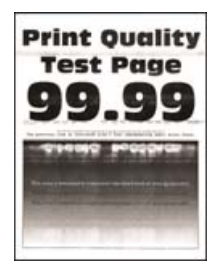

**Uwaga:** Przed rozwiązaniem tego problemu wydrukuj strony testu jakości wydruku. Na panelu sterowania przejdź do menu **Ustawienia > Rozwiązywanie problemów > Wydrukuj strony testu jakości**. W

przypadku drukarek niewyposażonych w ekran dotykowy naciśnij przycisk OK, aby przechodzić między ustawieniami.

| Działanie                                                                                | Tak                  | Nie            |
|------------------------------------------------------------------------------------------|----------------------|----------------|
| Etap 1                                                                                   | Przejdź do punktu 2. | Problem został |
| <b>a</b> Sprawdź, czy w drukarce jest używana oryginalna i obsługiwana kaseta z tonerem. |                      | rozwiązany.    |
| <b>Uwaga:</b> Jeżeli dana kaseta nie jest obsługiwana, zainstaluj obsługiwaną kasetę.    |                      |                |
| <b>b</b> Wydrukuj dokument.                                                              |                      |                |
| Czy na wydrukach pojawiają się jasne poziome pasy?                                       |                      |                |
| Etap 2                                                                                   | Skontaktuj się ze    | Problem został |
| <b>a</b> Wyłącz drukarkę, odczekaj około 10 sekund, a następnie włącz drukarkę.          | <u>sprzedawca</u> .  | rozwiązany.    |
| <b>b</b> Wydrukuj dokument.                                                              |                      |                |
| Czy na wydrukach pojawiają się jasne poziome pasy?                                       |                      |                |

#### **Nieprawidłowe marginesy**

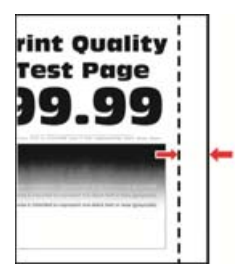

**Uwaga:** Przed rozwiązaniem tego problemu wydrukuj strony testu jakości wydruku. Na panelu sterowania przejdź do menu **Ustawienia > Rozwiązywanie problemów > Wydrukuj strony testu jakości**. W

przypadku drukarki niemającej ekranu dotykowego naciśnij przycisk OK, aby poruszać się między ustawieniami.

| Działanie                                                                                                    | Tak                           | Nie                              |
|----------------------------------------------------------------------------------------------------|-------------------------------|----------------------------------|
| <ul> <li>Etap 1</li> <li>a Ustaw prowadnice papieru zgodnie z załadowanym papierem.</li> <li>b Wydrukuj dokument.</li> </ul>                                                                         | Problem został<br>rozwiązany. | Przejdź do punktu 2.             |
|                                                                                                    |                               |                                  |
| <ul> <li>Etap 2</li> <li>a W zależności od używanego systemu operacyjnego rozmiar<br/>papieru można ustawić za pomocą okna dialogowego Preferencje<br/>drukowania lub Drukowanie.</li> </ul>         | Problem został<br>rozwiązany. | Skontaktuj się ze<br>sprzedawcą. |
| Uwagi:                                                                                                    |                               |                                  |
| <ul> <li>Sprawdź, czy ustawienie jest zgodne z załadowanym typem<br/>papieru.</li> </ul>                                                                                                    |                               |                                  |
| <ul> <li>Możesz także zmienić to ustawienie za pomocą panelu<br/>sterowania drukarki. Przejdź kolejno do Ustawienia &gt;<br/>Papier &gt; Konfiguracja zasobnika &gt; Rozmiar/typ papieru.</li> </ul> |                               |                                  |
| <b>b</b> Wydrukuj dokument.                                                                                                    |                               |                                  |
| Czy marginesy są prawidłowe?                                                                                                    |                               |                                  |

### Jasny wydruk

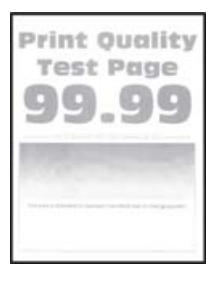

**Uwaga:** Przed rozwiązaniem tego problemu wydrukuj strony testu jakości wydruku. Na panelu sterowania przejdź do menu **Ustawienia > Rozwiązywanie problemów > Wydrukuj strony testu jakości**. W

| D       | ziałanie                                                                                           | Tak                  | Nie                           |
|---------|----------------------------------------------------------------------------------------------------|----------------------|-------------------------------|
| Et<br>a | a <b>p 1</b><br>Sprawdź, czy w drukarce jest używana oryginalna i obsługiwana<br>kaseta z tonerem. | Przejdź do punktu 2. | Problem został<br>rozwiązany. |
|         | <b>Uwaga:</b> Jeżeli dana kaseta nie jest obsługiwana, zainstaluj<br>obsługiwaną kasetę.           |                      |                               |
| b       | Wydrukuj dokument.                                                                                 |                      |                               |
| C       | zy wydruk jest jasny?                                                                              |                      |                               |

| Działanie                                                                                                    | Tak                                      | Nie                           |
|----------------------------------------------------------------------------------------------------|------------------------------------------|-------------------------------|
| <ul> <li>Etap 2</li> <li>a Wyłącz drukarkę, odczekaj około 10 sekund, a następnie włącz drukarkę.</li> <li>b Zwiększ intensywności tonera. Przy użyciu panelu sterowania drukarki przejdź do opcji:</li> <li>Ustawienia &gt; Drukowanie &gt; Jakość &gt; Intensywność tonera</li> <li>c Wydrukuj dokument.</li> <li>Czy wydruk jest jasny?</li> </ul>                                                                                                    | Przejdź do punktu 3.                     | Problem został<br>rozwiązany. |
| <ul> <li>Etap 3</li> <li>a W zależności od używanego systemu operacyjnego typ papieru można ustawić za pomocą okna dialogowego Preferencje drukowania lub Drukowanie.</li> <li>Uwagi: <ul> <li>Sprawdź, czy ustawienie jest zgodne z załadowanym typem papieru.</li> <li>Możesz także zmienić to ustawienie za pomocą panelu sterowania drukarki. Przejdź kolejno do Ustawienia &gt; Papier &gt; Konfiguracja zasobnika &gt; Rozmiar/typ papieru</li> <li>b Wydrukuj dokument.</li> </ul> </li> </ul> | Przejdź do punktu 4.                     | Problem został<br>rozwiązany. |
| <ul> <li>Etap 4</li> <li>Sprawdź, czy rozdzielczość wydruku jest ustawiona na 600 dpi.</li> <li>a Przy użyciu panelu sterowania drukarki przejdź do opcji:<br/>Ustawienia &gt; Druk &gt; Jakość &gt; Rozdzielczość wydruku</li> <li>b Wydrukuj dokument.</li> <li>Czy wydruk jest jasny?</li> </ul>                                                                                                    | Przejdź do punktu 5.                     | Problem został<br>rozwiązany. |
| <ul> <li>Etap 5</li> <li>Sprawdź stan kasety z tonerem i w razie potrzeby ją wymień.</li> <li>a Przy użyciu panelu sterowania drukarki przejdź do opcji:<br/>Stan/Materiały eksploatacyjne &gt; Materiały eksploatacyjne</li> <li>b Wydrukuj dokument.</li> <li>Czy wydruk jest jasny?</li> </ul>                                                                                                    | Skontaktuj się ze<br><u>sprzedawca</u> . | Problem został<br>rozwiązany. |

### Cętkowany wydruk i plamki

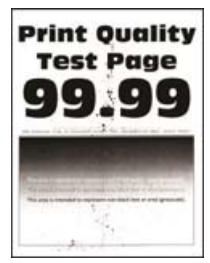

**Uwaga:** Przed rozwiązaniem tego problemu wydrukuj strony testu jakości wydruku. Na panelu sterowania przejdź do menu **Ustawienia > Rozwiązywanie problemów > Wydrukuj strony testu jakości**. W

przypadku drukarek niewyposażonych w ekran dotykowy naciśnij przycisk OK, aby przechodzić między ustawieniami.

| Działanie                                                                                                    | Tak                  | Nie                           |
|----------------------------------------------------------------------------------------------------|----------------------|-------------------------------|
| Etap 1<br>a Sprawdź, czy w drukarce jest używana oryginalna i obsługiwana                                                               | Przejdź do punktu 2. | Problem został<br>rozwiązany. |
| kaseta z tonerem.                                                                                                    |                      |                               |
| <b>Uwaga:</b> Jeżeli dana kaseta nie jest obsługiwana, zainstaluj obsługiwaną kasetę.                                                   |                      |                               |
| <b>b</b> Wydrukuj dokument.                                                                                                    |                      |                               |
| Czy wydruk jest cętkowany?                                                                                                    |                      |                               |
| Etap 2                                                                                                    | Przejdź do punktu 3. | Skontaktuj się ze             |
| Sprawdź drukarkę pod kątem zanieczyszczenia wyciekłym tonerem.                                                                          |                      | sprzedawca.                   |
| Czy drukarka jest wolna od wyciekłego toneru?                                                                                           |                      |                               |
| Etap 3                                                                                                    | Przejdź do punktu 4. | Skontaktuj się ze             |
| a Sprawdź stan modułu obrazującego.                                                                                                    |                      | <u>sprzedawca</u> .           |
| Przy użyciu panelu sterowania drukarki przejdź do opcji:                                                                                |                      |                               |
| Ustawienia > Raporty > Urządzenie > Statystyki urządzenia                                                                               |                      |                               |
| b Sprawdź stan części i materiałów eksploatacyjnych w sekcji<br>Informacje o materiałach eksploatacyjnych na wydrukowanych<br>stronach. |                      |                               |
| Czy moduł obrazujący jest bliski zużycia?                                                                                               |                      |                               |
| Etap 4                                                                                                    | Skontaktuj się ze    | Problem został                |
| a Wymień zestaw obrazujący.                                                                                                    | sprzedawca.          | rozwiązany.                   |
| <b>b</b> Wydrukuj dokument.                                                                                                    |                      |                               |
| Czy wydruk jest cętkowany?                                                                                                    |                      |                               |

### Zwijanie się papieru

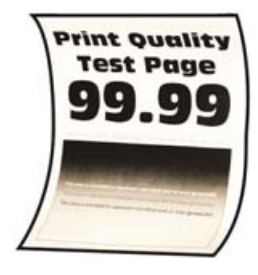

| Działanie                                                                                                    | Tak                  | Nie                           |
|----------------------------------------------------------------------------------------------------|----------------------|-------------------------------|
| <ul> <li>Etap 1</li> <li>a Upewnij się, że załadowany papier jest obsługiwany.</li> <li>Uwaga: Jeżeli załadowany papier nie jest obsługiwany, załaduj obsługiwany papier.</li> <li>b Wydrukuj dokument.</li> <li>Czy papier jest zwinięty?</li> </ul>                                                                                                    | Przejdź do punktu 2. | Problem został<br>rozwiązany. |
| <ul> <li>Etap 2</li> <li>a Sprawdź, czy w drukarce jest używana oryginalna i obsługiwana kaseta z tonerem.</li> <li>Uwaga: Jeżeli dana kaseta nie jest obsługiwana, zainstaluj obsługiwaną kasetę.</li> <li>b Wydrukuj dokument.</li> <li>Czy papier jest zwinięty?</li> </ul>                                                                                                    | Przejdź do punktu 3. | Problem został<br>rozwiązany. |
| <ul> <li>Etap 3</li> <li>a Ustaw prowadnice w zasobniku w prawidłowej pozycji dla załadowanego papieru.</li> <li>b Wydrukuj dokument.</li> <li>Czy papier jest zwinięty?</li> </ul>                                                                                                    | Przejdź do punktu 4. | Problem został<br>rozwiązany. |
| <ul> <li>Etap 4</li> <li>a W zależności od używanego systemu operacyjnego typ i rozmiar papieru można ustawić za pomocą okna dialogowego Preferencje drukowania lub Drukowanie.</li> <li>Uwagi: <ul> <li>Sprawdź, czy ustawiony typ papieru jest taki sam jak typ załadowanego papieru.</li> <li>Możesz także zmienić te ustawienia za pomocą panelu sterowania drukarki. Przejdź kolejno do Ustawienia &gt; Papier &gt; Konfiguracja zasobnika &gt; Rozmiar/typ papieru. W przypadku drukarek niewyposażonych w ekran dotykowy naciśnij przycisk ok, aby przechodzić między ustawieniami.</li> <li>b Wydrukuj dokument.</li> </ul> </li> </ul> | Przejdź do punktu 5. | Problem został<br>rozwiązany. |
| <ul> <li>Etap 5</li> <li>a Wyjmij papier, obróć go i włóż ponownie.</li> <li>b Wydrukuj dokument.</li> <li>Czy papier jest zwinięty?</li> </ul>                                                                                                    | Przejdź do punktu 6. | Problem został<br>rozwiązany. |

| Działanie                                                                                                    | Tak                              | Nie                           |
|----------------------------------------------------------------------------------------------------|----------------------------------|-------------------------------|
| <b>Etap 6</b><br><b>a</b> Załaduj papier z nowego opakowania.                                                                                       | Skontaktuj się ze<br>sprzedawca. | Problem został<br>rozwiązany. |
| <b>Uwaga:</b> Papier wchłonął wilgoć z powodu wysokiej wilgotności powietrza. Do chwili użycia papier należy przechowywać w oryginalnym opakowaniu. |                                  |                               |
| <b>b</b> Wydrukuj dokument.                                                                                                    |                                  |                               |
| Czy papier jest zwinięty?                                                                                                    |                                  |                               |

### Zniekształcone lub przekrzywione wydruki

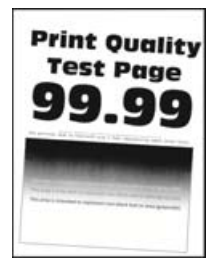

**Uwaga:** Przed rozwiązaniem tego problemu wydrukuj strony testu jakości wydruku. Na panelu sterowania przejdź do menu **Ustawienia > Rozwiązywanie problemów > Wydrukuj strony testu jakości**. W

| Działanie                                                                                                    | Tak                              | Nie                           |
|----------------------------------------------------------------------------------------------------|----------------------------------|-------------------------------|
| Etap 1<br>a Wyciagnii zasobnik                                                                                                    | Przejdź do punktu 2.             | Problem został<br>rozwiązany. |
| <ul> <li>b Wyjmij papier, a następnie załaduj papier z nowego opakowania.</li> </ul>                                                                |                                  |                               |
| <b>Uwaga:</b> Papier wchłonął wilgoć z powodu wysokiej wilgotności powietrza. Do chwili użycia papier należy przechowywać w oryginalnym opakowaniu. |                                  |                               |
| <b>c</b> Ściśnij prowadnice papieru i przesuń je w położenie zgodne z rozmiarem ładowanego papieru.                                                 |                                  |                               |
| d Włóż zasobnik.                                                                                                    |                                  |                               |
| e Wydrukuj dokument.                                                                                                    |                                  |                               |
| Czy wydruki są zniekształcone lub przekrzywione?                                                                                                    |                                  |                               |
| Etap 2<br>a Sprawdź, czy drukowanie odbywa się na obsługiwanym papierze.                                                                            | Skontaktuj się ze<br>sprzedawca. | Problem został<br>rozwiązany. |
| <b>b</b> Wydrukuj dokument.                                                                                                    |                                  |                               |
| Czy wydruki są zniekształcone lub przekrzywione?                                                                                                    |                                  |                               |

### Powtarzające się błędy wydruku

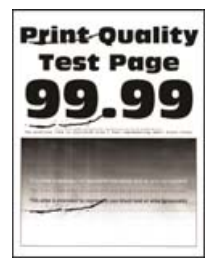

Skontaktuj się ze sprzedawca.

#### Strony jednolicie czarne

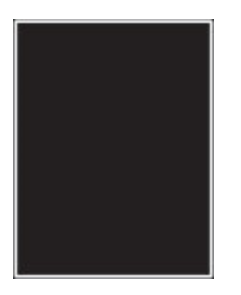

**Uwaga:** Przed rozwiązaniem tego problemu wydrukuj strony testu jakości wydruku. Na panelu sterowania przejdź do menu **Ustawienia > Rozwiązywanie problemów > Wydrukuj strony testu jakości**. W

przypadku drukarek niewyposażonych w ekran dotykowy naciśnij przycisk OK, aby przechodzić między ustawieniami.

| Działanie                                                                                          | Tak                                      | Nie                           |
|----------------------------------------------------------------------------------------------------|------------------------------------------|-------------------------------|
| <b>a</b> Sprawdź, czy w drukarce jest używana oryginalna i obsługiwana kaseta z tonerem.           | Skontaktuj się ze<br><u>sprzedawca</u> . | Problem został<br>rozwiązany. |
| <b>Uwaga:</b> Jeżeli dana kaseta z tonerem nie jest obsługiwana,<br>zainstaluj obsługiwaną kasetę. |                                          |                               |
| <b>b</b> Wydrukuj dokument.                                                                        |                                          |                               |
| Czy drukarka drukuje strony jednolicie czarne?                                                     |                                          |                               |

### Obcięty tekst lub obraz

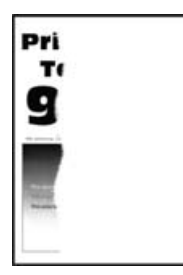

**Uwaga:** Przed rozwiązaniem tego problemu wydrukuj strony testu jakości wydruku. Na panelu sterowania przejdź do menu **Ustawienia > Rozwiązywanie problemów > Wydrukuj strony testu jakości**. W

przypadku drukarek niewyposażonych w ekran dotykowy naciśnij przycisk OK, aby przechodzić między ustawieniami.

| Działanie                                                                                       | Tak                                      | Nie                           |
|-------------------------------------------------------------------------------------------------|------------------------------------------|-------------------------------|
| <b>a</b> Sprawdź, czy w drukarce jest używana oryginalna i obsługiwana kaseta z tonerem.        | Skontaktuj się ze<br><u>sprzedawca</u> . | Problem został<br>rozwiązany. |
| <b>Uwaga:</b> Jeżeli dana kaseta z tonerem nie jest obsługiwana, zainstaluj obsługiwaną kasetę. |                                          |                               |
| <b>b</b> Wydrukuj dokument.                                                                     |                                          |                               |
| Czy tekst lub obraz są obcięte?                                                                 |                                          |                               |

#### Toner łatwo się ściera

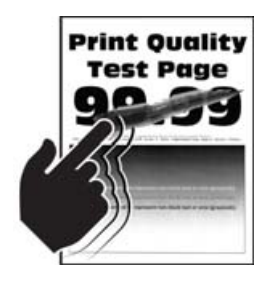

**Uwaga:** Przed rozwiązaniem tego problemu wydrukuj strony testu jakości wydruku. Na panelu sterowania przejdź do menu **Ustawienia > Rozwiązywanie problemów > Wydrukuj strony testu jakości**. W

| Działanie                                                                                                    | Tak                  | Nie                           |
|----------------------------------------------------------------------------------------------------|----------------------|-------------------------------|
| <ul> <li>Etap 1</li> <li>a Sprawdź, czy w drukarce jest używana oryginalna i obsługiwana kaseta z tonerem.</li> </ul> | Przejdź do punktu 2. | Problem został<br>rozwiązany. |
| <b>Uwaga:</b> Jeżeli dana kaseta nie jest obsługiwana, zainstaluj<br>obsługiwaną kasetę.                              |                      |                               |
| <b>b</b> Wydrukuj dokument.                                                                                           |                      |                               |
| Czy toner łatwo się ściera?                                                                                           |                      |                               |

| Działanie                                                                                                    | Tak                              | Nie                           |
|----------------------------------------------------------------------------------------------------|----------------------------------|-------------------------------|
| <ul> <li>Etap 2</li> <li>a W zależności od używanego systemu operacyjnego typ papieru można ustawić za pomocą okna dialogowego Preferencje drukowania lub Drukowanie.</li> </ul>                     | Skontaktuj się ze<br>sprzedawca. | Problem został<br>rozwiązany. |
| Uwagi:                                                                                                    |                                  |                               |
| <ul> <li>Sprawdź, czy ustawienie jest zgodne z załadowanym typem<br/>papieru.</li> </ul>                                                                                                    |                                  |                               |
| <ul> <li>Możesz także zmienić to ustawienie za pomocą panelu<br/>sterowania drukarki. Przejdź kolejno do Ustawienia &gt;<br/>Papier &gt; Konfiguracja zasobnika &gt; Rozmiar/typ papieru.</li> </ul> |                                  |                               |
| <b>b</b> Wydrukuj dokument.                                                                                                    |                                  |                               |
| Czy toner łatwo się ściera?                                                                                                    |                                  |                               |

#### **Pionowe ciemne pasy**

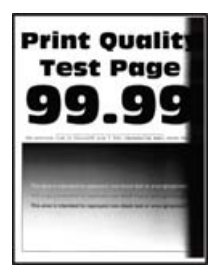

**Uwaga:** Przed rozwiązaniem tego problemu wydrukuj strony testu jakości wydruku. Na panelu sterowania przejdź do menu **Ustawienia > Rozwiązywanie problemów > Wydrukuj strony testu jakości**. W

| Działanie                                                                                       | Tak                                      | Nie                           |
|-------------------------------------------------------------------------------------------------|------------------------------------------|-------------------------------|
| <b>a</b> Sprawdź, czy w drukarce jest używana oryginalna i obsługiwana kaseta z tonerem.        | Skontaktuj się ze<br><u>sprzedawca</u> . | Problem został<br>rozwiązany. |
| <b>Uwaga:</b> Jeżeli dana kaseta z tonerem nie jest obsługiwana, zainstaluj obsługiwaną kasetę. |                                          |                               |
| <b>b</b> Wydrukuj dokument.                                                                     |                                          |                               |
| Czy na wydrukach pojawiają się pionowe ciemne pasy?                                             |                                          |                               |

### Ciemne pionowe linie lub smugi

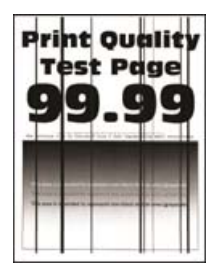

**Uwaga:** Przed rozwiązaniem tego problemu wydrukuj strony testu jakości wydruku. Na panelu sterowania przejdź do menu **Ustawienia > Rozwiązywanie problemów > Wydrukuj strony testu jakości.** W

przypadku drukarek niewyposażonych w ekran dotykowy naciśnij przycisk OK, aby przechodzić między ustawieniami.

| Działanie                                                                                       | Tak                                      | Nie                           |
|-------------------------------------------------------------------------------------------------|------------------------------------------|-------------------------------|
| <b>a</b> Sprawdź, czy w drukarce jest używana oryginalna i obsługiwana kaseta z tonerem.        | Skontaktuj się ze<br><u>sprzedawca</u> . | Problem został<br>rozwiązany. |
| <b>Uwaga:</b> Jeżeli dana kaseta z tonerem nie jest obsługiwana, zainstaluj obsługiwaną kasetę. |                                          |                               |
| <b>b</b> Wydrukuj dokument.                                                                     |                                          |                               |
| Czy na wydrukach pojawiają się ciemne pionowe linie lub smugi?                                  |                                          |                               |

### Ciemne pionowe smugi i brakujące elementy wydruku

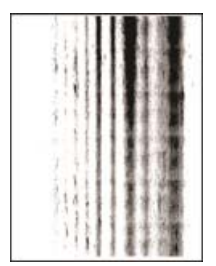

Skontaktuj się ze sprzedawca.

#### **Pionowe jasne pasy**

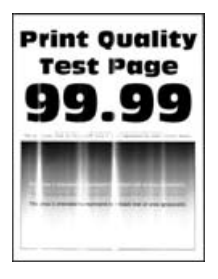

**Uwaga:** Przed rozwiązaniem tego problemu wydrukuj strony testu jakości wydruku. Na panelu sterowania przejdź do menu **Ustawienia > Rozwiązywanie problemów > Wydrukuj strony testu jakości**. W

przypadku drukarek niewyposażonych w ekran dotykowy naciśnij przycisk OK, aby przechodzić między ustawieniami.

| Działanie                                                                                | Tak                                      | Nie                           |
|------------------------------------------------------------------------------------------|------------------------------------------|-------------------------------|
| <b>a</b> Sprawdź, czy w drukarce jest używana oryginalna i obsługiwana kaseta z tonerem. | Skontaktuj się ze<br><u>sprzedawca</u> . | Problem został<br>rozwiązany. |
| <b>Uwaga:</b> Jeżeli dana kaseta nie jest obsługiwana, zainstaluj<br>obsługiwaną kasetę. |                                          |                               |
| <b>b</b> Wydrukuj dokument.                                                              |                                          |                               |
| Czy na wydrukach pojawiają się pionowe jasne pasy?                                       |                                          |                               |

#### Pionowe białe linie

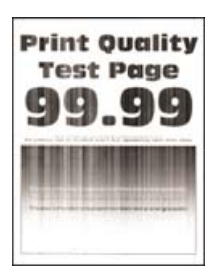

**Uwaga:** Przed rozwiązaniem tego problemu wydrukuj strony testu jakości wydruku. Na panelu sterowania przejdź do menu **Ustawienia > Rozwiązywanie problemów > Wydrukuj strony testu jakości**. W

| Działanie                                                                                                    | Tak                                      | Nie                           |
|----------------------------------------------------------------------------------------------------|------------------------------------------|-------------------------------|
| <ul> <li>Etap 1</li> <li>a Sprawdź, czy w drukarce jest używana oryginalna i obsługiwana kaseta z tonerem.</li> </ul>                                                                                                   | Przejdź do punktu 2.                     | Problem został<br>rozwiązany. |
| <ul> <li>Uwaga: Jeżeli dana kaseta nie jest obsługiwana, zainstaluj obsługiwaną kasetę.</li> <li>b Wydrukuj dokument.</li> <li>Czy na wydrukach pojawiają się białe pionowe linie?</li> </ul>                           |                                          |                               |
| <b>Etap 2</b><br>Rozwiązywanie problemów z powolnym drukowaniem. Więcej<br>informacji można znaleźć w sekcji <u>"Powolne drukowanie" na str.</u><br><u>109</u> .<br>Czy na wydrukach pojawiają się białe pionowe linie? | Skontaktuj się ze<br><u>sprzedawca</u> . | Problem został<br>rozwiązany. |
### Powolne drukowanie

| Działanie                                                                                                    | Tak                  | Nie                           |
|----------------------------------------------------------------------------------------------------|----------------------|-------------------------------|
| Etap 1<br>Upewnij się, że kabel drukarki jest prawidłowo podłączony do drukarki<br>i komputera, serwera druku, wyposażenia opcjonalnego lub innego<br>urządzenia sieciowego.                                                                                                    | Przejdź do punktu 2. | Problem został<br>rozwiązany. |
| Czy drukarka drukuje zbyt wolno?                                                                                                    |                      |                               |
| <ul> <li>Etap 2</li> <li>a Upewnij się, że drukarka nie pracuje w Trybie cichym.<br/>Przy użyciu panelu sterowania drukarki przejdź do opcji:<br/>Ustawienia &gt; OK &gt; Urządzenie &gt; OK &gt; Konserwacja &gt; OK<br/>&gt; Menu konfiguracji &gt; OK &gt; Działanie urządzenia &gt; OK &gt;<br/>Tryb cichy &gt; OK</li> <li>b Wydrukuj dokument.</li> <li>Czy drukarka drukuje zbyt wolno?</li> </ul>                                                           | Przejdź do punktu 3. | Problem został<br>rozwiązany. |
| Etan 3                                                                                                    | Przeidź do punktu 4  | Problem został                |
| <ul> <li>a W zależności od używanego systemu operacyjnego rozdzielczość wydruku można ustawić za pomocą okna dialogowego Preferencje drukowania lub Drukowanie.</li> <li>Uwaga: Możesz także zmienić te ustawienia za pomocą panelu sterowania drukarki. Przejdź do opcji:</li> <li>Ustawienia &gt; OK &gt; Druk &gt; OK &gt; Jakość &gt; OK &gt; Rozdzielczość wydruku &gt; OK</li> <li>b Ustaw rozdzielczość na 600 dpi.</li> <li>c Wydrukuj dokument.</li> </ul> |                      | rozwiązany.                   |
| Eton 4                                                                                                    | Drzeidź do pupktu 5  | Droblom został                |
| <ul> <li>a W zależności od używanego systemu operacyjnego typ papieru można ustawić za pomocą okna dialogowego Preferencje drukowania lub Drukowanie.</li> </ul>                                                                                                    | Przejaz ao punktu 5. | Prodiem został<br>rozwiązany. |
| Uwagi:                                                                                                    |                      |                               |
| <ul> <li>Sprawdź, czy ustawienie jest zgodne z załadowanym typem papieru.</li> <li>Drukowanie na papierze o większej gramaturze trwa dłużej.</li> <li>Drukowanie na papierze węższym niż papier w formacie Letter, A4 i Legal może trwać dłużej.</li> <li>b Wydrukuj dokument.</li> <li>Czy drukarka drukuje zbyt wolno?</li> </ul>                                                                                                    |                      |                               |

| Działanie                                                                                                    | Tak                                      | Nie                           |
|----------------------------------------------------------------------------------------------------|------------------------------------------|-------------------------------|
| <ul> <li>Etap 5</li> <li>a Upewnij się, że ustawienia drukarki dla tekstury i gramatury pasują do rodzaju załadowanego papieru.<br/>Przy użyciu panelu sterowania drukarki przejdź do opcji:</li> <li>Ustawienia &gt; OK &gt; Papier &gt; OK &gt; Konfiguracja nośnika &gt; OK &gt; Typy nośników &gt; OK</li> <li>Uwaga: Drukowanie na papierze o szorstkiej teksturze i na papierze o dużej gramaturze może trwać dłużej.</li> <li>b Wydrukuj dokument.</li> <li>Czy drukarka drukuje zbyt wolno?</li> </ul> | Przejdź do punktu 6.                     | Problem został<br>rozwiązany. |
| <b>Etap 6</b><br>Usuń wstrzymane zadania.<br>Czy drukarka drukuje zbyt wolno?                                                                                                    | Przejdź do punktu 7.                     | Problem został<br>rozwiązany. |
| <ul> <li>Etap 7 <ul> <li>a Upewnij się, że drukarka się nie przegrzewa.</li> <li>Uwagi: <ul> <li>Pozwól drukarce trochę ostygnąć po każdym długim zadaniu drukowania.</li> <li>Sprawdź temperaturę otoczenia zalecaną dla drukarki. Więcej informacji można znaleźć w sekcji <u>"Wybór miejsca na drukarkę" na str. 8</u>.</li> <li>b Wydrukuj dokument.</li> </ul> </li> <li>Czy drukarka drukuje zbyt wolno?</li> </ul></li></ul>                                                                            | Skontaktuj się ze<br><u>sprzedawca</u> . | Problem został<br>rozwiązany. |

### Zadania drukowania nie są drukowane

| Działanie                                                                                                    | Tak                           | Nie                  |
|----------------------------------------------------------------------------------------------------|-------------------------------|----------------------|
| <ul> <li>Etap 1</li> <li>a W dokumencie, który próbujesz wydrukować, otwórz okno dialogowe Drukuj i sprawdź, czy została wybrana odpowiednia drukarka.</li> <li>b Wydrukuj dokument.</li> </ul> | Problem został<br>rozwiązany. | Przejdź do punktu 2. |
| Czy dokument został wydrukowany?                                                                                                    |                               |                      |
| Etap 2                                                                                                    | Problem został                | Przejdź do punktu 3. |
| a Upewnij się, że drukarka jest włączona.                                                                                                    | rozwiązany.                   |                      |
| <b>b</b> Rozwiąż wszelkie problemy zgłaszane w komunikatach o błędach pojawiających się na wyświetlaczu.                                                                                        |                               |                      |
| <b>c</b> Wydrukuj dokument.                                                                                                    |                               |                      |
| Czy dokument został wydrukowany?                                                                                                    |                               |                      |

| Działanie                                                                                                    | Tak                           | Nie                                      |
|----------------------------------------------------------------------------------------------------|-------------------------------|------------------------------------------|
| <ul> <li>Etap 3</li> <li>a Sprawdź, czy porty działają oraz czy kable są prawidłowo podłączone do komputera i drukarki.<br/>Więcej informacji na ten temat można znaleźć w dokumentacji instalacyjnej dostarczonej z drukarką.</li> <li>b Wydrukuj dokument.</li> <li>Czy dokument został wydrukowany?</li> </ul> | Problem został<br>rozwiązany. | Przejdź do punktu 4.                     |
| <ul> <li>Etap 4</li> <li>a Wyłącz drukarkę, odczekaj około 10 sekund, a następnie włącz drukarkę.</li> <li>b Wydrukuj dokument.</li> <li>Czy dokument został wydrukowany?</li> </ul>                                                                                                    | Problem został<br>rozwiązany. | Przejdź do punktu 5.                     |
| <ul> <li>Etap 5</li> <li>a Odinstaluj, a następnie ponownie zainstaluj sterownik drukarki.</li> <li>b Wydrukuj dokument.</li> <li>Czy dokument został wydrukowany?</li> </ul>                                                                                                    | Problem został<br>rozwiązany. | Skontaktuj się ze<br><u>sprzedawcą</u> . |

## Drukarka nie odpowiada

| Działanie                                                                                                    | Tak                                                          | Nie                  |
|----------------------------------------------------------------------------------------------------|--------------------------------------------------------------|----------------------|
| <b>Etap 1</b><br>Sprawdź, czy kabel zasilający drukarki jest podłączony do gniazdka eklektycznego.                                                                                                    | Problem został<br>rozwiązany.                                | Przejdź do punktu 2. |
| <b>UWAGA — NIEBEZPIECZEŃSTWO USZKODZENIA</b><br><b>CIAŁA:</b> aby uniknąć ryzyka pożaru lub porażenia prądem<br>elektrycznym, podłącz przewód zasilający do prawidłowo<br>uziemionego, łatwo dostępnego gniazdka elektrycznego o<br>odpowiednich parametrach znajdującego się w pobliżu urządzenia. |                                                              |                      |
| Czy drukarka odpowiada?                                                                                                    |                                                              |                      |
| Etap 2<br>Czy gniazdo elektryczne jest wyłączone za pomocą wyłącznika albo<br>bezpiecznika?                                                                                                    | Włącz zasilanie<br>wyłącznikiem lub<br>zresetuj bezpiecznik. | Przejdź do punktu 3. |
| Czy gniazdo elektryczne jest wyłączone za pomocą wyłącznika albo bezpiecznika?                                                                                                    |                                                              |                      |
| Etap 3                                                                                                    | Przejdź do punktu 4.                                         | Włącz drukarkę.      |
| Upewnij się, że drukarka jest włączona.                                                                                                    |                                                              |                      |
| Czy drukarka jest włączona?                                                                                                    |                                                              |                      |

| Działanie                                                                | Tak                                                       | Nie                                    |
|--------------------------------------------------------------------------|-----------------------------------------------------------|----------------------------------------|
| Etap 4<br>Sprawdź, czy drukarka działa w trybie czuwania lub hibernacji. | Naciśnij przycisk<br>zasilania, aby<br>wybudzić drukarkę. | Przejdź do punktu 5.                   |
| Czy drukarka działa w trybie czuwania lub hibernacji?                    |                                                           |                                        |
| Etap 5<br>Sprawdź, czy kable łaczące drukarke i komputer sa włożone do   | Przejdź do punktu 6.                                      | Podłącz kable do<br>właściwych portów. |
| właściwych portów.                                                       |                                                           |                                        |
| Czy kable są włożone do właściwych portów?                               |                                                           |                                        |
| Etap 6                                                                   | Problem został                                            | Przejdź do punktu 7.                   |
| Zainstaluj odpowiedni sterownik drukarki.                                | rozwiązany.                                               |                                        |
| Czy drukarka odpowiada?                                                  |                                                           |                                        |
| Etap 7                                                                   | Problem został                                            | Skontaktuj się ze                      |
| Wyłącz drukarkę, odczekaj około 10 sekund, a następnie włącz drukarkę.   | rozwiązany.                                               | <u>sprzedawcą</u> .                    |
| Czy drukarka odpowiada?                                                  |                                                           |                                        |

### Regulowanie intensywności tonera

1 Przy użyciu panelu sterowania drukarki przejdź do opcji:

Ustawienia > <sup>OK</sup> > Drukowanie > <sup>OK</sup> > Jakość > <sup>OK</sup> > Intensywność tonera > <sup>OK</sup>

2 Dostosuj ustawienie, a następnie naciśnij OK

# Wydruk zadania wykonywany jest na papierze pochodzącym z niewłaściwego zasobnika lub na niewłaściwym papierze

| Działanie                                                                                                    | Tak                         | Nie                                             |
|----------------------------------------------------------------------------------------------------|-----------------------------|-------------------------------------------------|
| <ul> <li>Etap 1</li> <li>a Sprawdź, czy drukujesz na właściwym papierze.</li> <li>b Wydrukuj dokument.</li> </ul> | aaa<br>Przejdź do punktu 2. | Włóż papier<br>prawidłowego typu i<br>rozmiaru. |
| Czy dokument jest drukowany na właściwym papierze?                                                                |                             |                                                 |

| Działanie                                                                                                    | Tak                           | Nie                  |
|----------------------------------------------------------------------------------------------------|-------------------------------|----------------------|
| <ul> <li>Etap 2</li> <li>a W zależności od używanego systemu operacyjnego typ i rozmiar papieru można ustawić za pomocą okna dialogowego Preferencje drukowania lub Drukowanie.</li> </ul> | Problem został<br>rozwiązany. | Przejdź do punktu 3. |
| <b>Uwaga:</b> Możesz także zmienić te ustawienia za pomocą panelu sterowania drukarki. Przejdź do opcji:                                                                                   |                               |                      |
| Ustawienia > 0K > Papier > 0K > Konfiguracja tacy > 0K                                                                                                    |                               |                      |
| > Rozmiar/typ papieru > 🍱                                                                                                    |                               |                      |
| <b>b</b> Sprawdź, czy ustawiony typ papieru jest taki sam jak typ załadowanego papieru.                                                                                                    |                               |                      |
| c Wydrukuj dokument.                                                                                                    |                               |                      |
| Czy dokument jest drukowany na właściwym papierze?                                                                                                    |                               |                      |
| Etap 3                                                                                                    | Problem został                | Skontaktuj się ze    |
| a Sprawdź, czy zasobniki nie są połączone.                                                                                                    | rozwiązany.                   | <u>sprzedawca</u> .  |
| Więcej informacji można znaleźć w sekcji <u>"Łączenie zasobników"</u>                                                                                                    |                               |                      |
| <u>na str. 16</u> .                                                                                                    |                               |                      |
| <b>b</b> Wydrukuj dokument.                                                                                                    |                               |                      |
| Czy dokument jest drukowany z właściwego zasobnika?                                                                                                    |                               |                      |

## Konfigurowanie serwera SMTP

1 Uruchom przeglądarkę, a następnie w polu adresu wpisz adres IP drukarki.

Uwagi:

- Wyświetl adres IP drukarki na ekranie głównym drukarki. Adres IP ma postać czterech liczb oddzielonych kropkami. Na przykład 123.123.123.123.
- W przypadku używania serwera proxy wyłącz go tymczasowo, aby prawidłowo załadować stronę.
- 2 Kliknij kolejno Ustawienia > Urządzenie > Powiadomienia > Ustawienia alarmów e-mail.
- 3 Skonfiguruj ustawienia w sekcji Konfiguracja poczty e-mail.
- 4 Kliknij przycisk Zapisz.

# Problemy z połączeniem sieciowym

### Nie można uzyskać połączenia z wbudowanym serwerem WWW

| Działanie                                                                                                    | Tak                  | Nie                                        |
|----------------------------------------------------------------------------------------------------|----------------------|--------------------------------------------|
| Etap 1                                                                                                    | Przejdź do punktu 2. | Włącz drukarkę.                            |
| Upewnij się, że drukarka jest włączona.                                                                                                    |                      |                                            |
| Czy drukarka jest włączona?                                                                                                    |                      |                                            |
| Etap 2                                                                                                    | Przejdź do punktu 3. | W pasku adresu                             |
| Upewnij się, że adres IP drukarki jest poprawny.                                                                                                    |                      | należy wpisać                              |
| Uwagi:                                                                                                    |                      | drukarki sieciowej.                        |
| Wyświetl adres IP na ekranie głównym.                                                                                                    |                      |                                            |
| <ul> <li>Adres IP ma postać czterech liczb oddzielonych kropkami, na<br/>przykład 123.123.123.123.</li> </ul>                                                                                          |                      |                                            |
| Czy adres IP drukarki jest prawidłowy?                                                                                                    |                      |                                            |
| <ul><li>Etap 3</li><li>Sprawdź, czy korzystasz z obsługiwanej przeglądarki:</li><li>Internet Explorer w wersji 11 lub nowszej</li></ul>                                                                | Przejdź do punktu 4. | Zainstaluj<br>obsługiwaną<br>przeglądarkę. |
| Microsoft Edge                                                                                                    |                      |                                            |
| Safari w wersji 6 lub nowszej                                                                                                    |                      |                                            |
| Google Chrome <sup>™</sup> w wersji 32 lub nowszej                                                                                                    |                      |                                            |
| Mozilla Firefox w wersji 24 lub nowszej                                                                                                    |                      |                                            |
| Czy wykorzystywana przeglądarka jest obsługiwana?                                                                                                    |                      |                                            |
| Etap 4                                                                                                    | Przejdź do punktu 5. | Skontaktuj się ze                          |
| Sprawdź, czy połączenie sieciowe działa.                                                                                                    |                      | swoim<br>administratorem.                  |
| Czy połączenie sieciowe działa?                                                                                                    |                      |                                            |
| Etap 5                                                                                                    | Przejdź do punktu 6. | Sprawdź połączenia                         |
| Sprawdź podłączenie kabli do drukarki i do serwera druku, aby<br>upewnić się, że są one prawidłowo zamocowane. Więcej informacji<br>na ten temat można znaleźć w dokumentacji dostarczonej z drukarką. |                      | kabli.                                     |
| Czy kable są podłączone prawidłowo?                                                                                                    |                      |                                            |
| Etap 6                                                                                                    | Przejdź do punktu 7. | Skontaktuj się ze                          |
| Sprawdź, czy serwery proxy są wyłączone.                                                                                                    |                      | swoim<br>administratorem.                  |
| Czy serwery proxy są wyłączone?                                                                                                    |                      |                                            |
| Etap 7                                                                                                    | Problem został       | Skontaktuj się ze                          |
| Uzyskaj dostęp do wbudowanego serwera WWW.                                                                                                    | rozwiązany.          | sprzedawcą.                                |
| Czy uzyskano dostęp do wbudowanego serwera WWW?                                                                                                    |                      |                                            |

## Nie można połączyć drukarki z siecią Wi-Fi

| Działanie                                                                                                    | Tak                           | Nie                                      |
|----------------------------------------------------------------------------------------------------|-------------------------------|------------------------------------------|
| Etap 1<br>Sprawdź, czy dla funkcji Aktywny adapter wybrano wartość<br>Automatyczne.<br>Przy użyciu panelu sterowania drukarki przejdź do opcji:<br>Ustawienia > OK > Sieć/porty > OK > Przegląd sieci > OK ><br>Aktywny adapter > OK > Automatyczne > OK<br>Czy można połączyć drukarkę z siecią Wi-Fi? | Problem został<br>rozwiązany. | Przejdź do punktu 2.                     |
| Etap 2<br>Sprawdź, czy wybrano właściwą sieć Wi-Fi.<br>Uwaga: Niektóre routery mogą mieć ten sam domyślny<br>identyfikator SSID.<br>Czy próbujesz połączyć z właściwą siecią Wi-Fi?                                                                                                    | Przejdź do punktu 4.          | Przejdź do punktu 3.                     |
| Etap 3<br>Połącz z właściwą siecią Wi-Fi. Więcej informacji można znaleźć w<br>sekcji <u>"Podłączanie drukarki do sieci Wi-Fi" na str. 63</u> .<br>Czy można połączyć drukarkę z siecią Wi-Fi?                                                                                                    | Problem został<br>rozwiązany. | Przejdź do punktu 4.                     |
| Etap 4<br>Sprawdź tryb zabezpieczeń sieci bezprzewodowej.<br>Przy użyciu panelu sterowania drukarki przejdź do opcji:<br>Ustawienia > OK > Sieć/porty > OK > Sieć bezprzewodowa ><br>OK > Tryb zabezpieczeń sieci bezprzewodowej > OK<br>Czy wybrano prawidłowy tryb zabezpieczeń sieci bezprzewodowej? | Przejdź do punktu 6.          | Przejdź do punktu 5.                     |
| Etap 5<br>Wybierz prawidłowy tryb zabezpieczeń sieci bezprzewodowej.<br>Czy można połączyć drukarkę z siecią Wi-Fi?                                                                                                    | Problem został<br>rozwiązany. | Przejdź do punktu 6.                     |
| Etap 6<br>Upewnij się, że wprowadzone hasło jest prawidłowe.<br>Uwaga: Zwróć uwagę na spacje, cyfry i wielkie litery w haśle.<br>Czy można połączyć drukarkę z siecią Wi-Fi?                                                                                                    | Problem został<br>rozwiązany. | Skontaktuj się ze<br><u>sprzedawca</u> . |

#### Sprawdzanie połączenia drukarki

1 Przy użyciu panelu sterowania drukarki przejdź do opcji:

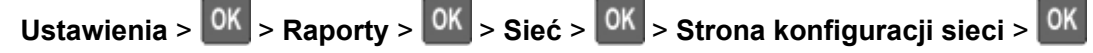

**2** Sprawdź w pierwszej sekcji strony, czy stan drukarki to Podłączona.

Jeśli stan ma wartość Niepodłączona, może to oznaczać, że sieć LAN nie działa lub że kabel sieciowy jest odłączony lub uszkodzony. Aby uzyskać pomoc, skontaktuj się z administratorem systemu.

## Problemy z materiałami eksploatacyjnymi

#### Wymień kasetę, niedopasowanie regionu drukarki

Zainstaluj poprawną kasetę z tonerem.

#### Materiały eksploatacyjne producenta innego, niż producent drukarki

System drukarki wykrył, że zainstalowano materiał lub część nieznanego producenta.

Drukarka działa najlepiej z oryginalnymi częściami i materiałami eksploatacyjnymi producenta. Używanie materiałów i części innych producentów może negatywnie wpłynąć na wydajność, pracę i żywotność drukarki oraz jej części.

Wszystkie wskaźniki materiałów są zaprojektowane tak, aby współpracować z materiałami i częściami producenta drukarki. Ich praca może zostać zakłócona, gdy zostaną użyte materiały lub części innych producentów. Użytkowanie elementów związanych z obrazowaniem dłużej niż jest to zalecane może spowodować uszkodzenie drukarki i jej komponentów.

**Ostrzeżenie — możliwość uszkodzenia:** Używanie materiałów lub części innych producentów może spowodować utratę gwarancji. Uszkodzenia spowodowane używaniem materiałów lub części innych producentów nie będą naprawiane w ramach gwarancji.

Aby zaakceptować powyższe ryzyko i korzystać z nieoryginalnych materiałów lub części drukarki, naciśnij

jednocześnie przyciski X i M na panelu sterowania i przytrzymaj je przez 15 sekund.

Jeśli nie chcesz zaakceptować powyższych informacji, wyjmij materiały lub części innych producentów z drukarki i zainstaluj oryginalne materiały lub części producenta drukarki.

## Problemy z podawaniem papieru

### Koperta skleja się podczas drukowania

| Działanie                                                                                 | Tak                  | Nie            |
|-------------------------------------------------------------------------------------------|----------------------|----------------|
| Etap 1                                                                                    | Przejdź do punktu 2. | Problem został |
| a Używaj kopert przechowywanych w suchym otoczeniu.                                       |                      | rozwiązany.    |
| <b>Uwaga:</b> Drukowanie na wilgotnych kopertach może powodować sklejanie się skrzydełek. |                      |                |
| <b>b</b> Wyślij zadanie drukowania.                                                       |                      |                |
| Czy koperta skleja się podczas drukowania?                                                |                      |                |
| Etap 2                                                                                    | Skontaktuj się ze    | Problem został |
| a Sprawdź, czy jako typ papieru ustawiono opcję Koperta.                                  | sprzedawca.          | rozwiązany.    |
| Przy użyciu panelu sterowania drukarki przejdź do opcji:                                  |                      |                |
| Ustawienia > OK > Papier > OK > Konfiguracja tacy > OK                                    |                      |                |
| > Rozmiar/typ papieru > OK                                                                |                      |                |
| <b>b</b> Wyślij zadanie drukowania.                                                       |                      |                |
| Czy koperta skleja się podczas drukowania?                                                |                      |                |

### Drukowanie z sortowaniem nie działa

| Działanie                                                                                                    | Tak            | Nie                  |
|----------------------------------------------------------------------------------------------------|----------------|----------------------|
| Etap 1                                                                                                    | Problem został | Przejdź do punktu 2. |
| a Przy użyciu panelu sterowania drukarki przejdź do opcji:                                                                        | rozwiązany.    |                      |
| Ustawienia > OK > Druk > OK > Układ > OK > Sortuj >                                                                               |                |                      |
| OK                                                                                                    |                |                      |
| b Włącz [1,2,1,2,1,2] opcję Sortuj i naciśnij OK.                                                                                 |                |                      |
| <b>c</b> Wydrukuj dokument.                                                                                                    |                |                      |
| Czy dokument jest posortowany prawidłowo?                                                                                         |                |                      |
| Etap 2                                                                                                    | Problem został | Przejdź do punktu 3. |
| <b>a</b> Przejdź do dokumentu, który chcesz wydrukować, i otwórz okno dialogowe Drukuj, a następnie wybierz opcję <b>Sortuj</b> . | rozwiązany.    |                      |
| <b>b</b> Wydrukuj dokument.                                                                                                    |                |                      |
| Czy dokument jest posortowany prawidłowo?                                                                                         |                |                      |

| Działanie                                                                                                    | Tak                           | Nie                                      |
|----------------------------------------------------------------------------------------------------|-------------------------------|------------------------------------------|
| <ul> <li>Etap 3</li> <li>a Zmniejsz liczbę stron do wydrukowania.</li> <li>b Wydrukuj dokument.</li> <li>Czy strony zostały prawidłowo posortowane?</li> </ul> | Problem został<br>rozwiązany. | Skontaktuj się ze<br><u>sprzedawca</u> . |

## Funkcja łączenia zasobników nie działa

| Działanie                                                                                                    | Tak                           | Nie                                      |
|----------------------------------------------------------------------------------------------------|-------------------------------|------------------------------------------|
| <ul> <li>Etap 1</li> <li>a Sprawdź, czy zasobniki mają ten sam rozmiar papieru i typ papieru.</li> <li>b Sprawdź, czy prowadnice papieru zostały poprawnie ustawione.</li> <li>c Wydrukuj dokument.</li> <li>Czy zasobniki są poprawnie połączone?</li> </ul>                                                                                                    | Problem został<br>rozwiązany. | Przejdź do punktu 2.                     |
| <ul> <li>Etap 2</li> <li>a Przy użyciu panelu sterowania drukarki przejdź do opcji:</li> <li>Ustawienia &gt; OK &gt; Papier &gt; OK &gt; Konfiguracja tacy &gt; OK</li> <li>&gt; Rozmiar/typ papieru &gt; OK</li> <li>b Wybierz ustawienia typu i rozmiaru papieru odpowiadające papierowi załadowanemu do podłączonych zasobników.</li> <li>c Wydrukuj dokument.</li> </ul> | Problem został<br>rozwiązany. | Przejdź do punktu 3.                     |
| <ul> <li>Etap 3</li> <li>a Sprawdź, czy dla funkcji Połączenie z zasobnikiem wybrano wartość Automatyczne. Więcej informacji można znaleźć w sekcji <u>"Łączenie zasobników" na str. 16</u>.</li> <li>b Wydrukuj dokument.</li> <li>Czy zasobniki są poprawnie połączone?</li> </ul>                                                                                         | Problem został<br>rozwiązany. | Skontaktuj się ze<br><u>sprzedawca</u> . |

## Papier często się zacina

| Działanie                                                                                                    | Tak                                      | Nie                           |
|----------------------------------------------------------------------------------------------------|------------------------------------------|-------------------------------|
| <ul> <li>Etap 1 <ul> <li>a Zdejmij tacę.</li> <li>b Sprawdź, czy poprawnie załadowano papier.</li> <li>Uwagi: <ul> <li>Upewnij się, że prowadnice papieru zostały poprawnie umieszczone.</li> <li>Upewnij się, że wysokość stosu nie wykracza poza wskaźnik maksymalnego wypełnienia papierem.</li> <li>Pamiętaj o drukowaniu na papierze o zalecanym typie i rozmiarze.</li> </ul> </li> <li>c Włóż tacę.</li> <li>d Wydrukuj dokument.</li> </ul> </li> <li>Czy papier często się zacina?</li> </ul> | Przejdź do punktu 2.                     | Problem został<br>rozwiązany. |
| <ul> <li>Etap 2</li> <li>a Przy użyciu panelu sterowania drukarki przejdź do opcji:</li> <li>Ustawienia &gt; OK &gt; Papier &gt; OK &gt; Konfiguracja tacy &gt; OK</li> <li>&gt; Rozmiar/typ papieru &gt; OK</li> <li>b Ustaw prawidłowy rozmiar i typ papieru.</li> <li>c Wydrukuj dokument.</li> <li>Czy papier często się zacina?</li> </ul>                                                                                                    | Przejdź do punktu 3.                     | Problem został<br>rozwiązany. |
| <ul> <li>Etap 3</li> <li>a Załaduj papier z nowego opakowania.</li> <li>Uwaga: Papier wchłonął wilgoć z powodu wysokiej wilgotności powietrza. Do chwili użycia papier należy przechowywać w oryginalnym opakowaniu.</li> <li>b Wydrukuj dokument.</li> <li>Czy papier często się zacina?</li> </ul>                                                                                                    | Skontaktuj się ze<br><b>sprzedawca</b> . | Problem został<br>rozwiązany. |

#### Zacięte strony nie są drukowane ponownie

| Działanie                                                                        | Tak                        | Nie                                   |
|----------------------------------------------------------------------------------|----------------------------|---------------------------------------|
| <ol> <li>Przy użyciu panelu sterowania<br/>drukarki przejdź do opcji:</li> </ol> | Problem został rozwiązany. | Skontaktuj się ze <u>sprzedawca</u> . |
| Ustawienia > OK > Urządzenie >                                                   |                            |                                       |
| OK > Powiadomienia > OK >                                                        |                            |                                       |
| Przywracanie po zacięciach >                                                     |                            |                                       |
| ОК                                                                               |                            |                                       |
| <b>2</b> W menu Zacięcia – ponów wybierz                                         |                            |                                       |
| opcję Włącz lub Auto, a następnie                                                |                            |                                       |
| naciśnij OK                                                                      |                            |                                       |
| Czy zacięte strony są drukowane ponownie?                                        |                            |                                       |

## Kontakt ze sprzedawcą

Przed skontaktowaniem się ze sprzedawcą upewnij się, że masz następujące informacje:

- Problem z drukarką
- Komunikat o błędzie
- Typ modelu drukarki i numer seryjny

Odwiedź placówkę, w której zakupiono drukarkę.

# Usprawnienia i przenoszenie

## Sprzęt

#### Dostępne wewnętrzne elementy opcjonalne

- Pamięć flash
- Karty czcionek
- Karty z oprogramowaniem drukarki
  - Formularze i kod kreskowy
  - IPDS
  - PRESCRIBE
- Port ISP (Internal Solutions Port)
  - Równoległy cienki

### Uzyskiwanie dostępu do płyty kontrolera

**UWAGA — NIEBEZPIECZEŃSTWO PORAŻENIA PRĄDEM:** Aby uniknąć ryzyka porażenia prądem elektrycznym w przypadku uzyskiwania dostępu do płyty kontrolera bądź instalowania opcjonalnego sprzętu lub urządzeń pamięci masowej po zainstalowaniu samej drukarki, należy wyłączyć drukarkę i wyjąć wtyk przewodu zasilającego z gniazda elektrycznego przed przystąpieniem do dalszych czynności. Jeśli do drukarki podłączone są inne urządzenia, należy je także wyłączyć i rozłączyć kable łączące je z drukarką.

- 1 Wyłącz drukarkę.
- 2 Odłącz przewód zasilający od gniazdka elektrycznego, a następnie od drukarki.
- 3 Korzystając z płaskiego śrubokręta otwórz pokrywę płyty kontrolera.

**Ostrzeżenie — możliwość uszkodzenia:** Elementy elektroniczne płyty sterowania są narażone na uszkodzenia elektrostatyczne. Przed dotknięciem elementów płyty kontrolera lub złączy należy dotknąć metalowej powierzchni drukarki.

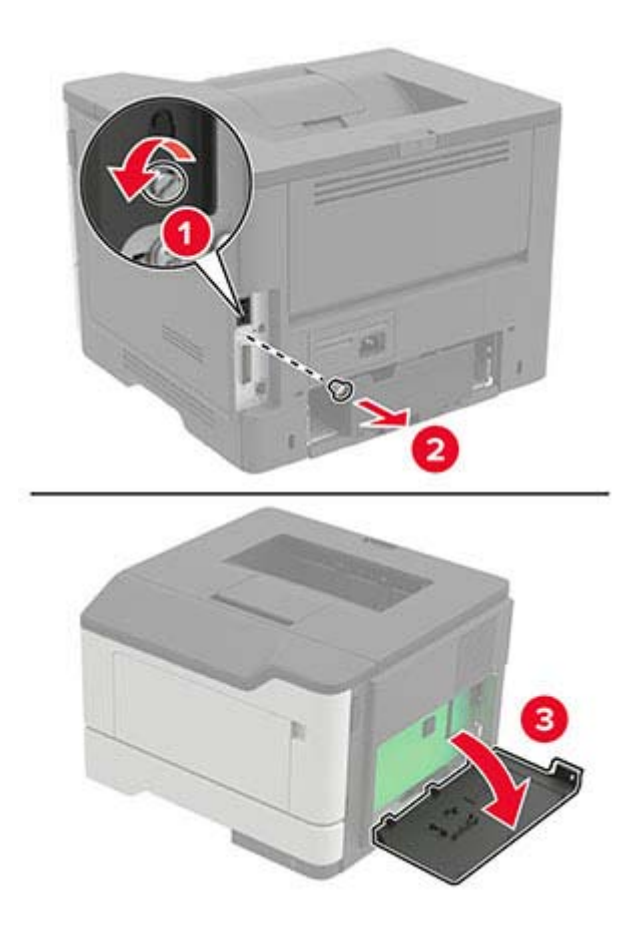

- 4 Zamknij pokrywę dostępu.
- 5 Podłącz kabel zasilający do drukarki, a następnie do gniazdka elektrycznego.
  - **WWAGA NIEBEZPIECZEŃSTWO USZKODZENIA CIAŁA:** Aby uniknąć ryzyka pożaru lub porażenia prądem elektrycznym, podłącz przewód zasilający do prawidłowo uziemionego, łatwo dostępnego gniazdka elektrycznego o odpowiednich parametrach, znajdującego się w pobliżu urządzenia.
- 6 Włącz drukarkę.

### Instalacja karty pamięci

- WAGA NIEBEZPIECZEŃSTWO PORAŻENIA PRĄDEM: Aby uniknąć ryzyka porażenia prądem elektrycznym w przypadku uzyskiwania dostępu do płyty kontrolera bądź instalowania opcjonalnego sprzętu lub urządzeń pamięci masowej po zainstalowaniu samej drukarki, należy wyłączyć drukarkę i wyjąć wtyk przewodu zasilającego z gniazda elektrycznego przed przystąpieniem do dalszych czynności. Jeśli do drukarki podłączone są inne urządzenia, należy je także wyłączyć i rozłączyć kable łączące je z drukarką.
- 1 Wyłącz drukarkę.
- 2 Odłącz przewód zasilający od gniazdka elektrycznego, a następnie od drukarki.
- 3 Otwórz pokrywę dostępu do płyty kontrolera.

**Ostrzeżenie — możliwość uszkodzenia:** Elementy elektroniczne płyty sterowania są narażone na uszkodzenia elektrostatyczne. Przed dotknięciem elementów płyty kontrolera lub złączy należy dotknąć metalowej powierzchni drukarki.

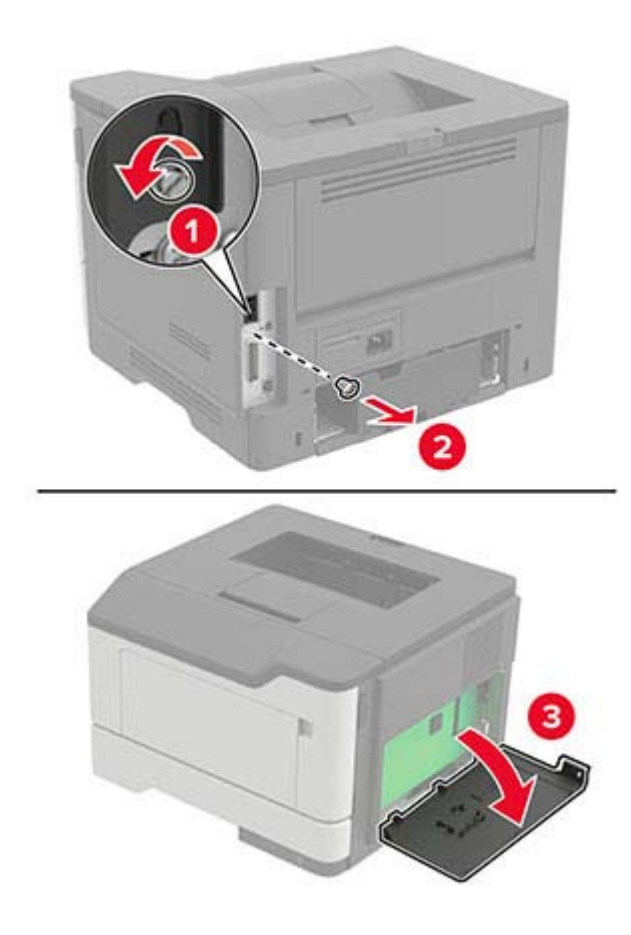

4 Rozpakuj kartę pamięci.

**Ostrzeżenie — możliwość uszkodzenia:** Nie należy dotykać punktów połączeniowych rozmieszczonych wzdłuż krawędzi karty.

5 Włóż kartę pamięci, aż zaskoczy w swoim miejscu.

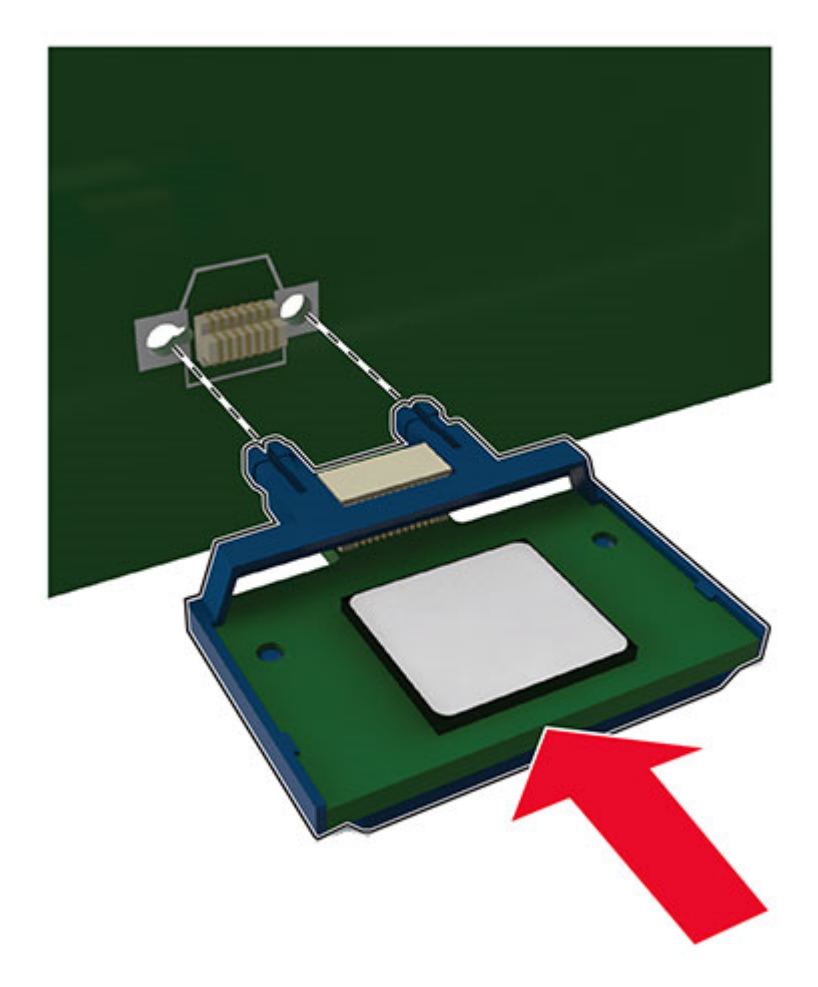

- 6 Zamknij pokrywę dostępu do płyty sterowania.
- 7 Podłącz kabel zasilający do drukarki, a następnie do gniazdka elektrycznego.
  - **UWAGA NIEBEZPIECZEŃSTWO USZKODZENIA CIAŁA:** Aby uniknąć ryzyka pożaru lub porażenia prądem elektrycznym, podłącz przewód zasilający do prawidłowo uziemionego, łatwo dostępnego gniazdka elektrycznego o odpowiednich parametrach, znajdującego się w pobliżu urządzenia.
- 8 Włącz drukarkę.

### Instalowanie dodatkowej karty

**UWAGA — NIEBEZPIECZEŃSTWO PORAŻENIA PRĄDEM:** Aby uniknąć ryzyka porażenia prądem elektrycznym w przypadku uzyskiwania dostępu do płyty kontrolera bądź instalowania opcjonalnego sprzętu lub urządzeń pamięci masowej po zainstalowaniu samej drukarki, należy wyłączyć drukarkę i wyjąć wtyk przewodu zasilającego z gniazda elektrycznego przed przystąpieniem do dalszych czynności. Jeśli do drukarki podłączone są inne urządzenia, należy je także wyłączyć i rozłączyć kable łączące je z drukarką.

- 1 Wyłącz drukarkę.
- 2 Odłącz przewód zasilający od gniazdka elektrycznego, a następnie od drukarki.
- 3 Otwórz pokrywę dostępu do płyty kontrolera.

**Ostrzeżenie — możliwość uszkodzenia:** Elementy elektroniczne płyty sterowania są narażone na uszkodzenia elektrostatyczne. Przed dotknięciem elementów drukarki lub złączy należy dotknąć metalowej powierzchni drukarki.

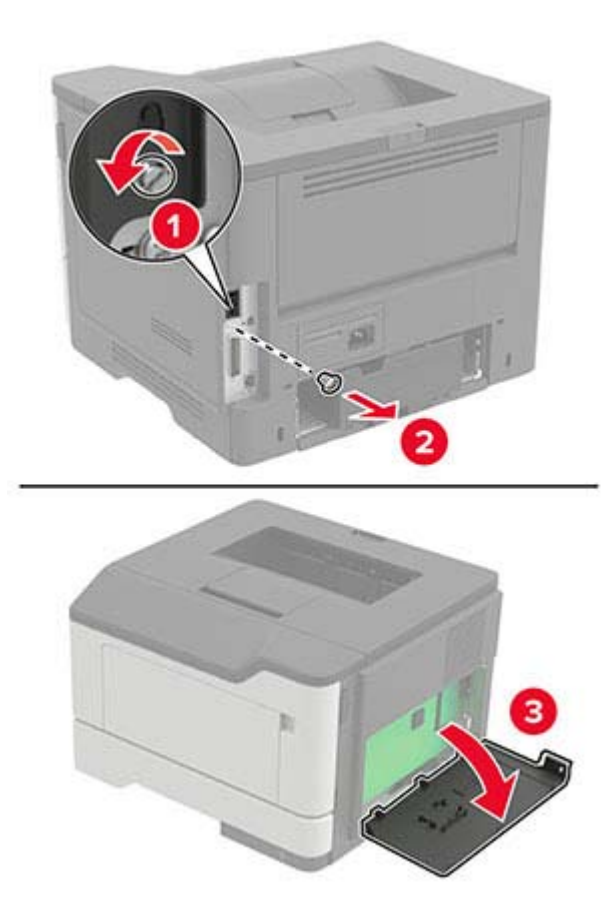

4 Rozpakuj dodatkową kartę.

**Ostrzeżenie — możliwość uszkodzenia:** Nie należy dotykać punktów połączeniowych rozmieszczonych wzdłuż krawędzi karty.

5 Wepchnij mocno kartę na miejsce.

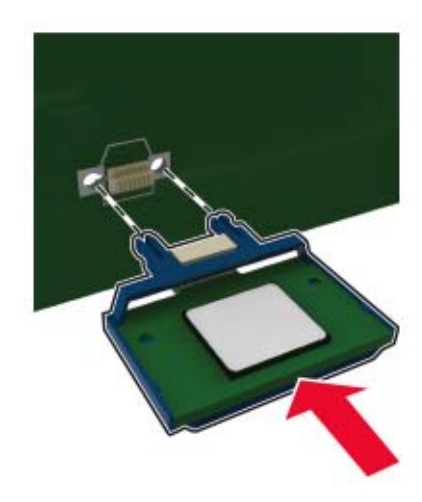

**Uwaga:** Złącze na karcie musi dotykać płyty systemowej i być w równej linii ze złączem na płycie systemowej na całej swojej długości.

**Ostrzeżenie — możliwość uszkodzenia:** Niewłaściwe zamontowanie karty może doprowadzić do jej uszkodzenia lub do zniszczenia płyty systemowej.

- 6 Zamknij pokrywę dostępu.
- 7 Podłącz kabel zasilający do drukarki, a następnie do gniazdka elektrycznego.

**UWAGA — NIEBEZPIECZEŃSTWO USZKODZENIA CIAŁA:** Aby uniknąć ryzyka pożaru lub porażenia prądem elektrycznym, podłącz przewód zasilający do prawidłowo uziemionego, łatwo dostępnego gniazdka elektrycznego o odpowiednich parametrach, znajdującego się w pobliżu urządzenia.

8 Włącz drukarkę.

#### Instalowanie opcjonalnych tac

**UWAGA — NIEBEZPIECZEŃSTWO PORAŻENIA PRĄDEM:** aby uniknąć ryzyka porażenia prądem elektrycznym w przypadku uzyskiwania dostępu do płyty kontrolera bądź instalowania opcjonalnego sprzętu lub urządzeń pamięci masowej po zainstalowaniu samej drukarki, należy wyłączyć drukarkę i wyjąć wtyk przewodu zasilającego z gniazda elektrycznego przed przystąpieniem do dalszych czynności. Jeśli do drukarki podłączone są inne urządzenia, należy je także wyłączyć i rozłączyć kable łączące je z drukarką.

- 1 Wyłącz drukarkę.
- 2 Odłącz przewód zasilający od gniazdka elektrycznego, a następnie od drukarki.
- 3 Rozpakuj opcjonalną tacę i usuń wszystkie elementy opakowania.
- 4 Wyrównaj drukarkę z opcjonalnym zasobnikiem i opuść drukarkę na miejsce.

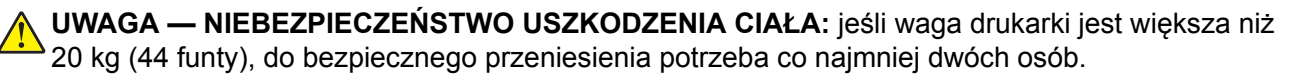

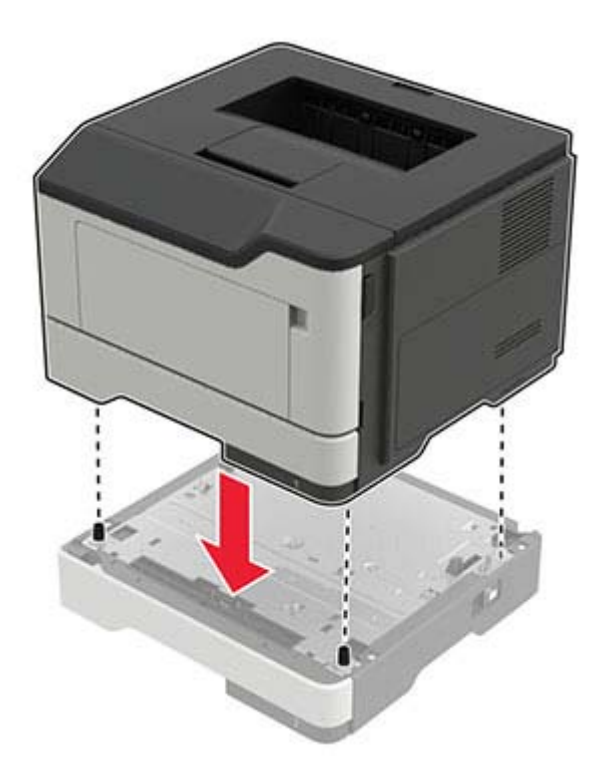

- 5 Podłącz kabel zasilający do drukarki, a następnie do gniazdka elektrycznego.
  - **UWAGA NIEBEZPIECZEŃSTWO USZKODZENIA CIAŁA:** aby uniknąć ryzyka pożaru lub porażenia prądem elektrycznym, podłącz przewód zasilający do prawidłowo uziemionego, łatwo dostępnego gniazdka elektrycznego o odpowiednich parametrach znajdującego się w pobliżu urządzenia.
- 6 Włącz drukarkę.

Dodaj tacę w sterowniku drukarki, aby był on dostępny dla zadań drukowania. Więcej informacji można znaleźć w sekcji <u>"Dodawanie opcji dostępnych w sterowniku drukarki" na str. 129</u>.

## Oprogramowanie

#### Instalowanie oprogramowania drukarki

- 1 Przygotuj kopię pakietu instalatora oprogramowania.
  - Z naszej strony internetowej.
  - Z placówki, w której zakupiono drukarkę.
- 2 Uruchom instalator, a następnie wykonaj instrukcje.
- 3 Dotyczy użytkowników komputerów Macintosh, dodaj drukarkę

**Uwaga:** W przypadku komputerów Macintosh z systemem operacyjnym macOS w wersji 10.7 lub nowszej sterownik nie jest potrzebny, aby możliwe było drukowanie na drukarkach kompatybilnych z funkcją AirPrint.

### Dodawanie drukarek do komputera

Przed rozpoczęciem wykonaj jedną z następujących czynności:

- Podłącz drukarkę i komputer do tej samej sieci. Aby uzyskać więcej informacji na temat podłączania drukarki do sieci, zobacz "Podłączanie drukarki do sieci Wi-Fi" na str. 63.
- Podłącz komputer do drukarki. Więcej informacji można znaleźć w sekcji <u>"Podłączanie komputera do drukarki" na str. 66</u>.
- Podłącz drukarkę do komputera przy użyciu kabla USB. Więcej informacji można znaleźć w sekcji "Podłączanie kabli" na str. 10.

Uwaga: Kabel USB jest sprzedawany oddzielnie.

#### Użytkownicy systemu Windows

1 Korzystając z komputera, zainstaluj sterownik drukarki.

Uwaga: Więcej informacji można znaleźć w sekcji "Instalowanie oprogramowania drukarki" na str. 127.

- 2 Otwórz menu Drukarki i skanery, a następnie kliknij przycisk Dodaj drukarkę lub skaner.
- 3 W zależności od połączenia drukarki wykonaj jedną z następujących czynności:
  - Wybierz drukarkę z listy, a następnie kliknij przycisk Dodaj urządzenie.
  - Kliknij przycisk **Pokaż drukarki Wi-Fi Direct**, wybierz drukarkę, a następnie kliknij przycisk **Dodaj urządzenie**.
  - Kliknij przycisk **Drukarki, której szukam, nie ma na liście**, a następnie w oknie Dodaj drukarkę wykonaj następujące czynności:
    - a Wybierz opcję Dodaj drukarkę, używając adresu TCP/IP lub nazwy hosta, a następnie kliknij przycisk Dalej.
    - **b** W polu "Nazwa hosta lub adres IP" wpisz adres IP drukarki, a następnie kliknij przycisk **Dalej**.

Uwagi:

- Wyświetl adres IP drukarki na ekranie głównym drukarki. Adres IP ma postać czterech liczb oddzielonych kropkami. Na przykład 123.123.123.123.
- W przypadku używania serwera proxy wyłącz go tymczasowo, aby prawidłowo załadować stronę.
- c Wybierz sterownik drukarki, a następnie kliknij przycisk Dalej.
- **d** Wybierz opcję **Użyj aktualnie zainstalowanego sterownika drukarki (zalecane)**, a następnie kliknij przycisk **Dalej**.
- e Wpisz nazwę drukarki, a następnie kliknij przycisk Dalej.
- f Wybierz opcję udostępniania drukarki, a następnie kliknij przycisk Dalej.
- g Kliknij przycisk Zakończ.

#### Użytkownicy komputerów Macintosh

- 1 Korzystając z komputera, otwórz okno Drukarki i skanery.
- 2 Kliknij +, a następnie wybierz drukarkę.
- 3 Z menu Użyj wybierz sterownik drukarki.

#### Uwagi:

- Aby użyć sterownika drukarki dla komputera Macintosh, wybierz opcję **AirPrint** lub **Secure AirPrint**.
- Jeśli chcesz korzystać z niestandardowych funkcji drukowania, wybierz sterownik drukarki producenta. Aby zainstalować sterownik, zobacz <u>"Instalowanie oprogramowania drukarki" na str. 127</u>.
- 4 Dodaj drukarkę.

### Dodawanie opcji dostępnych w sterowniku drukarki

#### Użytkownicy systemu Windows

- 1 Otwórz folder drukarek.
- 2 Wybierz drukarkę, którą chcesz zaktualizować, i wykonaj jedną z następujących czynności:
  - W systemie Windows 7 lub nowszym wybierz polecenie Właściwości drukarki.
  - W przypadku starszych systemów wybierz polecenie Właściwości.
- 3 Przejdź na kartę Konfiguracja, a następnie wybierz opcję Aktualizuj teraz odpytaj drukarkę.
- 4 Zastosuj zmiany.

#### Użytkownicy komputerów Macintosh

- 1 W menu Apple wybierz opcję System Preferences (Ustawienia systemu), przejdź do drukarki, a następnie wybierz **Options & Supplies** (Opcje i materiały eksploatacyjne).
- **2** Przejdź do listy opcji sprzętu, a następnie dodaj zainstalowane opcje.
- 3 Zastosuj zmiany.

## Firmware (Oprogramowanie sprzętowe)

### Eksportowanie lub importowanie pliku konfiguracyjnego

Ustawienia konfiguracji drukarki można wyeksportować do pliku tekstowego, a następnie zaimportować, aby użyć tych ustawień w innych drukarkach.

1 Uruchom przeglądarkę, a następnie w polu adresu wpisz adres IP drukarki.

#### Uwagi:

- Wyświetl adres IP drukarki na ekranie głównym drukarki. Adres IP ma postać czterech liczb oddzielonych kropkami. Na przykład 123.123.123.123.
- W przypadku używania serwera proxy wyłącz go tymczasowo, aby prawidłowo załadować stronę.
- 2 W oprogramowaniu Embedded Web Server kliknij opcję Eksportuj konfigurację lub Importuj konfigurację.
- **3** Postępuj według instrukcji wyświetlanych na ekranie.

- 4 Jeśli drukarka obsługuje aplikacje, wykonaj następujące czynności:
  - a Kliknij pozycję Aplikacje > wybierz aplikację > Konfiguruj.
  - b Kliknij opcję Eksportuj lub Importuj.

### Aktualizacja oprogramowania sprzętowego

W celu poprawy wydajność drukarki i rozwiązywania problemów należy regularnie aktualizować oprogramowanie sprzętowe drukarki.

Aby uzyskać więcej informacji dotyczących aktualizacji oprogramowania sprzętowego, skontaktuj się z przedstawicielem handlowym.

1 Uruchom przeglądarkę, a następnie w polu adresu wpisz adres IP drukarki.

#### Uwagi:

- Wyświetl adres IP drukarki na ekranie głównym drukarki. Adres IP ma postać czterech liczb oddzielonych kropkami. Na przykład 123.123.123.123.
- W przypadku używania serwera proxy wyłącz go tymczasowo, aby prawidłowo załadować stronę.
- 2 Kliknij Ustawienia > Urządzenie > Aktualizuj oprogramowanie sprzętowe.
- **3** Wykonaj jedną z następujących czynności:
  - Kliknij opcję Sprawdź dostępność aktualizacji > Zgadzam się, rozpocznij aktualizację.
  - Prześlij plik flash.
    - **a** Wyszukaj żądany plik flash.
    - **b** Kliknij przycisk **Prześlij > Start**.

# Oświadczenia

### Informacje o produkcie

Nazwa produktu:

DRUKARKA LASEROWA MX-B467P

Typ urządzenia:

4600

Model:

69H

### Informacje o wydaniu

Listopad 2021

Niniejsze oświadczenie nie ma zastosowania w krajach, w których podobne postanowienia są niezgodne z obowiązującym prawem: TA PUBLIKACJA JEST DOSTARCZANA "W STANIE, W JAKIM SIĘ ZNAJDUJE", BEZ JAKICHKOLWIEK WYRAŹNYCH LUB DOMNIEMANYCH RĘKOJMI I GWARANCJI, W TYM BEZ DOMNIEMANYCH GWARANCJI PRZYDATNOŚCI HANDLOWEJ I UŻYTECZNOŚCI DO OKREŚLONYCH CELÓW. W niektórych krajach wykluczenie gwarancji wyraźnych lub domniemanych w przypadku określonych transakcji jest niedozwolone, dlatego to oświadczenie może nie dotyczyć wszystkich użytkowników.

Niniejsza publikacja może zawierać nieścisłości techniczne lub błędy drukarskie. Przedstawione informacje podlegają okresowym zmianom; zmiany te będą uwzględniane w kolejnych wydaniach. Udoskonalenia lub zmiany opisanych tutaj produktów lub programów mogą być wprowadzane w dowolnym czasie.

### Materiały eksploatacyjne

Standardowe materiały dla tego produktu, które mogą być wymieniane przez użytkownika, obejmują kasety z tonerem.

Kaset z tonerem należy używać wyłącznie z produktami określonymi przez firmę SHARP.

| SHARP.                                 | Aby uzyskać najlepsze rezultaty kopiowania, należy korzystać wyłącznie z<br>oryginalnych materiałów eksploatacyjnych firmy SHARP, które zostały<br>zaprojektowane, skonstruowane i przetestowane w celu maksymalizacji<br>żywotności i wydajności produktów firmy SHARP. Odszukaj etykietę Oryginalne<br>materiały eksploatacyjne na opakowaniu tonera. |
|----------------------------------------|----------------------------------------------------------------------------------------------------|
| ORYGINALNE MATERIAŁY<br>EKSPLOATACYJNE |                                                                                                    |

### Poziomy emisji hałasu

Poniższe pomiary wykonane zostały zgodnie z normą ISO 7779 i zgłoszone zgodnie z normą ISO 9296.

Uwaga: Niektóre tryby mogą nie dotyczyć tego produktu.

| Średnie ciśnienie akustyczne w odległości 1 metra, dBA |                                                |  |
|--------------------------------------------------------|------------------------------------------------|--|
| Drukowanie                                             | Druk jednostronny: 56<br>Wydruk dwustronny: 55 |  |
| Gotowa                                                 | 14                                             |  |

## Dyrektywa WEEE dotycząca zużytego sprzętu elektrycznego i elektronicznego

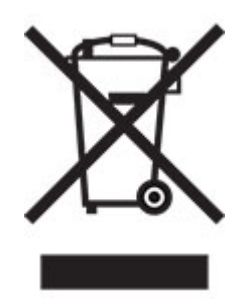

Symbol WEEE stosuje się do oznaczania produktów elektronicznych, które w krajach Unii Europejskiej podlegają specjalnym programom i procedurom recyklingu. Zachęcamy do recyklingu naszych produktów. W razie dalszych pytań dotyczących możliwości recyklingu skontaktuj się z lokalnym biurem sprzedaży.

### Akumulator litowo-jonowy

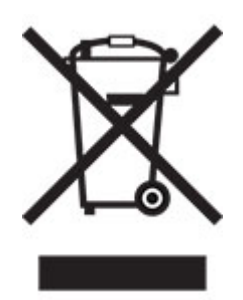

Ten produkt może zawierać litowo-jonowy akumulator pastylkowy, który powinien wyjmować tylko przeszkolony technik. Przekreślony pojemnik na odpady oznacza, że produkt nie powinien być wyrzucony jako niesortowane odpady. Produkt należy oddać do oddzielnego punktu zbiórki odpadów w celu odzysku i recyklingu. Po wyjęciu akumulatora nie należy go wyrzucać wraz z innymi odpadami gospodarstwa domowego. W lokalnej społeczności mogą działać oddzielne systemy zbiórki baterii, takie jak miejsce zbiórki zużytych baterii. Oddzielne zbieranie zużytych baterii zapewnia odpowiednie przetwarzanie odpadów, w tym ponowne ich wykorzystanie i recykling, oraz zapobiega potencjalnym negatywnym skutkom dla zdrowia ludzkiego i środowiska. Baterie należy utylizować w sposób odpowiedzialny.

### Informacje dotyczące utylizacji

#### Informacje dotyczące utylizacji sprzętu i jego baterii

TEGO URZĄDZENIA NIE WOLNO WYRZUCAĆ DO ZWYKŁYCH POJEMNIKÓW NA ŚMIECI ORAZ OGNIA.

Zużyty sprzęt elektryczny, elektroniczny oraz baterie należy zawsze poddawać SEGREGACJI zgodnie z obowiązującymi przepisami.

Segregacja wpływa pozytywnie na środowisko, usprawnia procesy recyklingu materiałów i zmniejsza ostateczną ilość odpadów. NIEPRAWIDŁOWA UTYLIZACJA SPRZĘTU może być szkodliwa dla zdrowia ludzkiego i środowiska, ponieważ urządzenie zawiera pewne szkodliwe substancje. ZUŻYTY SPRZĘT należy przekazać do lokalnego, zazwyczaj komunalnego, punktu zbiórki odpadów (jeśli istnieje taka możliwość). To urządzenie zawiera BATERIĘ, której użytkownik nie może samodzielnie wyjąć z urządzenia. W celu wymiany baterii należy skontaktować się ze sprzedawcą urządzenia.

W przypadku wątpliwości należy skontaktować się z lokalnymi władzami lub sprzedawcą urządzenia w celu uzyskania informacji o prawidłowej metodzie utylizacji.

DOTYCZY TYLKO UŻYTKOWNIKÓW W KRAJACH UNII EUROPEJSKIEJ I NIEKTÓRYCH INNYCH KRAJACH; NA PRZYKŁAD W NORWEGII I W SZWAJCARII: Zgodnie z obowiązującymi przepisami segregacja odpadów jest obowiązkowa.

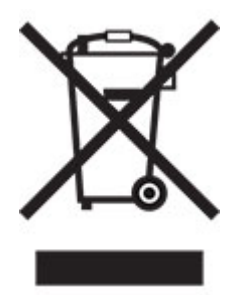

PRYWATNE GOSPODARSTWA DOMOWE są zobowiązane do zwrotu zużytego sprzętu do istniejących punktów zbiórki odpadów. Zwrot jest bezpłatny.

O zasadach utylizacji urządzenia przypomina powyższy symbol umieszczany na urządzeniach elektrycznych i elektronicznych (lub na ich opakowaniu). Jeśli sprzęt był używany do CELÓW BIZNESOWYCH, należy skontaktować się ze sprzedawcą firmy SHARP, który poinformuje o możliwości zwrotu produktu. Użytkownik może zostać obarczony kosztami związanymi ze zwrotem produktu. Urządzenia niewielkich rozmiarów (i w małej liczbie) mogą zostać odebrane przez lokalny zakład zbiórki odpadów. W Hiszpanii: W celu uzyskania informacji na temat zwrotu zużytego sprzętu należy skontaktować się z punktem zbiórki odpadów lub z lokalnymi władzami.

#### Utylizacja i przetwarzanie kaset z tonerem

Zużyte kasety z tonerem firmy Sharp i inne materiały eksploatacyjne do urządzeń wielofunkcyjnych / kopiarek firmy Sharp należy utylizować zgodnie z przepisami obowiązującymi w danym obszarze. W tym celu zalecamy kontakt z odpowiednim dostawcą usług (np. firmą zajmującą się recyklingiem odpadów) oraz, w razie potrzeby, zwrócenie się o pomoc do lokalnych władz. Informacje dotyczące aktualnych programów zbiórki i recyklingu odpadów firmy Sharp przeprowadzanych w niektórych krajach znajdują się na naszej stronie internetowej www.sharp.eu.

### Ostrzeżenie o podatności na ładunki elektrostatyczne

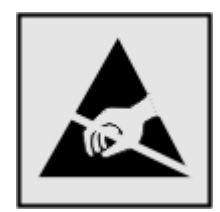

Symbol ten służy do oznacza podzespołów podatnych na działanie ładunków elektrostatycznych. Nie należy dotykać obszarów oznaczonych tym symbolem bez uprzedniego dotknięcia metalowej powierzchni znajdującej się z dala od symbolu.

Aby uniknąć uszkodzeń spowodowanych wyładowaniami elektrostatycznymi podczas wykonywania czynności konserwacyjnych, takich jak usuwanie zacięć papieru i wymiana materiałów eksploatacyjnych, należy dotknąć dowolnej odsłoniętej metalowej części drukarki przed kontaktem z jej wewnętrzną częścią, nawet jeśli na urządzeniu nie znajduje się odpowiedni symbol.

### **ENERGY STAR**

Dowolny produkt oznaczony symbolem ENERGY STAR<sup>®</sup> znajdującym się na samym produkcie lub jego ekranie startowym został uznany za zgodny z wymaganiami programu Agencji Ochrony Środowiska (EPA) ENERGY STAR od daty produkcji.

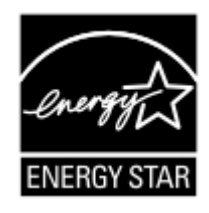

### Informacje o temperaturze

| Temperatura i wilgotność względna podczas przechowywania                                                                                                    | Od 10 do 32,2°C (50–90°F) i 15–80% wilgotności względnej<br>Od 15,6 do 32,2°C (60-90°F) i 8-80% wilgotności względnej<br>Maksymalna temperatura wilgotnej żarówki <sup>2</sup> : 22,8°C (73°F)<br>Środowisko bez kondensacji pary |  |
|----------------------------------------------------------------------------------------------------|----------------------------------------------------------------------------------------------------|--|
| Długoterminowe przechowywanie drukarki /<br>wkładu / modułu obrazującego <sup>1</sup>                                                                                                    | Od 15,6 do 32,2°C (60-90°F) i 8-80% wilgotności względnej<br>Maksymalna temperatura wilgotnej żarówki <sup>2</sup> : 22,8°C (73°F)                                                                                                |  |
| Krótkoterminowa wysyłka drukarki / wkładu /<br>modułu obrazującego                                                                                                    | Od -40 do 40°C (od -40 do 104°F)                                                                                                    |  |
| <sup>1</sup> Okres przydatności materiałów eksploatacyjnych wynosi średnio 2 lata. Dotyczy przechowywania w standardowym środowisku biurowym w temperaturze 22°C (72°F) i przy wilgotności powietrza 45%. |                                                                                                    |  |
| <sup>2</sup> Temperatura wilgotnej żarówki jest określana na                                                                                                    | podstawie temperatury i względnej wilgotności powietrzą.                                                                                                    |  |

### Oświadczenie dotyczące lasera

Drukarka ma certyfikat zgodności z wymaganiami normy amerykańskiej DHHS-21 CFR, rozdział I, podrozdział J, dla urządzeń laserowych klasy I (1) i certyfikat zgodności z wymaganiami obowiązującej w innych krajach normy IEC 60825-1 dla urządzeń laserowych klasy I (1). 2014.

Urządzenia laserowe klasy I nie są uważane za niebezpieczne. Laser i drukarka są tak zaprojektowane, aby nigdy podczas normalnego działania, konserwacji lub zalecanych warunków serwisowych żaden człowiek nie był narażony na promieniowanie laserowe powyżej poziomu klasy I. Drukarka jest wyposażona w niepodlegającą naprawie głowicę drukującą, która emituje wiązkę laserową o następujących parametrach:

Klasa: IIIb (3b) AlGaInP

Znamionowa moc wyjściowa (mW): 15

Długość fali (nm): 650-670

### Zużycie energii

#### Pobór mocy przez produkt

W poniższej tabeli przedstawiono charakterystyki poboru mocy przez produkt.

Uwaga: Niektóre tryby mogą nie dotyczyć tego produktu.

| Tryb            | Opis                                                                                           | Pobór mocy (W)                                   |
|-----------------|------------------------------------------------------------------------------------------------|--------------------------------------------------|
| Drukowanie      | Urządzenie tworzy wydruk z elektronicznych informacji wejściowych.                             | Druk jednostronny: 620<br>Wydruk dwustronny: 370 |
| Kopiuj          | Urządzenie tworzy wydruk z oryginałów dokumentów w postaci dokumentów drukowanych.             | nd.                                              |
| Skanuj          | Urządzenie skanuje dokumenty drukowane.                                                        | nd.                                              |
| Gotowa          | Urządzenie oczekuje na zadanie drukowania.                                                     | 8                                                |
| tryb czuwania   | Urządzenie znajduje się w trybie oszczędzania energii.                                         | 1.31                                             |
| Tryb hibernacji | Urządzenie znajduje się w trybie zaawansowanego oszczędzania energii.                          | 0.1                                              |
| Wyłączone       | Urządzenie jest podłączone do gniazda elektrycznego, ale przełącznik zasilania jest wyłączony. | 0.1                                              |

Wielkości poboru mocy podane w powyższej tabeli są wartościami uśrednionymi w czasie. Chwilowy pobór mocy może być znacznie większy niż wartość średnia.

#### Tryb czuwania

W drukarce dostępny jest tryb oszczędzania energii nazywany *trybem czuwania*. Tryb czuwania zmniejsza zużycie energii przez obniżenie poboru mocy w przedłużonych okresach bezczynności urządzenia. Tryb czuwania jest włączany automatycznie, jeśli produkt nie jest używany przez określony czas zwany *limitem czasu trybu czuwania*.

Domyślne ustawienie fabryczne limitu czasu trybu czuwania dla tego produktu (w minutach): 15

Limit czasu trybu czuwania można zmieniać w przedziale od 1 minuty do 120 minut za pomocą menu konfiguracji. Jeżeli szybkość druku A4 jest mniejsza lub równa 30 stron na minutę, limit czasu można ustawić na maksymalnie 60 minut. Ustawienie niskiej wartości limitu czasu trybu czuwania przyczynia się do ograniczenia zużycia energii elektrycznej, jednak może być przyczyną wydłużenia czasu reakcji produktu. Ustawienie wysokiej wartości limitu czasu trybu czuwania umożliwia uzyskanie krótkiego czasu reakcji, jednak jest związane z większym zużyciem energii elektrycznej.

#### trybem hibernacji

To urządzenie umożliwia pracę w trybie bardzo niskiego poboru energii o nazwie *Tryb hibernacji*. Gdy urządzenie jest w trybie hibernacji, wszystkie inne systemy i urządzenia są bezpiecznie wyłączane.

Tryb hibernacji można włączyć, stosując jedną z następujących metod:

- Przy użyciu limitu czasu hibernacji
- Przy użyciu opcji Zarządzanie trybami zasilania

Fabryczne ustawienie domyślne limity czasu hibernacji tego urządzenia we wszystkich krajach i regionach 3 dni

Czas mierzony od zakończenia zadania drukowania, po upływie którego drukarka przechodzi do trybu hibernacji, można ustawić w zakresie od jednej godziny do jednego miesiąca.

#### Uwagi dotyczące urządzeń do przetwarzania obrazu zarejestrowanych w EPEAT:

- Poziom zasilania w trybie gotowości występuje w trybie hibernacji lub wyłączenia.
- Urządzenie automatycznie wyłącza się i przechodzi do trybu gotowości, w którym poziom zasilania wynosi ≤ 1 W. Funkcja automatycznego trybu gotowości (hibernacji lub wyłączenia) jest włączana w momencie wysyłki produktu.

#### Tryb wyłączenia

Jeśli to urządzenie jest wyposażone w tryb wyłączenia, który wciąż pobiera niewielką ilość mocy, aby całkowicie zatrzymać pobór mocy, należy odłączyć przewód zasilający z gniazda elektrycznego.

#### Całkowite zużycie energii

Czasami pomocne jest oszacowanie całkowitego zużycia energii przez urządzenie. Ponieważ pobór mocy wyrażany jest w watach, aby obliczyć zużycie energii, należy pomnożyć pobór mocy przez czas pracy urządzenia w każdym z trybów. Całkowite zużycie energii jest sumą zużycia energii w poszczególnych trybach.

### Informacje na temat wpływu na środowisko

Przeczytaj uważnie tę część. Pomoże to w zmniejszeniu negatywnego wpływu na środowisko i obniżeniu kosztów.

#### Oszczędzanie papieru

1 Funkcja automatycznego druku dwustronnego służy do drukowania na obu stronach papieru automatycznie, bez ręcznego obracania papieru. Jeśli maszyna jest wyposażona w funkcję automatycznego drukowania dwustronnego, należy skonfigurować ustawienia drukowania na komputerze do automatycznego drukowania dwustronnego. Korzystaj z funkcji automatycznego druku dwustronnego tej maszyny, gdy jest to możliwe.

2 Drukując na papierze z makulatury i papierze o grubości 64 g/m<sup>2</sup> spełniającym normę EN12281:2002 oraz podobne standardy jakości można zmniejszyć negatywny wpływ na środowisko.

#### Oszczędzanie energii

Program ENERGY STAR® to ochotniczy program promujący rozwój i zakup modeli energooszczędnych, które pomagają zminimalizować negatywny wpływ na środowisko. Produkty, które spełniają rygorystyczne wymagania programu ENERGY STAR, zarówno w zakresie korzyści dla środowiska jak i poboru mocy, mogą nosić logo ENERGY STAR, jeśli zostały zarejestrowane z programem ENERGY STAR.

#### Zgodność z dyrektywami Wspólnoty Europejskiej

Ten produkt spełnia wymagania ochronne dyrektyw 2014/30/UE, 2014/35/UE, 2009/125/UE i 2011/65/UE Rady Wspólnoty Europejskiej — zgodnie ze zmianami wprowadzonymi w (UE) 2015/863 — dotyczących dostosowania i harmonizacji przepisów państw członkowskich w zakresie zgodności elektromagnetycznej, bezpieczeństwa sprzętu elektrycznego przeznaczonego do pracy w określonym zakresie napięć, ekologicznej konstrukcji produktów związanych ze zużyciem energii, a także ograniczeń związanych ze stosowaniem niektórych substancji niebezpiecznych w urządzeniach elektrycznych i elektronicznych.

Niniejszy produkt spełnia ograniczenia dla klasy B normy EN 55032 i wymagania dotyczące bezpieczeństwa normy EN 62368-1.

# Indeks

### Α

AirPrint korzystanie 21 aktualizacja oprogramowania sprzętowego 130

### В

białe linie 108

### С

cętkowany wydruk 100 ciemne pionowe linie na wydrukach 107 cienkie linie są drukowane nieprawidłowo 95 części i materiały eksploatacyjne stan, sprawdzanie 67 czyszczenie wnętrze drukarki 67 zewnętrzna obudowa drukarki 67 czyszczenie drukarki 67 czyszczenie pamięci drukarki 61

### D

Dodatkowa karta instalowanie 125 dodawanie drukarek do komputera 128 dodawanie opcji sprzętowych sterownik drukarki 129 dodawanie opcji wewnętrznych sterownik drukarki 129 dokumenty, drukowanie z komputera 21 drukarka minimalne odstępy 8 transport 80 wybór miejsca 8 drukarka nie odpowiada 111 drukowanie korzystanie z opcji Wi-Fi Direct 22 lista wzorców czcionek 24 poufne zadania drukowania 23 próbne zadania drukowania 23

Strona konfiguracji sieci 116 Strona ustawień menu 60 wstrzymane zadania 23 z komputera 21 z urządzenia przenośnego 21, 22 zadania wydruku odroczonego 23 zadania wydruku powtarzanego 23 drukowanie z komputera 21 drukowanie z sortowaniem nie działa 117 drukowanie, rozwiązywanie problemów drukowanie z sortowaniem nie działa 117 funkcja łączenia zasobników nie działa 118 koperta skleja się podczas drukowania 117 nieprawidłowe marginesy 98 papier często się zacina 119 powolne drukowanie 109 wydruk zadania na niewłaściwym papierze 112 wydruk zadania z niewłaściwej tacy 112 zacięte strony nie są drukowane ponownie 120 zadania drukowania nie są drukowane 110 Drukuj strony testu jakości 60

### Е

eksportowanie pliku konfiguracyjnego korzystanie z wbudowanego serwera WWW 129 Ethernet, port 10

#### F

fabryczne ustawienia domyślne przywracanie 62 funkcja łączenia zasobników nie działa 118

### G

gniazdo kabla zasilającego 10 gniazdo zabezpieczeń lokalizowanie 61

#### I

importowanie pliku konfiguracyjnego korzystanie z wbudowanego serwera WWW 129 informacje dotyczące bezpieczeństwa 6, 7 informacje o ulotności pamięci 62 instalacja karty pamięci 122 instalowanie oprogramowania drukarki 127 instalowanie zasobników 126 intensywność toneru dostosowywanie 112

### J

jakość druku, rozwiązywanie problemów białe strony 93 cetkowany wydruk i plamki 100 ciemne pionowe linie lub smugi 107 ciemne pionowe smugi i brakujące elementy wydruku 107 cienkie linie są drukowane nieprawidłowo 95 jasny wydruk 99 krzywy wydruk 103 obcięty tekst lub obraz 104 pionowe białe linie 108 pionowe ciemne pasy 106 pionowe jasne pasy 107 powtarzające się błędy wydruku 104 poziome jasne pasy 98 problemy z jakością druku 92 puste strony 93 strony jednolicie czarne 104 szare tło na wydrukach 97 toner łatwo się ściera 105

zagięty lub pomarszczony papier 96 zbyt ciemny wydruk 93 zniekształcony wydruk 103 zwijanie się papieru 101

#### Κ

karta pamięci instalowanie 122 komputer podłączanie drukarki 66 komunikaty drukarki Materiały eksploatacyjne producenta innego niż producent drukarki 116 Wymiana wkładu, niedopasowanie regionu drukarki 116 konfiguracja bezpiecznego dostępu do sieci Wi-Fi sieć bezprzewodowa 64 konfigurowanie opcji Wi-Fi Direct 65 konfigurowanie poczty email 113 konfigurowanie powiadomień dotyczących materiałów eksploatacyjnych 68 konfigurowanie serwera SMTP 113 konfigurowanie ustawień papier uniwersalny 13 kontakt ze sprzedawcą 120 kontrolka odczytywanie wskazań 12 kontrolka przycisku zasilania odczytywanie wskazań 12 koperta skleja się podczas drukowania 117 krzywy wydruk 103

#### L

liczniki zużycia materiałów eksploatacyjnych przywracanie 79 lista wzorców czcionek drukowanie 24 lokalizowanie gniazda zabezpieczeń 61 lokalizowanie zacięcia papieru 83

#### Ł

ładowanie podajnik uniwersalny 15 ładowanie kopert w podajniku uniwersalnym 15 ładowanie zasobników 13 łączenie zasobników 16

#### Μ

materiały eksploatacyjne zmniejszanie zużycia 81 Materiały eksploatacyjne producenta innego niż producent drukarki 116 materiały eksploatacyjne, zamawianie nabój z tonerem 68 menu 802.1x 52 Drukarka – informacje 33 Drukuj 59 Dziennik audytu bezpieczeństwa 54 Ethernet 46 HTML 40 IPSec 50 Jakość 35 Kasuj pliki tymczasowe 58 Konfiguracja LPD 52 Konfiguracja uniwersalna 42 Konfiguracja zasobn. 41 Layout (Układ) 33 Łączność bezprzewodowa 43 Menu konfiguracji 30 Obraz 40 Ograniczanie zewnętrznego dostępu do sieci komputerowej 54 Ograniczenia logowania 57 PCL 38 Plik PDF 37 Pomoc 60 PostScript 38 Powiadomienia 27 Preferencje 26 Przegląd sieci 43 Przywróć ustawienia fabryczne 30 Rejestrow. zadań 35 Rozwiązywanie problemów 60 Różne 59

Sieć 60 SNMP 50 Strona ustawień menu 59 TCP/IP 48 Tryb ekologiczny 26 Typy nośników 42 Urzadzenie 59 **USB 53** Ustawienia 34 Ustawienia druku poufnego 57 Ustawienia HTTP/FTP 52 Ustawienia LDAP rozwiązań 58 Usuwanie po awarii 32 Wi-Fi Direct 46 Widoczne ikony na ekranie głównym 32 XPS 37 Zarządzanie zasilaniem 29 Zbieranie danych anonim. 29 Zdalny panel operatora 27 menu drukarki 25 metoda osobistego numeru identyfikacyjnego 64 metoda przyciskowa 64 montaż dodatkowej karty 125

#### Ν

nabój z tonerem wymiana 68 zamawianie 68 nie można połączyć drukarki z siecią Wi-Fi 115 nie można uzyskać połączenia z wbudowanym serwerem WWW 114

### 0

obsługiwane gramatury papieru 20 obsługiwane rozmiary papieru 17 obsługiwane typy papieru 19 opcje sprzętowe zasobniki 126 opcje sprzętowe, dodawanie sterownik drukarki 129 opcje wewnętrzne, dodawanie sterownik drukarki 129 oprogramowanie drukarki instalowanie 127 oprogramowanie sprzętowe, aktualizowanie 130 oświadczenia 132, 135, 136 oświadczenia dotyczące emisji 132

#### Ρ

pamięć typy zainstalowanej w drukarce 62 pamięć drukarki wymazywanie 61 pamięć nieulotna 62 wymazywanie 61 pamięć ulotna 62 wymazywanie 61 panel operacyjny kontrolka 11 korzystanie 11 przyciski 11 papier często się zacina 119 papier uniwersalny konfigurowanie ustawień 13 pionowe smugi na wydrukach 107 plamki na wydruku 100 płyta kontrolera dostęp 121 podajnik uniwersalny ladowanie 15 podłaczanie do sieci bezprzewodowej korzystanie z kodu PIN 64 korzystanie z metody przyciskowej 64 podłączanie drukarki do sieci bezprzewodowej 63 podłączanie kabli 10 podłączanie komputera do drukarki 66 podłączanie urządzenia przenośnego do drukarki 65 podłączenie drukarki sprawdzanie 116 pomarszczony papier 96 Port USB drukarki 10 porty drukarki 10 poufne zadania drukowania konfiguracja 22

powiadomienia o materiałach eksploatacyjnych konfiguracja 68 powolne drukowanie 109 poziomy natężenia hałasu 132 praca w sieci bezprzewodowej 63 problemy z jakością druku 92 przenoszenie drukarki 8, 80

#### R

regulowanie intensywności toneru 112 resetowanie liczników zużycia materiałów eksploatacyjnych 79 rozłaczanie zasobników 16 rozmiary papieru obsługiwane 17 rozmieszczenie arkuszy separujących 24 rozwiązywanie problemów drukarka nie odpowiada 111 nie można połączyć drukarki z siecią Wi-Fi 115 nie można uzyskać połączenia z wbudowanym serwerem WWW 114 problemy z jakością druku 92 rozwiązywanie problemów z drukowaniem drukowanie z sortowaniem nie działa 117 koperta skleja się podczas drukowania 117 nieprawidłowe marginesy 98 papier często się zacina 119 powolne drukowanie 109 zacięte strony nie są drukowane ponownie 120 zadania drukowania nie są drukowane 110 rozwiązywanie problemów z jakością druku białe strony 93 cetkowany wydruk i plamki 100 ciemne pionowe linie lub smugi 107 ciemne pionowe smugi i brakujace elementy wydruku 107 cienkie linie są drukowane nieprawidłowo 95

jasny wydruk 99 krzywy wydruk 103 obciety tekst lub obraz 104 pionowe białe linie 108 pionowe ciemne pasy 106 pionowe jasne pasy 107 powtarzające się błędy wydruku 104 poziome jasne pasy 98 puste strony 93 strony jednolicie czarne 104 szare tło na wydrukach 97 toner latwo się ściera 105 zagięty lub pomarszczony papier 96 zbyt ciemny wydruk 93 zniekształcony wydruk 103 zwijanie się papieru 101

#### S

separator sheets (arkusze separujace) umieszczanie 24 serwer e-mail konfiguracja 113 serwer SMTP konfiguracja 113 sieć bezprzewodowa konfiguracja bezpiecznego dostępu do sieci Wi-Fi 64 podłaczanie drukarki do 63 sieć Wi-Fi wyłączanie 66 sprawdzanie stanu części i materiały eksploatacyjne 67 sprzedawca kontakt 120 stan drukarki 12 sterownik drukarki opcje sprzętowe, dodawanie 129 Strona ustawień menu drukowanie 60

#### Т

temperatura wokół drukarki 134 transport drukarki 80 tryb czuwania ustawianie 81 tryb hibernacji ustawianie 81 tryby funkcji oszczędzania energii ustawianie 81 typy papieru obsługiwane 19

#### U

ulotność informacje o 62 urządzenie przenośne drukowanie 21, 22 podłączanie do drukarki 65 ustalanie miejsca wystąpienia zaciecia 83 ustawianie rozmiaru papieru 13 ustawianie typu papieru 13 ustawienia drukarki przywracanie ustawień fabrycznych 62 ustawienia ekologiczne 81 usuwanie zablokowanego papieru w drzwiczkach A 84 w module druku dwustronnego 88 w zasobnikach 89 za tylnymi drzwiczkami dostępu 87 usuwanie zacięcia papieru w module druku dwustronnego 88 za tylnymi drzwiczkami dostępu 87 usuwanie zaciętego papieru w drzwiczkach A 84 w zasobnikach 89 uzyskiwanie dostępu do płyty sterowania 121

#### W

wałki pobierające wymiana 73 wewnętrzne opcjonalne elementy wyposażenia instalowanie 125 karta pamięci 122 karty czcionek 121 karty z oprogramowaniem drukarki 121

pamięć flash 121 port ISP (Internal Solutions Port) 121 Wi-Fi Direct drukowanie z urządzenia przenośnego 22 konfiguracja 65 włączanie 65 wilgotność powietrza wokół drukarki 134 włączanie opcji Wi-Fi Direct 65 wybór miejsca na drukarkę 8 wydruk zadania na niewłaściwym papierze 112 wydruk zadania z niewłaściwej tacy 112 wyłączanie sieci Wi-Fi 66 wymiana części wałki pobierające 73 wymiana materiałów eksploatacyjnych nabój z tonerem 68 zestaw obrazujący 70 Wymiana wkładu, niedopasowanie regionu drukarki 116 wymiana zespołu wałka pobierającego 75 wyposażenie drukarki 9

### Ζ

zaciecia zapobieganie 82 zacięcia papieru zapobieganie 82 zacięcia papieru w zasobnikach 89 zacięcia papieru, usuwanie w odbiorniku standardowym 88 zacięcia, usuwanie w odbiorniku standardowym 88 w podajniku uniwersalnym 90 zacięcie papieru w drzwiczkach A 84 zacięcie papieru w module druku dwustronnego 88 zacięcie papieru w obszarze tylnych drzwiczek 87 zacięcie papieru w podajniku uniwersalnym 90 zacięcie papieru, usuwanie w podajniku uniwersalnym 90

zacięte strony nie są drukowane ponownie 120 zadania drukowania nie są drukowane 110 zagięty papier 96 zamawianie nabój z tonerem 68 zestaw obrazujący 68 zamawianie materiałów eksploatacyjnych zestaw konserwacyjny 68 zapobieganie zacięciom papieru 82 zasobniki instalowanie 126 ładowanie 13 łączenie 16 rozłaczanie 16 zespół wałka pobierającego wymiana 75 zestaw konserwacyjny zamawianie 68 zestaw obrazujący wymiana 70 zamawianie 68 zmniejszanie zużycia materiałów eksploatacyjnych 81 zniekształcony wydruk 103 zwijanie się papieru 101